# SERVICE MANUAL

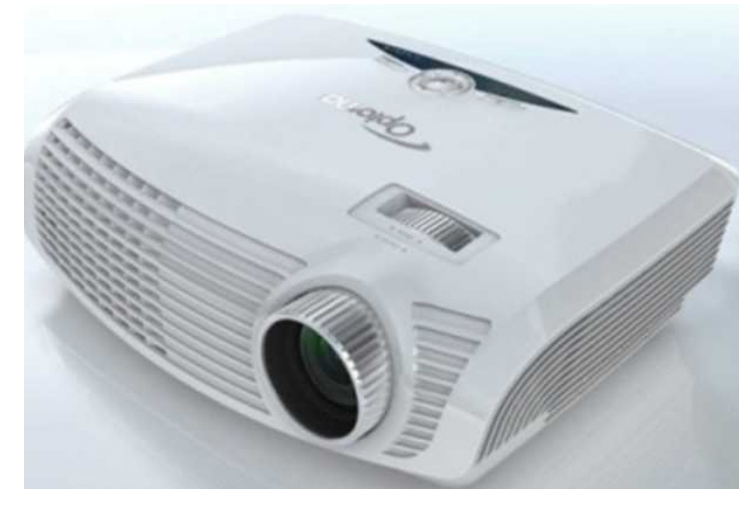

HD20/HD200X/HD2200/HD20LV/HD21/HD23

| Date       | Revise Version | Description                                   |  |
|------------|----------------|-----------------------------------------------|--|
| 2009/07/02 | V1.0           | Initial Issue                                 |  |
| 2009/10/15 | V2.0           | Add HD20's extended models: HD2200 and HD200X |  |
| 2009/11/30 | V3.0           | Add EH1020                                    |  |
| 2010/02/22 | V4.0           | Modify CH4 "Defect specification table"       |  |
| 2010/04/19 | V5.0           | Remove EH1020&Add HD20LV                      |  |
| 2011/04/08 | V6.0           | Modify DMD sponge 's position                 |  |
| 2011/09/09 | V7.0           | Add HD21/HD23                                 |  |

Copyright Sep, 2011. All Rights Reserved

Amy

TSD:

Mina

Approved: Alick

#### Preface

This manual is applied to HD20/HD200X/HD2200/HD20LV/HD21/HD23 projection system. The manual gives you a brief description of basic technical information to help in service and maintain the product.

Your customers will appreciate the quick response time when you immediately identify problems that occur with our products.We expect your customers will appreciate the service that you offer them.

This manual is for technicians and people who have an electronic background.Please send the product back to the distributor for repairing and do not attempt to do anything that is complex or not mentioned in the troubleshooting.

Notice:

The information found in this manual is subject to change without prior notice. Any subsequent changes made to the data herein will be incorporated in future edition.

HD20/HD200X/HD2200/HD20LV/HD21/HD23 Service Manual Copyright Sep, 2011. All Rights Reserved Manual Version 7.0

HD20/HD200X/HD2200/HD20LV/HD21/HD23 Confidential i

# HD20/HD200X/HD2200/HD20LV/ HD21/HD23 Comparison List

| Models<br>Parts          | HD20                                   | HD200X | HD2200       | HD20LV                | HD21         | HD23         |
|--------------------------|----------------------------------------|--------|--------------|-----------------------|--------------|--------------|
| MAIN BOARD<br>MODULE     | ARD<br>_E 70.8EG33GR01                 |        | 70.8EG42GR01 | 70.8HW01GR01          | 80.8MQ01G001 | 80.8NJ01G001 |
| LAMP Driver              | 70.8EG3                                |        | GR01         | R01 70.8HW05GR01 70.8 |              | 70.8NJ12GR01 |
| LVPS                     | 75.8CT01G001                           |        |              | 75.8MQ01GP01          | 75.8CT01G001 |              |
| Engine Module            | 70.8EG36GR01 70.8HW03GR01 70.8NJ10GR01 |        | IJ10GR01     |                       |              |              |
| DMD CHIP                 | 48.8EG01G001                           |        |              | 48.8N                 | IQ01G001     |              |
| Color Wheel 70.8EG37GR01 |                                        | ′GR01  | 70.8HW04GR01 | 70.8KZ26GR01          | 70.8NJ11GR01 |              |

### **Table of Content**

| Chapter 1 | Introduction    |     |  |
|-----------|-----------------|-----|--|
|           | Highlight       | 1-1 |  |
|           | Compatible Mode | 1-2 |  |

| Chapter 2 | Disassembly Process                       |      |
|-----------|-------------------------------------------|------|
|           | Equipment Needed & Product Overview       | 2-1  |
|           | Disassemble Lamp Cover Module             | 2-2  |
|           | Disassemble Lamp Module                   | 2-2  |
|           | Disassemble Focus Ring                    | 2-3  |
|           | Disassemble Top Cover Module              | 2-4  |
|           | Disassemble Keypad Board Module&Zoom Ring | 2-5  |
|           | Disassemble Top Shielding                 | 2-6  |
|           | Disassemble Main Board Module             | 2-6  |
|           | Disassemble Engine Module                 | 2-9  |
|           | Disassemble Color Wheel Module            | 2-9  |
|           | Disassemble DMD Chip & DMD Board          | 2-10 |
|           | Disassemble Rod Module                    | 2-11 |
|           | Disassemble System Fan Module             | 2-11 |
|           | Disassemble Lamp Blower Module            | 2-13 |
|           | Disassemble Lamp Driver Module            | 2-13 |
|           | Disassemble LVPS Module                   | 2-14 |
|           | Disassemble IR                            | 2-15 |
|           | Disassemble Bottom Cover Shielding        | 2-16 |
|           | Disassemble Security Bar Cap              | 2-17 |
|           | Disassemble I/O Cover                     | 2-17 |
|           | Rod Adjustment                            | 2-18 |
|           | Re-write Lamp Usage Hour                  | 2-19 |
|           |                                           |      |

HD20/HD200X/HD2200/HD20LV/HD21/HD23 Confidential iii

#### Chapter 3 Troubleshooting

| LED Lighting Message | 3-1 |
|----------------------|-----|
| Main Procedure       | 3-2 |

#### Chapter 4 Function Test & Alignment Procedure

| Test Equipment Needed       | 4-1  |
|-----------------------------|------|
| Service Mode                | 4-1  |
| OSD Reset                   | 4-1  |
| Test Condition              | 4-2  |
| Test Inspection Procedure   | 4-4  |
| PC Mode                     | 4-4  |
| Video Performance           | 4-8  |
| Calibration                 | 4-9  |
| Optical Performance Measure | 4-10 |
| Calculate W-factory         | 4-11 |
| Others                      | 4-12 |

#### Chapter 5 Firmware Upgrade

| Section 1: Firmware Upgrade Procedure      | 5-1  |
|--------------------------------------------|------|
| Equipment Needed                           | 5-1  |
| Setup Procedure                            | 5-2  |
| Install USB Driver                         | 5-2  |
| Firmware Upgrade Procedure                 | 5-5  |
| Section 2: 8051 Firmware Upgrade Procedure | 5-7  |
| Equipment Needed                           | 5-7  |
| NLINK Setup Procedure                      | 5-8  |
| Install Manley USB Driver                  | 5-10 |
| 8051 Firmware Upgrade Procedure            | 5-12 |

#### Chapter 6 EDID Upgrade

|              | EDID Introduction                                    | 6-1 |
|--------------|------------------------------------------------------|-----|
|              | Equipment Needed                                     | 6-2 |
|              | Setup Procedure                                      | 6-3 |
|              | DDC Key-In Procedure (VGA, HDMI 1, HDMI 2 Interface) | 6-3 |
|              |                                                      |     |
| Appendix A E | xploded Image                                        | 1   |
|              |                                                      |     |
| Appendix B S | erial Number Definition                              | 19  |
| Р            | CBA Code Definition                                  | 20  |

# Introduction

### 1-1 Highlight

| No | Item                | Description                                                                                                    |
|----|---------------------|----------------------------------------------------------------------------------------------------|
| 1  | Dimensions (WxDxH)  | • 324x234x97mm                                                                                                    |
| 2  | Power Supply        | <ul> <li>Auto-ranging: 100V ~ 240V ± 10%, 50-60Hz</li> <li>Auto-ranging: 90V ~ 264V ± 10%, 50-60Hz(For HD20LV)</li> </ul>                                                                                                    |
| 3  | Keystone correction | • +/- 5 degree                                                                                                    |
| 4  | DMD chip            | <ul> <li>0.65" 1080P DC2 DMD -8</li> <li>0.65" 1080P DC3 DMD -7(for HD21/HD23)</li> </ul>                                                                                                    |
| 5  | Throw ratio         | • 1.5~1.8(D/W) @ 60"                                                                                                    |
| 6  | Lamp life           | <ul><li> 2500 hrs in Bright mode</li><li> 4000 hrs in ECO mode</li></ul>                                                                                                    |
| 7  | Lamp                | • 230W Osram E20.8                                                                                                    |
| 8  | Temperature         | <ul> <li>Operating: 5 ~ 35 °C<br/>5 ~ 40 °C(For HD20LV/HD21/HD23)</li> <li>Non-operation: -10°C ~ 60°C (For All)</li> </ul>                                                                                                    |
| 9  | Input signal spec   | <ul> <li>VGA-in: D-sub 15 pin x 1</li> <li>VIDEOx1</li> <li>Composite: RCA x 1(Y/Pb/Pr)</li> <li>HDMI: 2 x HDMI v1.3 (HDCP)</li> </ul>                                                                                                    |
| 10 | Power consumption   | For HD20/HD200X/HD2200/HD20LV<br>• Bright Mode: 308W +/- 10%@110V AC<br>• ECO Mode: 254W +/- 10%@110V AC<br>• Standby mode: < 1W<br>For HD21/HD23<br>• Bright Mode: TYP 308W MAX 338W @ 110V/220V AC<br>• ECO Mode: TYP 252W MAX 277W @ 110V/220V AC<br>• Standby mode: <0.5W |

| No | Item                | Description                                                                                                    |
|----|---------------------|----------------------------------------------------------------------------------------------------|
| 11 | Video compatibility | <ul> <li>NTSC: M/J 3.58MHz, 4.43MHz</li> <li>PAL: B/D/G/H/I/M/N, 4.43MHz</li> <li>SECAM: B/D/G/K/K1/L, 4.25/4.4 MHz</li> <li>For HD20/HD200X/HD2200/HD20LV</li> <li>HDMI: 480i/p, 576i/p, 720p(50/60Hz), 1080i/p(24/50/60Hz)<br/>(1080P24 must be displayed at 48Hz)</li> <li>Component: 480i/p, 576i/p, 720p(50/60Hz),1080i/p(50/60HZ))</li> <li>For HD21/HD23</li> <li>SDTV: 480i/p, 576i/p</li> <li>HDTV: 720p(50/60Hz), 1080i/p(24/50/60Hz)</li> </ul> |
| 12 | Color Wheel         | <ul> <li>• 6S (R62G64B54R62G64B54), Filter Diameter 42 mm<br/>Speed (Hz): 2X, 7200 RPM</li> <li>• 6S (R94Y46M33G93C22B72), Filter Diameter 42 mm<br/>Speed (Hz): 2X, 7200 RPM (For HD20LV/HD23)</li> </ul>                                                                                                    |

## **1-2 Compatible Mode**

#### **Computer Compatibility**

| Compatibility | Resolution | H-Sync [KHz] | V-Sync [Hz] | Digital    | Analog     |
|---------------|------------|--------------|-------------|------------|------------|
| PAL/SECAM     | 720 x 400  | 31.5         | 70          | $\bigcirc$ | $\bigcirc$ |
| PAL/SECAM     | 720 x 400  | 37.9         | 88          | $\bigcirc$ | $\bigcirc$ |
| PAL/SECAM     | 720 x 576  |              | 50          | $\bigcirc$ | $\bigcirc$ |
| PAL/SECAM     | 720 x 576  |              | 60          | $\bigcirc$ | $\bigcirc$ |
| VGA           | 640 x 480  | 31.5         | 60          | $\bigcirc$ | $\bigcirc$ |
| VGA           | 640 x 480  |              | 67          | $\bigcirc$ | $\bigcirc$ |
| VGA           | 640 x 480  | 37.9         | 72.8        | $\bigcirc$ | $\bigcirc$ |
| VGA           | 640 x 480  | 37.5         | 75          | $\bigcirc$ | $\bigcirc$ |
| SVGA          | 800 x 600  | 35.2         | 56.3        | $\bigcirc$ | $\bigcirc$ |
| SVGA          | 800 x 600  | 37.9         | 60.3        |            | $\bigcirc$ |
| SVGA          | 800 x 600  | 46.9         | 75          | $\bigcirc$ | $\bigcirc$ |

| Compatibility | Resolution   | H-Sync [KHz] | V-Sync [Hz] | Digital    | Analog     |
|---------------|--------------|--------------|-------------|------------|------------|
| SVGA          | 800 x 600    | 48.1         | 72.2        | $\bigcirc$ | $\bigcirc$ |
| SVGA          | 832 x 624    |              | 80          | $\bigcirc$ | $\bigcirc$ |
| XGA           | 1024 x 768   | 48.4         | 60          | $\bigcirc$ | $\bigcirc$ |
| XGA           | 1024 x 768   | 56.5         | 70.1        | $\bigcirc$ | $\bigcirc$ |
| XGA           | 1024 x 768   | 60           | 75          | $\bigcirc$ | $\bigcirc$ |
| XGA           | 1152 x 870   |              | 75          | $\bigcirc$ | $\bigcirc$ |
| HD720         | 1280 x 720   |              | 50          | $\bigcirc$ | $\bigcirc$ |
| HD720         | 1280 x 720   |              | 60          | $\bigcirc$ | $\bigcirc$ |
| WXGA-800      | 1280 x 800   |              | 60          | $\bigcirc$ | $\bigcirc$ |
| SXGA          | 1280 x 1024  | 64           | 60          | $\bigcirc$ | $\bigcirc$ |
| SXGA+         | 1400 x 1050  |              | 60          | $\bigcirc$ | -          |
| UXGA          | 1600 x1200   | 75           | 60          | $\bigcirc$ | $\bigcirc$ |
| HDTV          | 1920 x 1080  | 33.8         | 30          | $\bigcirc$ | $\bigcirc$ |
| HDTV          | 1920 x 1080  | 28.1         | 25          | —          | -          |
| HDTV          | 1920 x 1080i |              | 50          | $\bigcirc$ | $\bigcirc$ |
| HDTV          | 1920 x 1080i |              | 60          | $\bigcirc$ | $\bigcirc$ |
| HDTV          | 1920 x 1080p |              | 24          | $\bigcirc$ | $\bigcirc$ |
| HDTV          | 1920 x 1080p |              | 25          | $\bigcirc$ | $\bigcirc$ |
| HDTV          | 1920 x 1080p |              | 30          | $\bigcirc$ | $\bigcirc$ |
| HDTV          | 1920 x 1080p |              | 50          | $\bigcirc$ | $\bigcirc$ |
| HDTV          | 1920 x 1080p |              | 60          | $\bigcirc$ | $\bigcirc$ |
| HDTV          | 1280 x720    | 45           | 60          | —          | _          |
| HDTV          | 1280 x720p   |              | 50          | $\bigcirc$ | $\bigcirc$ |
| SDTV          | 720 x 576    | 31.3         | 50          | —          | —          |
| SDTV          | 720 x 576i   |              | 50          | $\bigcirc$ | $\bigcirc$ |
| SDTV          | 720 x 576p   |              | 50          | $\bigcirc$ | $\bigcirc$ |
| SDTV          | 720 x 480    | 31.5         | 60          |            |            |
| SDTV          | 720 x 480i   |              | 60          | $\bigcirc$ | $\bigcirc$ |
| SDTV          | 720 x 480p   |              | 60          | $\bigcirc$ | $\bigcirc$ |

Note: If the Computer Compatibility supportive signal is different from User's Manual, please refer to User's Manual.

# **Disassembly Process**

#### 2-1 Equipment Needed & Product Overview

- 1. Screw Bit (+): 105
- 2. Screw Bit (+): 107
- 3. Screw Bit (-): 107
- 4. Hex Sleeves 5 mm
- 5. Tweezers
- 6. Screw Bit (+): No.00
- 7. Projector
- \* Before you start: This process is protective level II. Operators should wear electrostatic chains.
- \* Note: If you need to replace the main board, you have to record the lamp usage hour.
  - As the process of HD20/HD200X/HD2200/HD20LV/HD21/HD23 disassembling is the same as HD20, we take HD20 for example here.

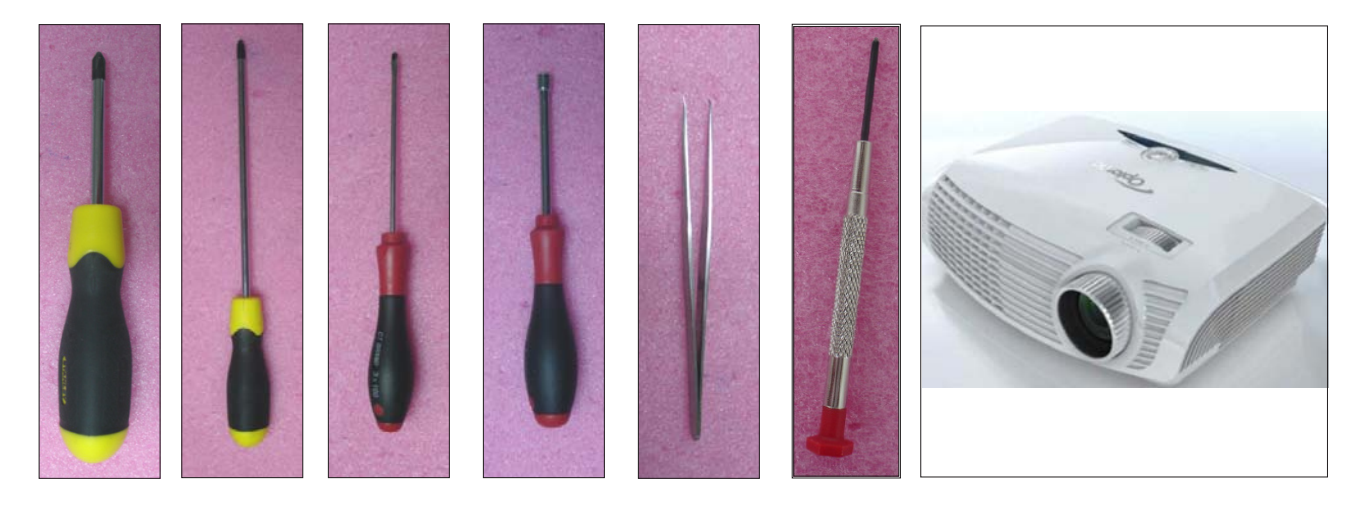

HD20/HD200X/HD2200/HD20LV/HD21/HD23 Confidential 2-1

#### 2-2 Disassemble Lamp Cover Module

- 1. Unfasten 2 screws (as red circle) on the Lamp Cover.
- 2. Disassemble the Lamp Cover Module.

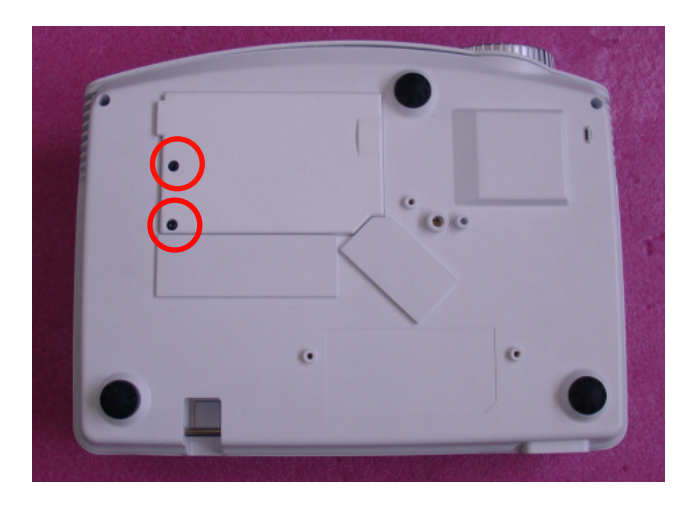

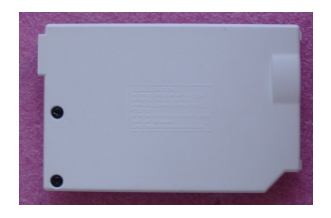

#### 2-3 Disassemble Lamp Module

- 1. Unfasten 2 screws (as red circle) on the Lamp Module.
- 2. Take off the Lamp Module.

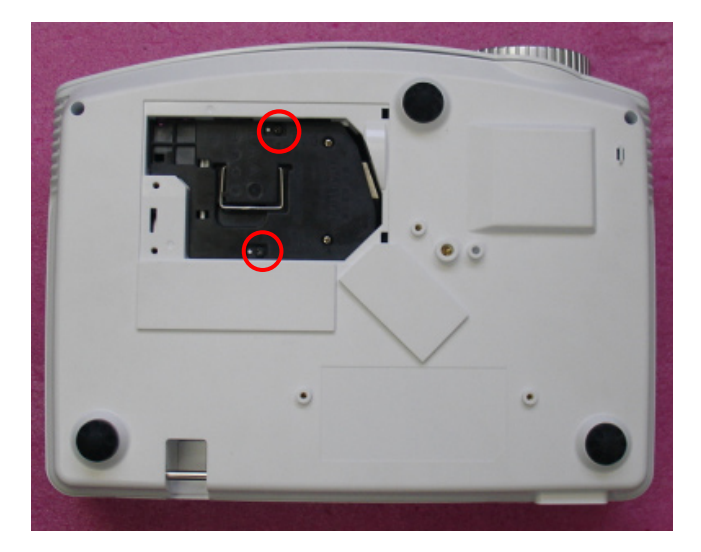

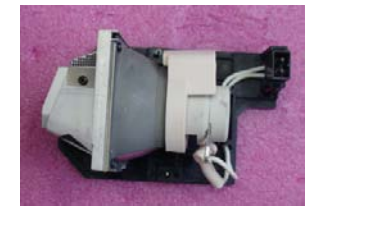

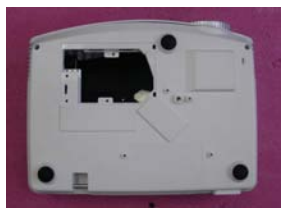

#### 2-4 Disassemble Focus Ring

- 1. Rotate Focus Ring by anti-clockwise to the end (as red arrow). Push against projector lens so as to pull out the Focus Ring.
- 2. Then take off Focus Ring carefully.
- Note: When you assemble the Focus Ring, ensure the three card slot (as red circle) stuck in the double-screw bolt ( as blue square) properly, then the focus ring can be well adjusted.

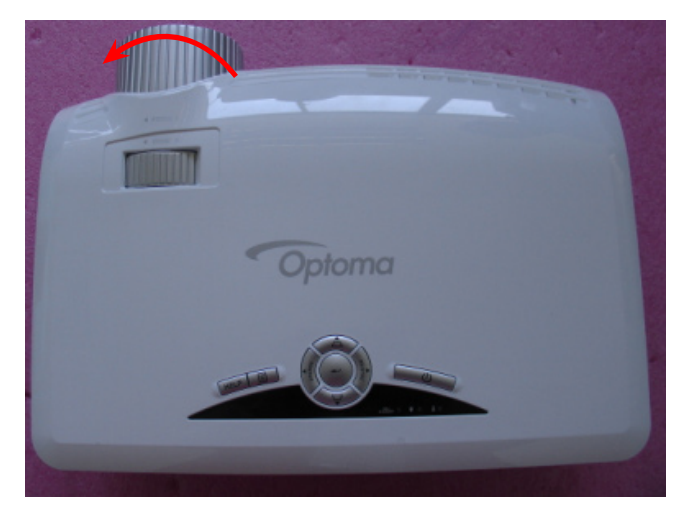

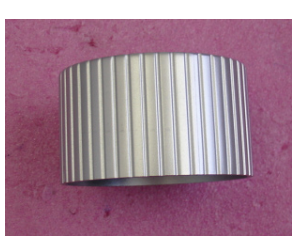

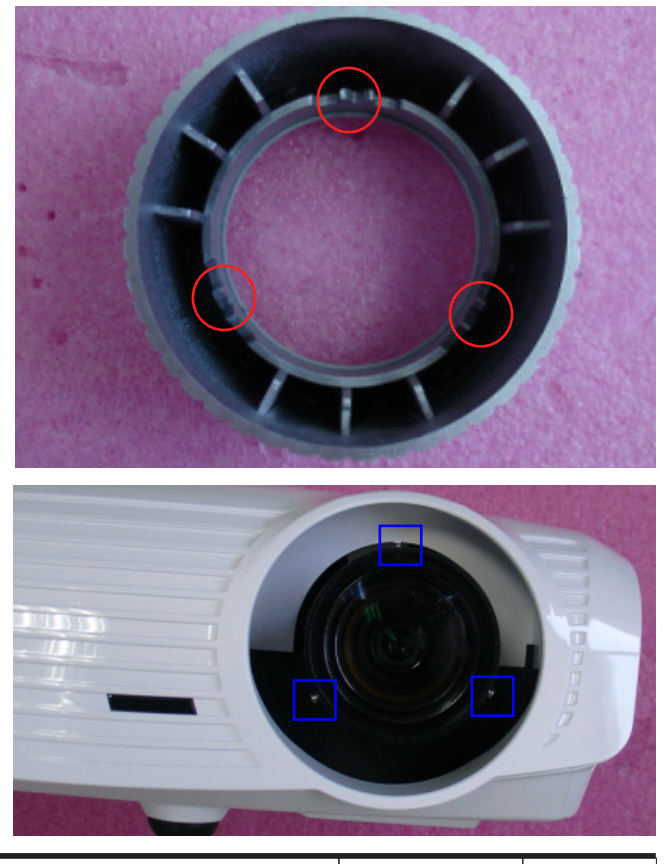

HD20/HD200X/HD2200/HD20LV/HD21/HD23 Confidential 2-3

#### 2-5 Disassemble Top Cover Module

- 1. Unscrew 3 screws (as red circle) from the Bottom Cover.
- 2. Extrude the two sides of the projector as the red arrow and push them as blue arrow.
- 3. Remove the Top Cover Module.

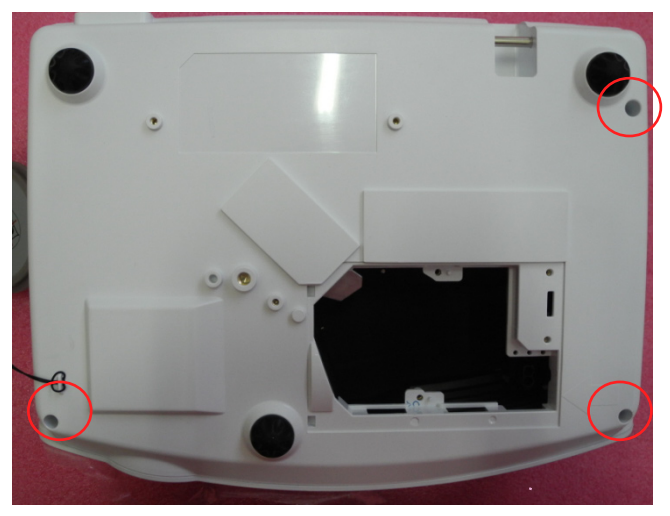

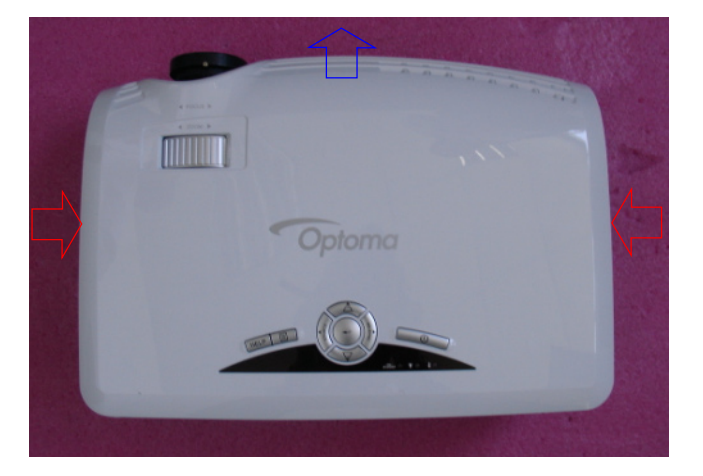

- Note: When you remove the Top Cover, take care of the connector (as yellow square) which connected Main Board and Keypad Board Module, then unplug it from Keypad Board Module.
  - Avoid damaging when pulling keypad FPC cable.
  - Make sure the FPC cable plug into the correct ports when assembling it.

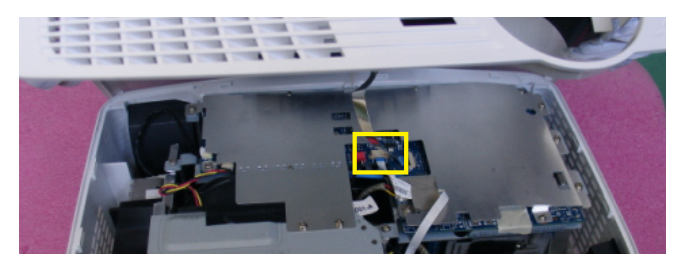

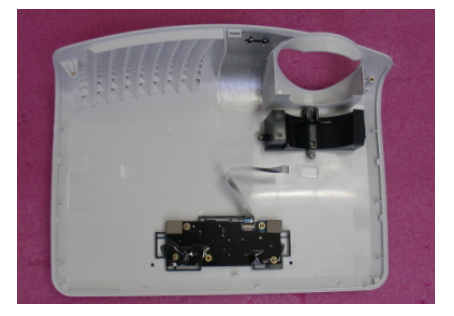

#### 2-6 Disassemble Keypad Board Module and Zoom Ring

- 1. Remove the FPC cable.
- 2. Unscrew 4 screws (as red circle) to disassemble the Keypad Board Module from the Top Cover Module.
- 3. Separate the Keypad from the Top Cover Module.
- 4. Unscrew 3 screws (as blue circle) to disassemble Zoom Ring.
- 5. Disassemble Zoom Ring from the Top Cover Module.

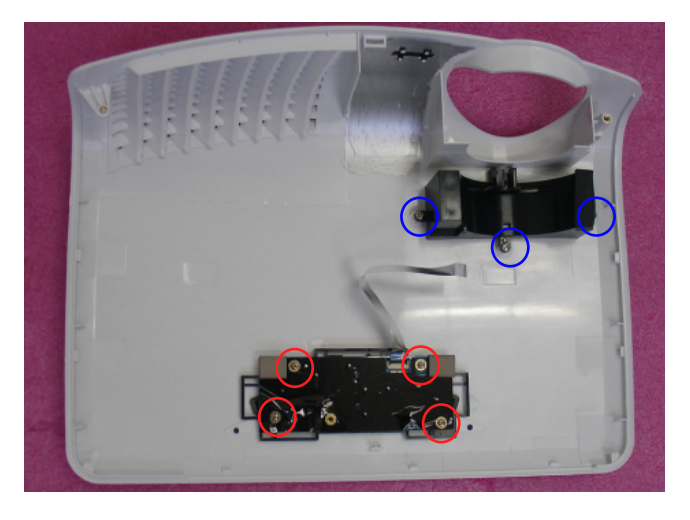

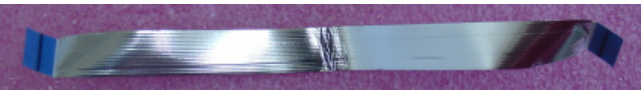

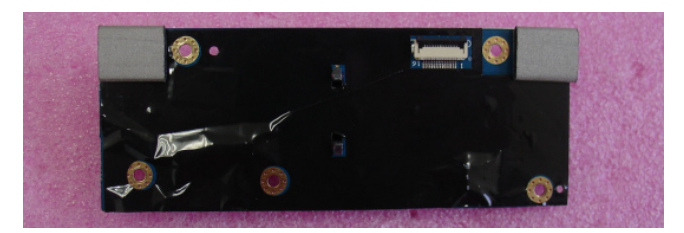

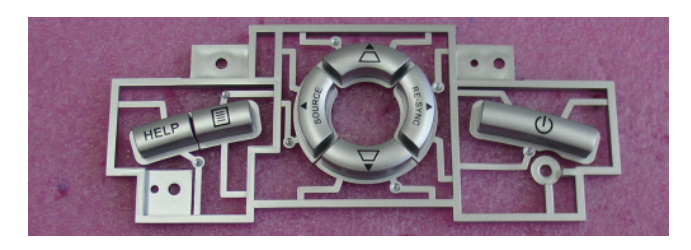

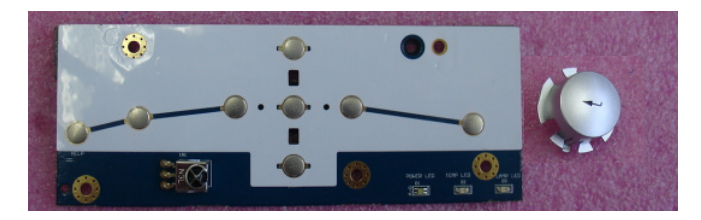

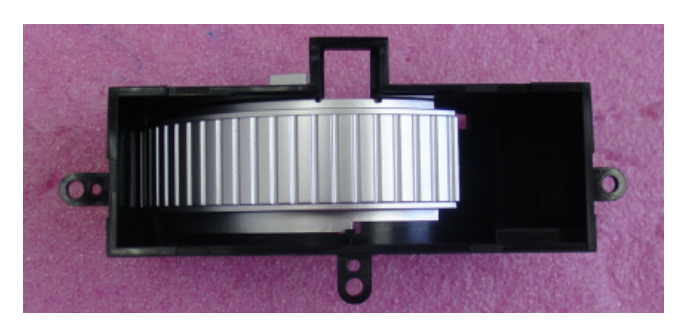

#### 2-7 Disassemble Top Shielding

- 1. Tear off EMI (as blue square).
- 2. Unscrew 12 screws (as red circle).
- 3. Disassemble the Top Shielding.

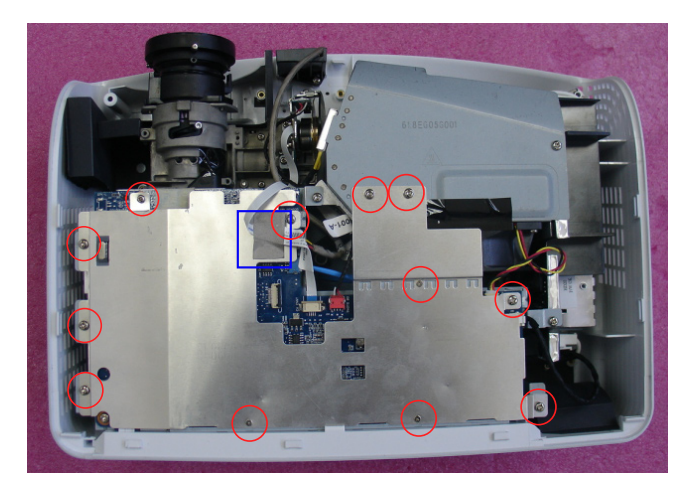

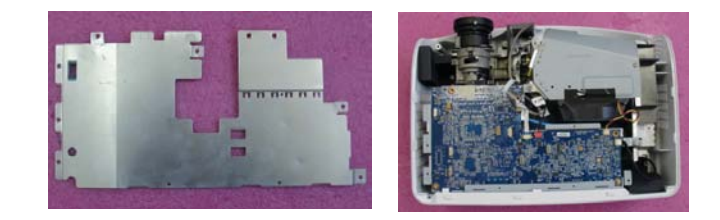

#### 2-8 Disassemble Main Board Module

- 1. Unscrew 5 screws (as red circle).
- 2. Unplug 6 connector (as green square).

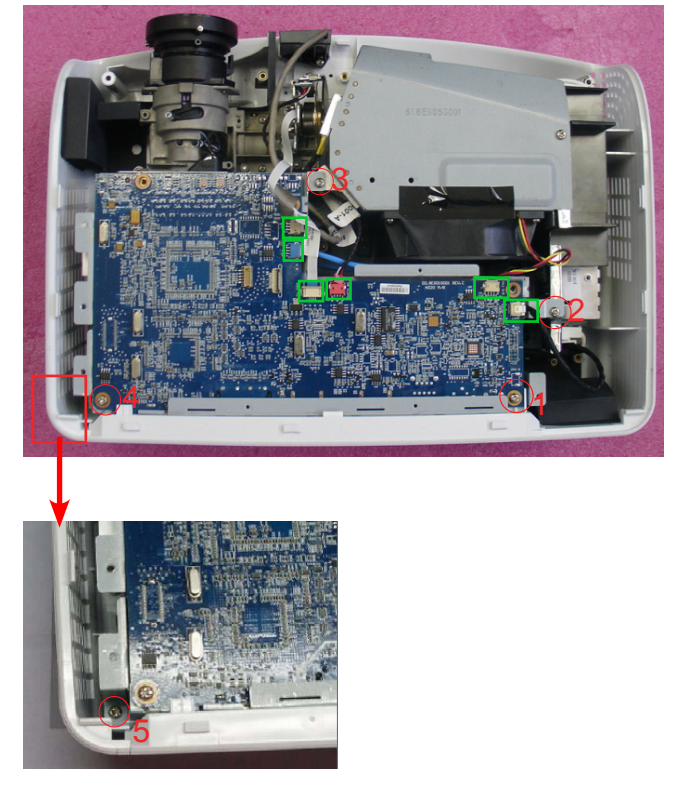

- 3. Unscrew 3 screws (as blue circle).
- 4. Unplug 1 connector (as yellow square).

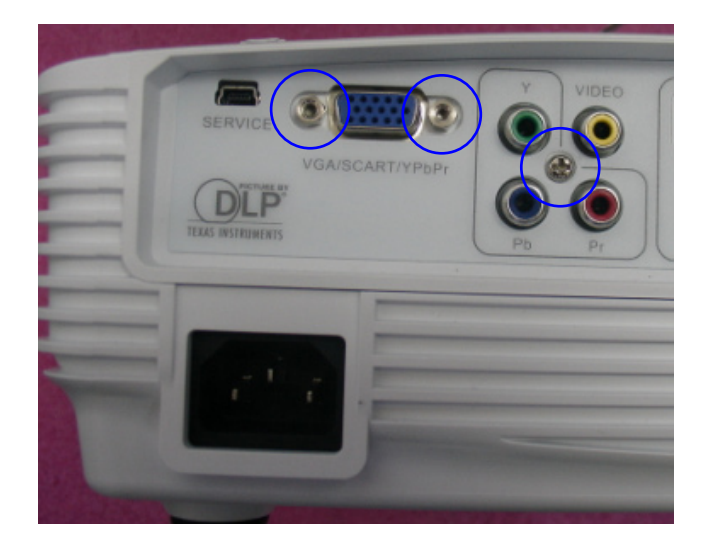

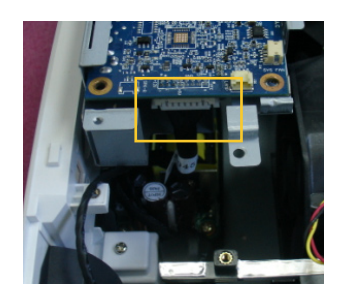

5. Disassemble Main Board and Main Board Shielding.

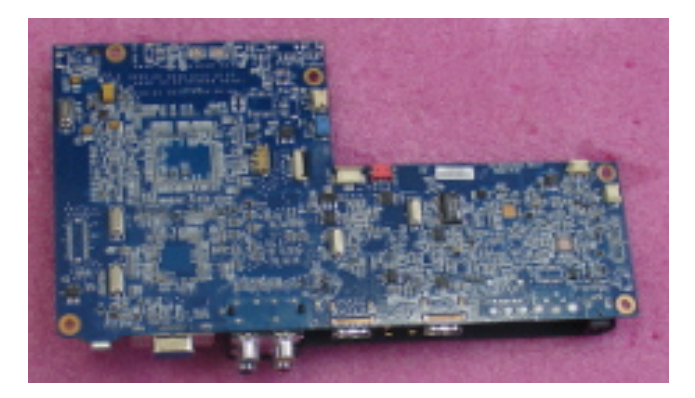

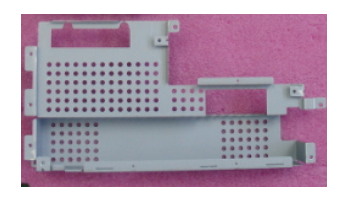

Note: - Make sure cables plug into the correct ports when assembling the unit.

Please refer to the below table details of each connector on Main Board.

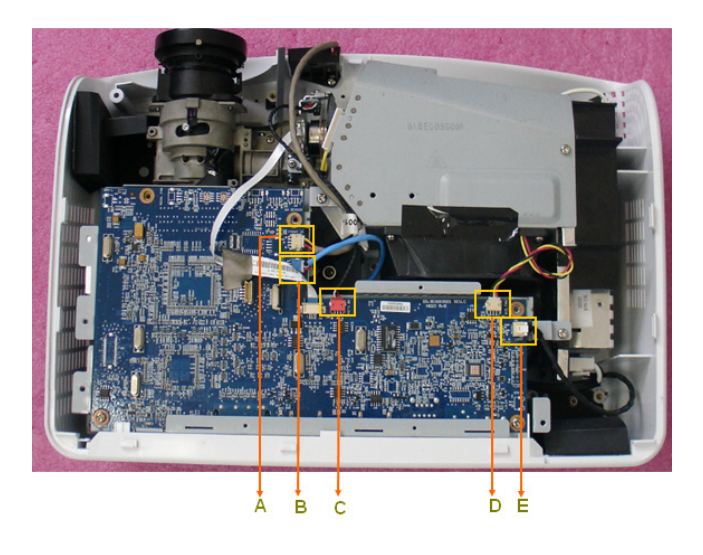

| Item | Male Connector<br>on Main Board | The key feature                                                            | Figure |
|------|---------------------------------|----------------------------------------------------------------------------|--------|
| A    | FRONT IR                        | Compose of Black/Yellow/Red<br>Wire and Gray tube(3 pin)                   |        |
| В    | BLOWER                          | Compose of Black/Yellow/Red<br>Wire and Blue tube(3 pin)                   | J.     |
| С    | PHOTO SENSOR BD                 | Compose of Black/White/Red<br>Wire, Red Connector and Black<br>tube(3 pin) |        |
| D    | SYSTEN FAN                      | Compose of Red/Yellow/Black<br>Wire (3 pin)                                | 1      |
| Е    | LAMP DRIVER                     | Black wire tube (5 pin)                                                    | - Top  |

#### 2-9 Disassemble Engine Module

- 1. Unscrew 4 screws (as red circle) to disassemble the Engine Module.
- Note: The position of the sponge should be at the front of heat sink and the left of DMD board, as right picture show.

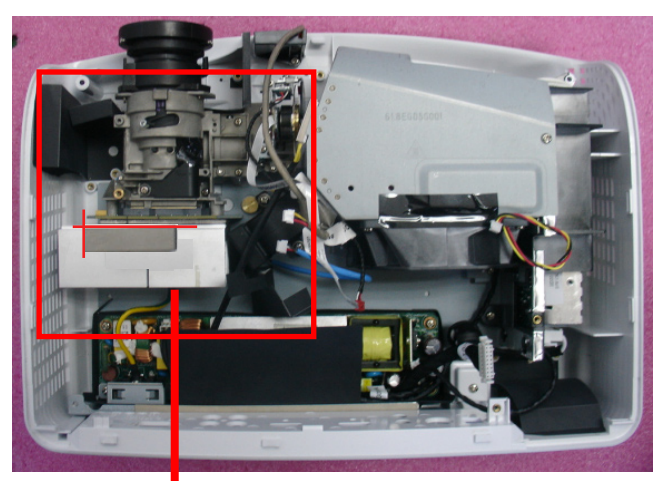

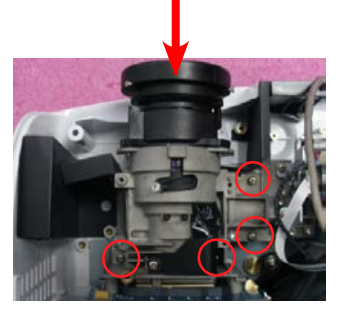

#### 2-10 Disassemble Color Wheel Module

- 1. Unplug 1 double-screw bolt (as blue square).
- 2. Unscrew 2 screws (as red circle) to disassemble the Color Wheel Module.
- 3. Unscrew 1 screw (as blue circle) to disassemble the Photo Sensor Board from the Color Wheel Module.
- Note: Avoid touching the glass parts of color wheel.

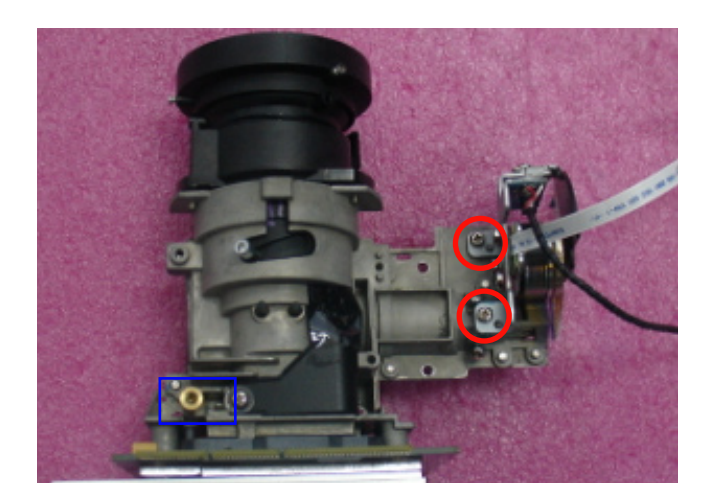

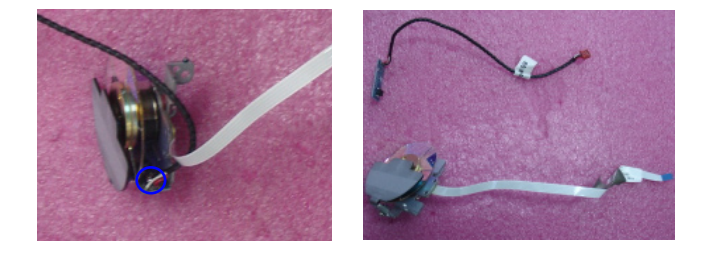

#### 2-11 Disassemble DMD Chip and DMD Board

- 1. Unscrew 4 screws (as blue circle) to disassemble the Heat Sink and DMD Module.
- 2. Unscrew 4 screws (as red circle) to disassemble DMD Module.
- Note: Avoid touching the DMD Chip when you disassemble it.
  - Pay attention to the fixed position when assembling the DMD Chip.

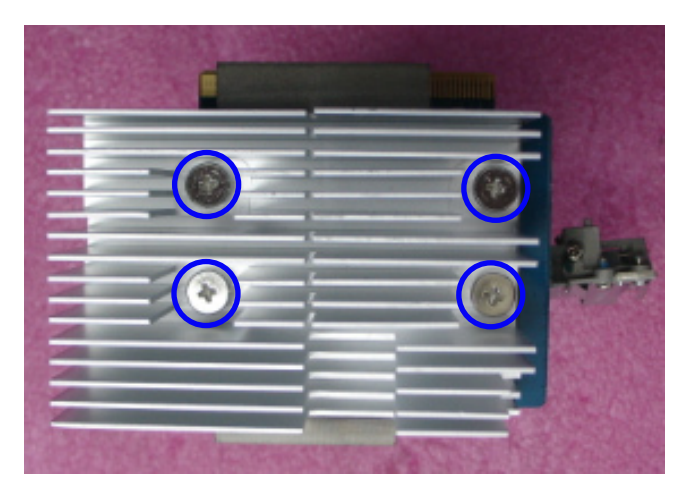

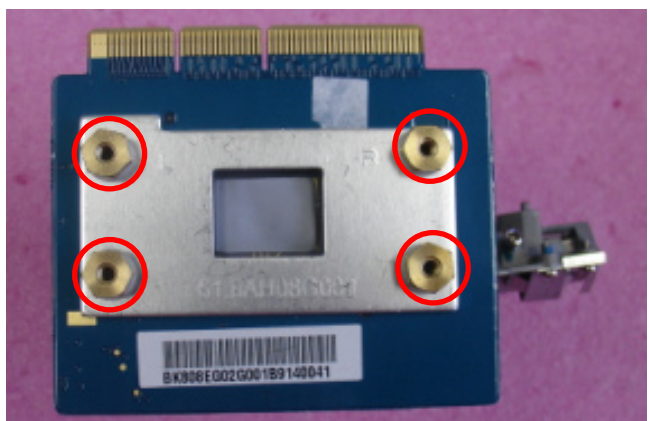

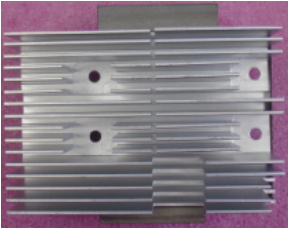

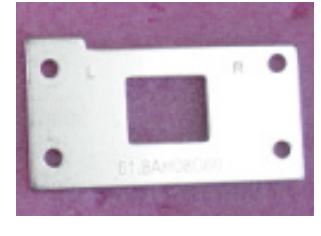

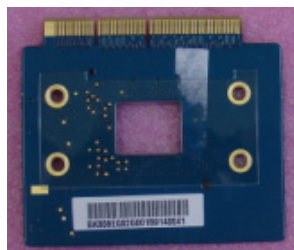

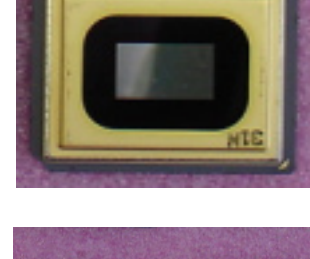

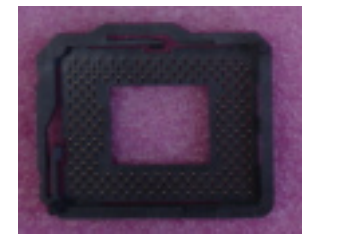

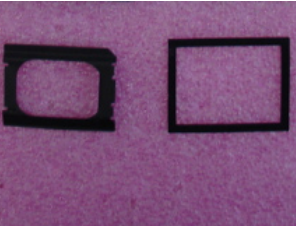

HD20/HD200X/HD2200/HD20LV/HD21/HD23 Confidential 2-10

#### 2-12 Disassemble Rod Module

- 1. Unscrew 3 screws (as red circle)
- 2. Remove the Rod Module.
- Note: Avoid touching the Rod when you disassemble or assemble it.

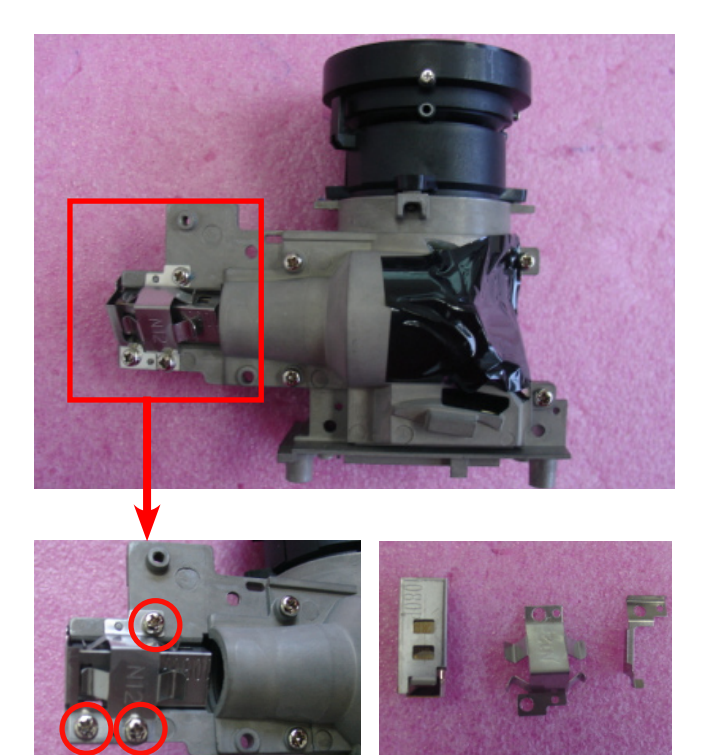

#### 2-13 Disassemble System Fan Module

1. Unscrew 5 screws (as red circle) to disassemble the System Fan Module.

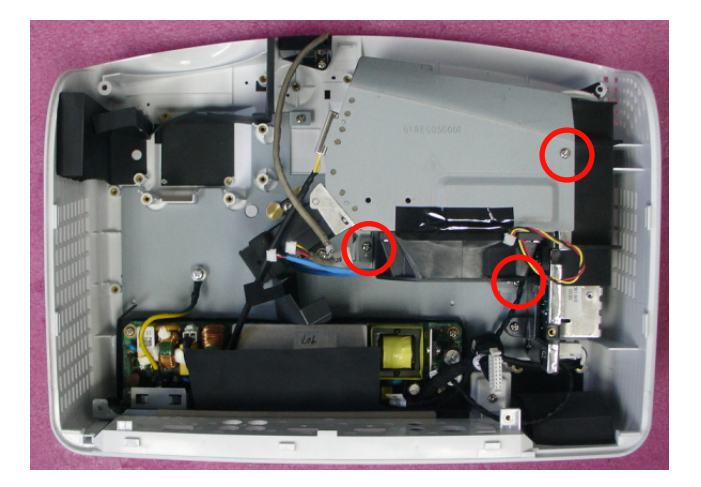

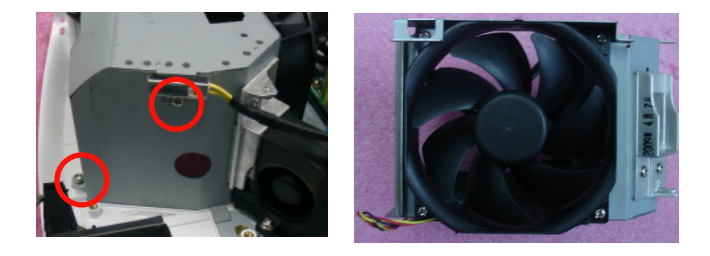

2. Unscrew 4 screws (as blue circle) to separate System Fan and System Fan Shielding.

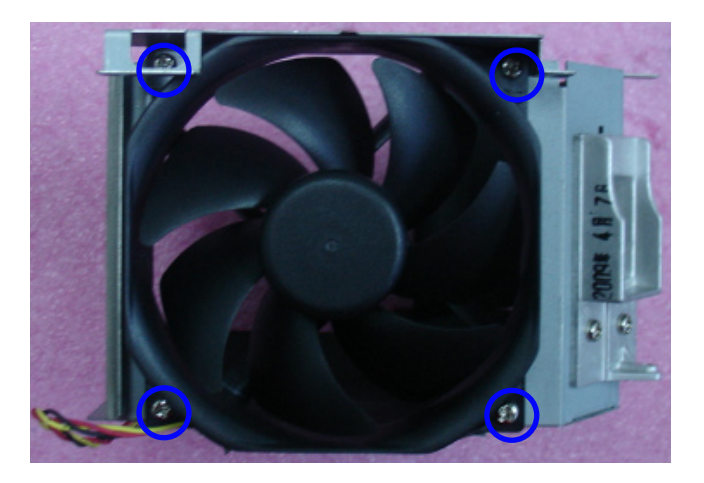

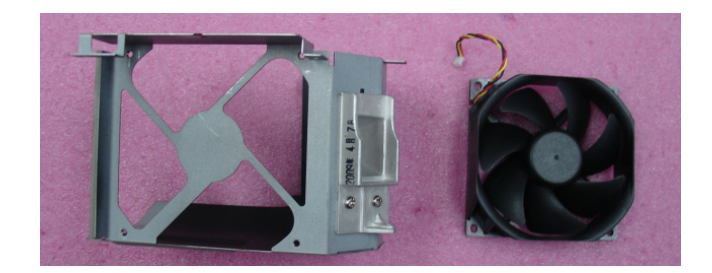

Note: - Take the Fan Module as the right gesture.

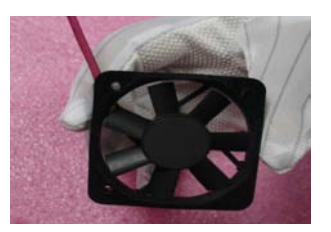

the right gesture

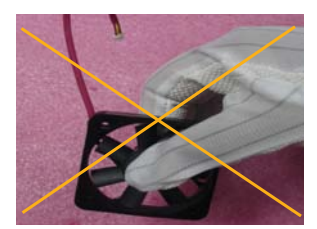

the wrong gesture

HD20/HD200X/HD2200/HD20LV/HD21/HD23 Confidential 2-12

#### 2-14 Disassemble Lamp Blower Module

- 1. Unscrew 2 screws (as red circle) to disassemble Lamp Blower Module.
- 2. Separate Lamp Blower Module.

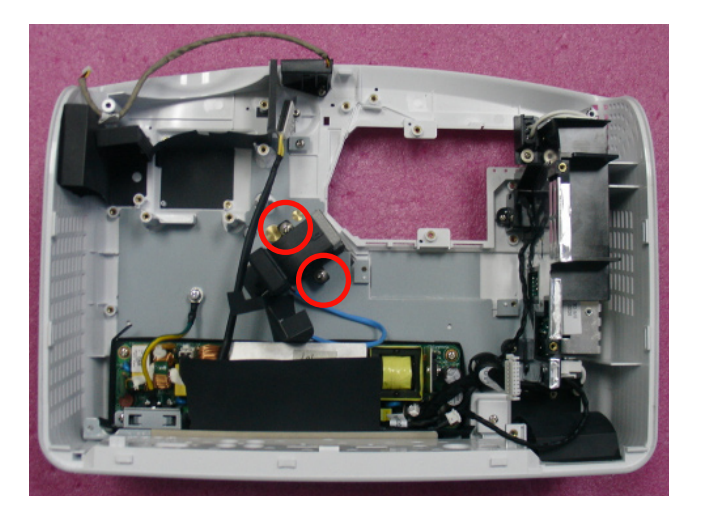

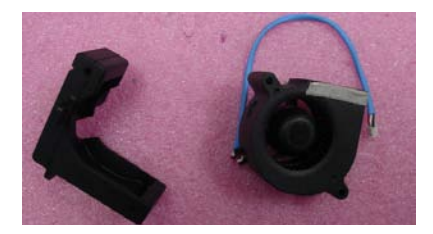

#### 2-15 Disassemble Lamp Driver Module

1. Unscrew 1 screw (as red circle) to remove the Lamp Driver Module.

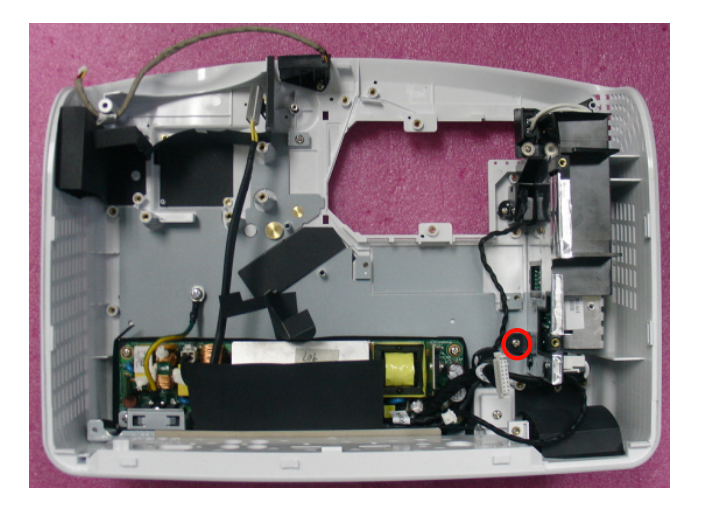

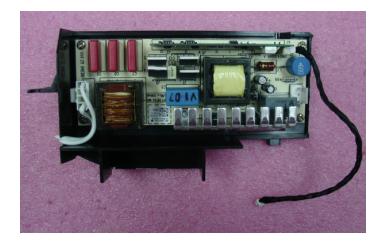

- 2. Unplug 2 connectors (as blue square).
- 3. Unscrew 4 screws (as red circle) to disassemble the Lamp Driver Module.

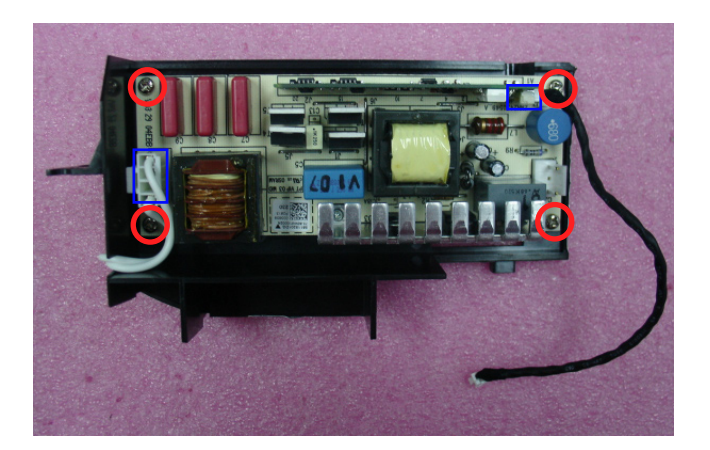

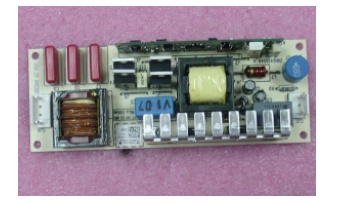

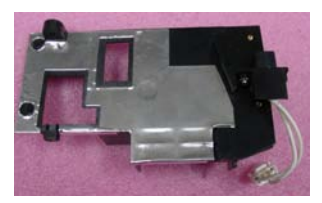

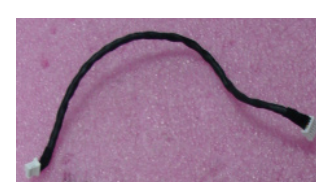

#### 2-16 Disassemble LVPS Module

- 1. Unscrew 6 screws (as red circle).
- 2. Disassemble the LVPS Module.
- 3. Unplug 4 connectors (as blue square).

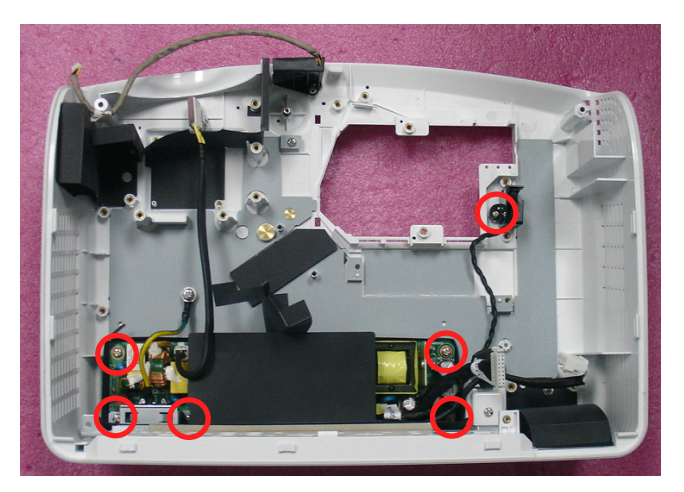

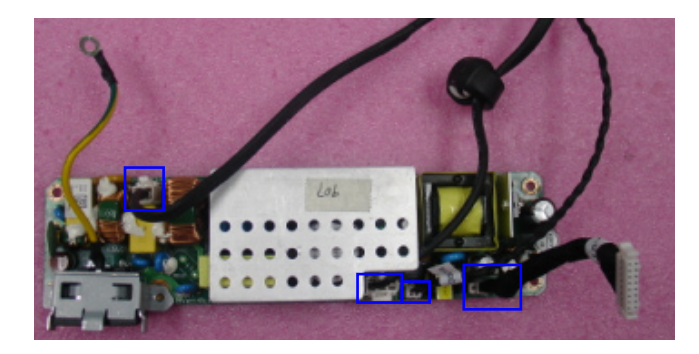

HD20/HD200X/HD2200/HD20LV Confidential 2-14

4. Disassemble LVPS Module.

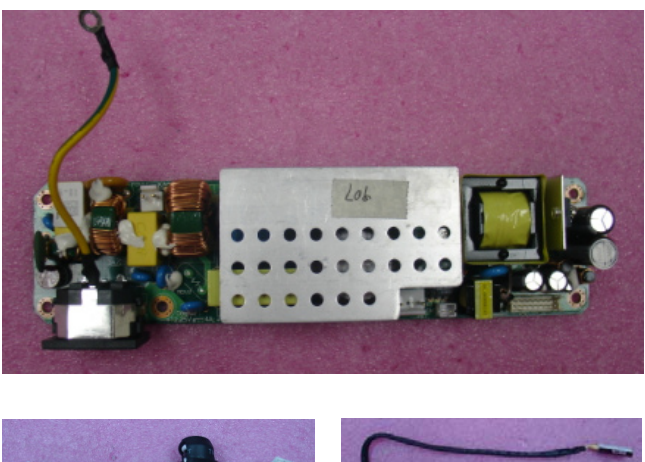

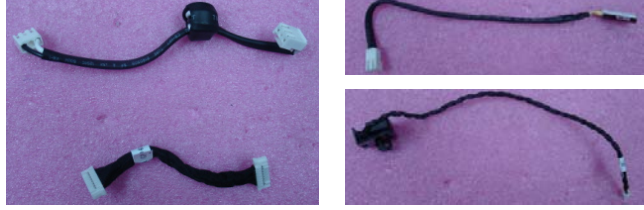

### 2-17 Disassemble IR

1. Unscrew 1 screw (as red circle) to disassemble IR.

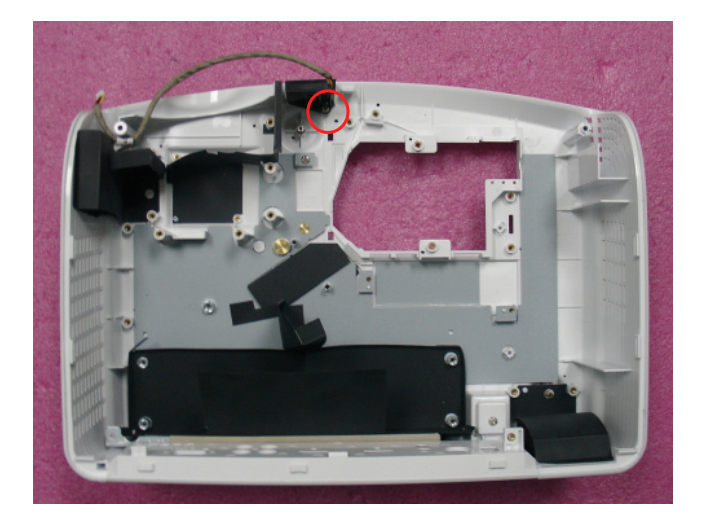

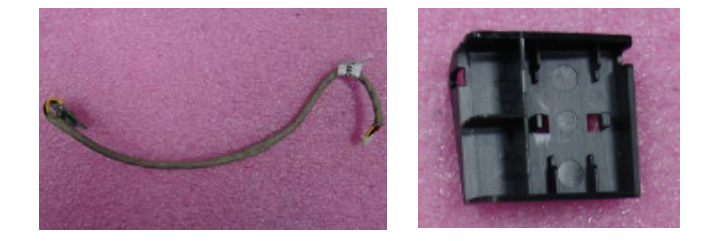

#### 2-18 Disassemble Bottom Cover Shielding

1. Tear off 2 mylar (as blue square).

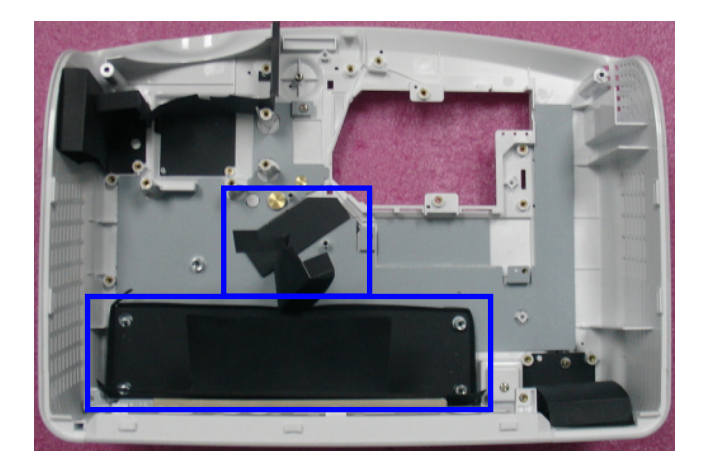

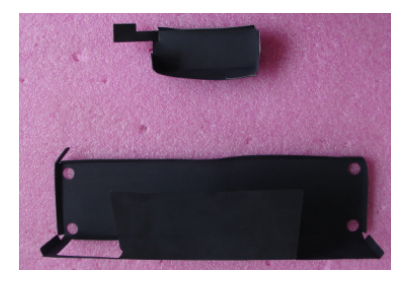

2. Unscrew 2 screw (as red circle) to disassemble the Bottom Cover Shielding.

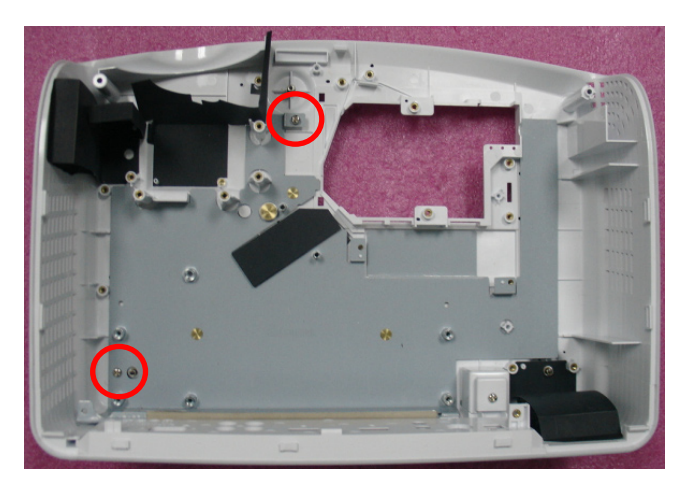

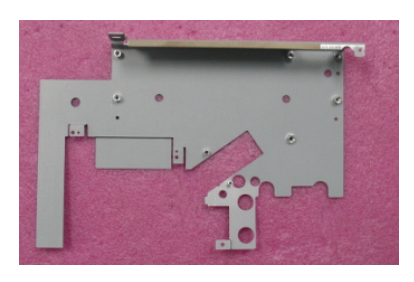

#### 2-19 Disassemble Security Bar Cap

1. Unscrew 1 screw (as red cricle) to disassemble the Security Bar Cap.

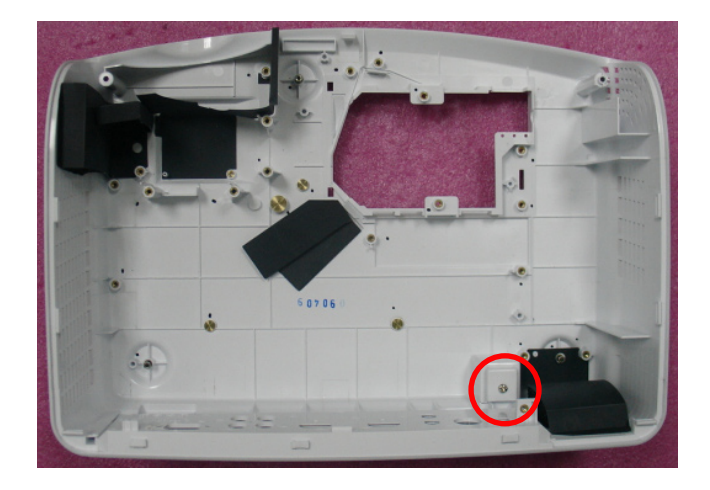

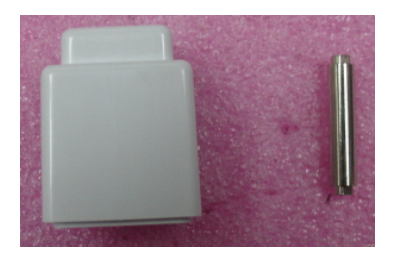

#### 2-20 Disassemble I/O Cover

1. Remove the I/O Cover.

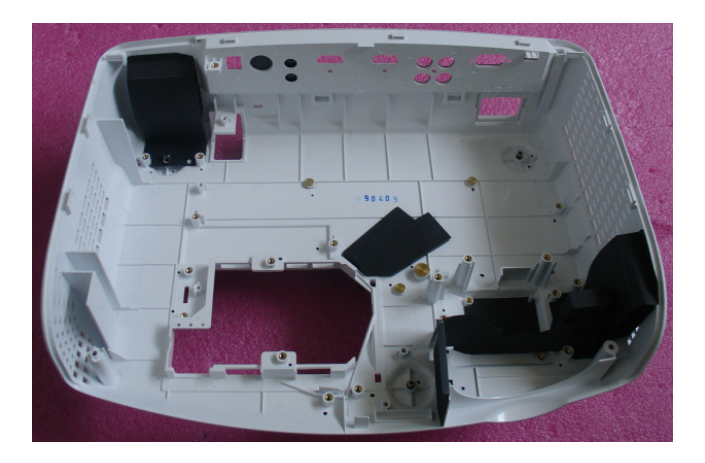

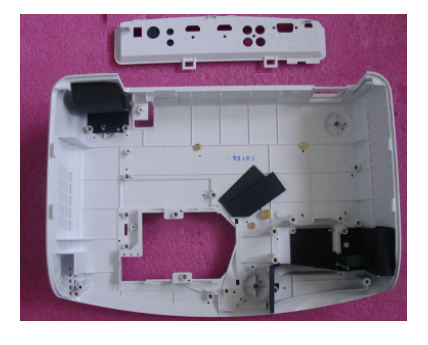

#### 2-21 Rod Adjustment

- 1. Environment Adjustment
  - The distance between the engine and the screen is 2.4 M.
  - This process should be done at a dark environment (under 10 Lux).
- 2. Procedure Adjustment
  - Change the screen to "white screen".
  - Adjust the screws by using the rod on the engine module to readjust the image.

("screw 1" should be adjusted first, and then "screw 2".)

- 3. Abnormal image inspection
  - It should not have any abnormal color at the rim of the image by estimating through the eyes.
- Note: To avoid over adjusting the rod.
  - After the opreation, please use the glue to fix the screws.
  - Please use Z type driver to adjust Rod screw 2.

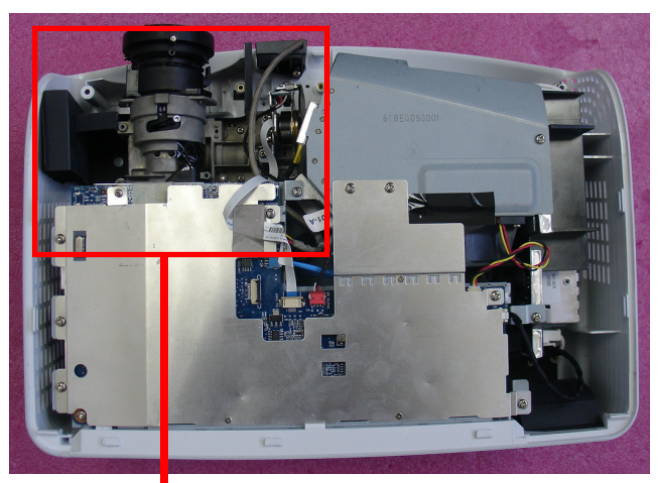

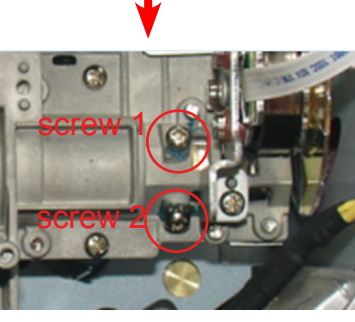

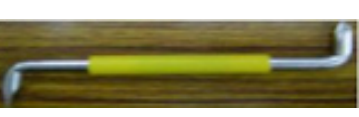

Z type driver

#### 2-22 Re-write Lamp Usage Hour

- 1. Get into service mode
- Press "Power", "Left", "Left" and "up" buttons sequentially to get into service mode 1.
- 2. Re-write Bright Lamp Hours
- Use "up" and "down" key to select " Bright Lamp Hours ". Use "left" and "right" key to rewrite "Bright Lamp Hours ".
- 3. Re-write " STD Lamp Hours"
  - The way of re-write " STD Lamp Hours" is the same as " Bright Lamp Hours".
- 4. The "Lamp Hour" will increase/decrease
- Follow the Bright Lamp Hours and STD Lamp Hours increase/decrease.
- 5. Press "Menu" to exit the service mode.

#### Note: - left key = decrease lamp hour

- right key =increase lamp hour
- The Bright Mode Hours increase/ decrease 1 hour, the lamp Hour will increase/decrease 1 hour. The Standard Mode Hours increase/decrease 1 hours, the lamp Hour will increase/decrease 1 hour.

#### 8051 FW Version B005

| Display Hour            | 5    |
|-------------------------|------|
| Lamp Hour               | 0    |
| Bright Lamp Hours       |      |
| STD Lamp Hours          |      |
| Normal Use              | 4    |
| Abnormal Use            |      |
| Color Wheel Index       | 283  |
| Temperature             | 41   |
| Burn In Test            |      |
| Spoke Test              |      |
| Internal Pattern Test   |      |
| Bias Current Control 5A | 74   |
| Color Setting           |      |
| Factory Reset           |      |
| Splash Select NONE      | EMEA |
| Lamp Fail               |      |
| Lamp Shutdown           |      |
| Fan Failure             |      |
| Over Temp               |      |
| Lamp Waveform ID 1      | 3    |
| Exit                    |      |
|                         |      |

# Trobleshooting

### 3-1 LED Lighting Message

| Message                             | ON/STANDBY LED<br>(Green/Amber) | Temp LED<br>(Red) | Lamp Led<br>(Red) |
|-------------------------------------|---------------------------------|-------------------|-------------------|
| Standby State<br>(input power cord) | Amber                           | Ο                 | Ο                 |
| Power on (Warming)                  | Flashing Green                  | 0                 | 0                 |
| Lamp lighting                       | Green                           | Ο                 | Ο                 |
| Power off (Cooling)                 | Flashing Green                  | 0                 | 0                 |
| Error (Over Temp)                   | Flashing Amber                  | ¢                 | Ο                 |
| Error (Fan fail)                    | Flashing Amber                  | Flashing          | 0                 |
| Error (Lamp fail)                   | Flashing Amber                  | Ο                 | ¢.                |

Note: \* Steady light => 0, No light => 0

\* ON/STANDBY LED be ON when OSD appears, be OFF when OSD disappears.

#### 3-2 Main Procedure

| No | Symptom        | Procedure                                                                                                    |
|----|----------------|----------------------------------------------------------------------------------------------------|
|    | No Power       | <ul> <li>Ensure the Power Cord and AC Power Outlet are securely<br/>connected</li> </ul>                                                      |
| 1  |                | - Ensure all connectors are securely connected and aren't broken                                                                              |
|    |                | - Check Lamp Driver                                                                                                    |
|    |                | - Check LVPS                                                                                                    |
|    |                | - Check Main Board                                                                                                    |
|    |                | - Check LED Status                                                                                                    |
|    |                | a. Over Temp: ON/STANDBY LED flashes amber, Temp LED<br>lights on red<br>- Check Fan                                                          |
|    |                | - Check Thermal Switch                                                                                                    |
| 2  | Auto Shut Down | - Check Main Board                                                                                                    |
|    |                | <ul> <li>b. Fan fail: ON/STANDBY LED flashes amber, Temp LED</li> <li>flashes red</li> <li>- Check Fan</li> <li>- Check Main Board</li> </ul> |
|    |                | c. Lamp fail: ON/STANDBY LED flashes amber, Lamp LED                                                                                          |
|    |                | lights on red<br>- Check Lamp                                                                                                    |
|    |                | - Check Lamp Driver                                                                                                    |
|    |                | - Check Color Wheel                                                                                                    |
|    |                | - Check Photo Sensor                                                                                                    |
|    |                | - Check Main Board                                                                                                    |

| No | Symptom              | Procedure                                                        |  |  |
|----|----------------------|------------------------------------------------------------------|--|--|
|    | No Light On          | - Ensure all connectors are securely connected and aren't broken |  |  |
|    |                      | - Check Lamp Cover and Interlock Switch                          |  |  |
|    |                      | - Check Lamp                                                     |  |  |
| 2  |                      | - Check LVPS                                                     |  |  |
| 3  |                      | - Check Lamp Driver                                              |  |  |
|    |                      | - Check Main Board                                               |  |  |
|    |                      | - Check Color Wheel                                              |  |  |
|    |                      | - Check Photo Sensor Board                                       |  |  |
|    |                      | - Ensure the Signal Cable and Source work                        |  |  |
|    | No Image             | (If you connect multiple sources at the same time, use the       |  |  |
|    |                      | "Source" button switch)                                          |  |  |
|    |                      | - Ensure all connectors are securely connected and aren't broken |  |  |
| 4  |                      | - Check Main Board                                               |  |  |
|    |                      | - Check Engine Module                                            |  |  |
|    |                      | - Check DMD Board                                                |  |  |
|    |                      | - Check DMD Chip                                                 |  |  |
|    |                      | - Check Color Wheel                                              |  |  |
| 5  | Mechanical Noise     | - Check Fan Module                                               |  |  |
|    |                      | - Check if the Main Board and the DMD Board are                  |  |  |
|    |                      | assembled properly                                               |  |  |
| 6  | Line Bar/Line Defect | - Check Main Board                                               |  |  |
|    |                      | - Check DMD Board                                                |  |  |
|    |                      | - Check DMD Chip                                                 |  |  |

| No | Symptom                           | Procedure                                            |  |
|----|-----------------------------------|------------------------------------------------------|--|
|    |                                   | - Do "Reset (All data)" of the OSD Menu              |  |
|    |                                   | - Ensure the signal cables and source work well      |  |
|    |                                   | - Check Lamp Module                                  |  |
| 7  | Imaga Eliakor                     | - Check Lamp Driver                                  |  |
|    | Image Flicker                     | - Check Color Wheel                                  |  |
|    |                                   | - Check Photo Sensor                                 |  |
|    |                                   | - Check DMD Board                                    |  |
|    |                                   | - Check Main Board                                   |  |
|    |                                   | - Do "Reset (All data)" of the OSD Menu              |  |
|    |                                   | - Adjust Color Wheel Index                           |  |
| 8  | Color Abnormal                    | - Check Main Board                                   |  |
|    |                                   | - Check DMD Board                                    |  |
|    |                                   | - Check Color Wheel                                  |  |
|    | Poor Uniformity/<br>Shadow        | - Ensure the projection screen is without dirt       |  |
| 9  |                                   | - Ensure the projection lens is clean                |  |
|    |                                   | - Ensure the Brightness is within spec.              |  |
|    |                                   | - Check rod alignment                                |  |
|    |                                   | - Check Engine Module                                |  |
|    | Dead Pixel/Dust<br>(Out of spec.) | - Ensure the projection screen is without dirt       |  |
|    |                                   | - Ensure the projection lens is clean                |  |
| 10 |                                   | - Clean DMD Chip and Engine Module                   |  |
|    |                                   | - Check DMD Chip                                     |  |
|    |                                   | - Check Engine Module                                |  |
|    |                                   | - Ensure that the signal cables and source work well |  |
| 11 | Garbage Image                     | - Check Main Board                                   |  |
|    |                                   | - Check DMD Board                                    |  |

# **Function Test & Alignment Procedure**

### **4-1 Test Equipment Needed**

- IBM PC with HDTV resolution
- DVD player with Multi-system, equipped "Component", "S-Video", "Composite" and "HDMI".
- HDTV Source (720P,1080P,1080i)
- Minolta CL-100
- Quantum Data 802B or CHROMA2327 (Color Video Signal & Pattern Generator)
- Note: The function test and alignment procedure for HD20/HD200X/HD2200/HD20LV/HD21/HD23 is the same, we take HD20 for example here.

#### 4-2 Service Mode

The projector has two kinds of service mode, use different ways to get into each service mode:

- 1. Turn on the projector
- 2.(1) Press "Power", "Left", "Left" and "Up" button sequentially to get into service mode1.
  - (2) Press "Power", "Left", "Up" and "Down" button sequentially to get into service mode2.

#### 4-3 OSD Reset

After final QC step, we have to erase all saved change again and restore the OSD default setting. The following actions will allow you to erase all end-users' settings and restore the default setting:

- 1. Please get into OSD menu.
- 2. Execute "Reset" function.

#### **4-4 Test Condition**

- Circumstance brightness: Dark room less than 10 lux.
- Inspection distance: 1.5m~2.0m functional inspection.
- Screen size: 60 inches diagonal.
- After repairing each unit, a Run-in test is necessary (refer to the below table).

| Symptom       | Run-in Time |  |
|---------------|-------------|--|
| Normal repair | 2 hours     |  |
| NFF           | 4 hours     |  |
| Auto shutdown | 6 hours     |  |

- Get into Burn-In Mode
- \* Cycle setting is based on the defect symptoms. ie: If it is NFF, the run-in time is 4 hours. You have to set the lamp on for 50 min. and lamp off for 10 min for 4 cycles.

| Press power > left > left > up to get into service mode 1               |  |  |  |
|-------------------------------------------------------------------------|--|--|--|
| Choose Burn-In Test > enter                                             |  |  |  |
| Lamp OnPress right key to adjust the time (50)                          |  |  |  |
| Lamp OffPress right key to adjust the time (10)                         |  |  |  |
| Set burn in cycle Press right key to adjust the cycle                   |  |  |  |
| After setting up the time, choose "Get into Burn-In Mode" and hit enter |  |  |  |

| HD20/HD200X/HD2200/HD20LV/HD21/HD23 | Confidential | 4-2 |
|-------------------------------------|--------------|-----|
|-------------------------------------|--------------|-----|

#### **Screen Defects**

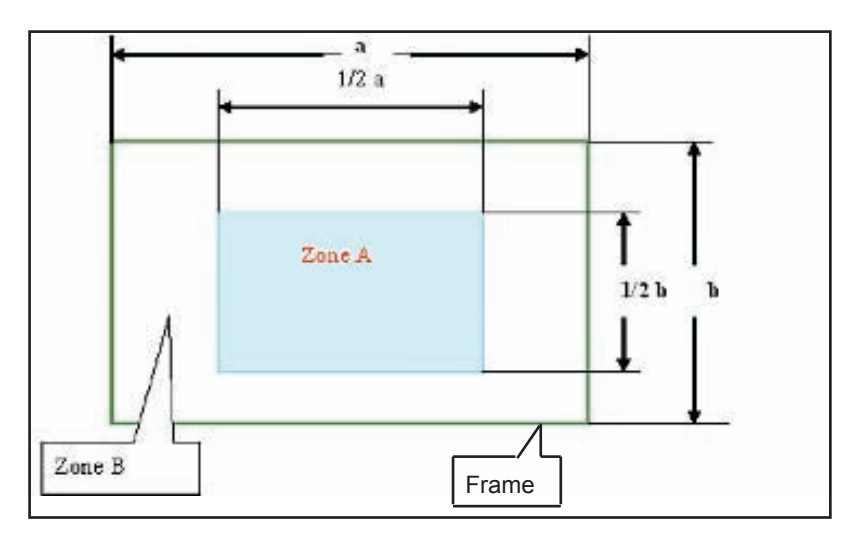

< Figure: Zone A, Zone B & Frame(as green line) Definition,

Active area=Zone A+ Zone B >

#### **Defect specification table**

| Order | Symptom              | Pattern         | Criteria          |
|-------|----------------------|-----------------|-------------------|
| 1     | Bright pixes         | Gray 10 pattern | A+B=0             |
| 2     | Derk rivele          | M/bite nettorn  | A=0               |
| 2     | Dark pixels          | white pattern   | B≤2               |
| 3     | Unstable pixels      | Any pattern     | A+B=0             |
| 4     | Adjacent pixels      | Any pattern     | A+B=0             |
|       |                      |                 | A=0               |
| 5     | Dark blemish         | Blue 60 pattern | B≤4               |
|       |                      |                 | (diameter<1 inch) |
|       |                      |                 | A=0               |
| 6     | Bright blemish       | Gray 10 pattern | B≤4               |
|       |                      |                 | (diameter<1 inch) |
| 7     | Bright dots on frame | Gray 10 pattern | ≤1                |

#### **4-5 Test Inspection Procedure**

|                             | Change parts |          |                |                |                  |        |
|-----------------------------|--------------|----------|----------------|----------------|------------------|--------|
| Update                      | Main Board   | Firmware | Color<br>Wheel | Lamp<br>Module | Engine<br>Module | Blower |
| Version Update              | V            | V        |                |                |                  |        |
| Color Wheel Index           | V            |          | V              |                |                  |        |
| PC<br>Calibration           | V            |          |                |                |                  |        |
| Video<br>Calibration        | v            |          |                |                |                  |        |
| Reset lamp hour             |              |          |                | V              |                  |        |
| OSD Reset                   | V            | V        |                |                |                  |        |
| EDID                        | V            |          |                |                |                  |        |
| Re-write Lamp Hour<br>Usage | v            |          |                |                |                  |        |
| Calculate W-factory         | V            |          |                |                |                  | V      |
| Rod adjustment              |              |          |                |                | V                |        |

Note: If Color appears abnormal after changing Main Board Module, please do Color Wheel index adjustment.

#### 4-6 PC MODE

- Note: 1. When getting into function test, adjust "lens shift" to guarantee the lens at the highest state and the image maximum, and adjust the focus to guarantee the image at the clearest, then start testing.
  - 2. Get into service mode 2 and guarantee that W-Factory is greater than 4650. If not, please follow 4-10 to do "Calculate W-factory", Press "Menu" button to exit service mode 2.
  - 3. Test signal: analog 1920 x 1080@60Hz (for all models),
  - 4. We take HD20 for example here.

#### 1. Frequency and tracking boundary

#### Procedure

- Test equipment: video generator.
- Test signal: analog 1920 x 1080@60Hz - Test Pattern: general-1 or master
- Check and see if the image sharpness is well
performed.

Criteria

- If not, re-adjust by the following steps:
  - (1) Select "Frequency" function to adjust the total pixel number of pixel clock in one line period.
  - (2) Select "Tracking" function and use right or left arrow key to adjust the value to minimize video flicker.
- Adjust Resync or Frequency/Tracking/H. Position/V. Position to the inner screen.
- Inspection item Eliminate visual wavy noise by Rsync, Frequency or Tracking selection.
  - Check if there is noise on the screen.
  - Horizontal and vertical position of the video should be adjustable to the screen frame.
  - If there is noise on the screen, the product is considered as failure product.
    - If there is noise on the screen, use auto or manual "frequency" function or "tracking" function to adjust the screen.
    - The PC mode functionally sure be workable include support format with frequency and auto detected functional will be workable.

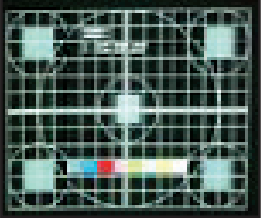

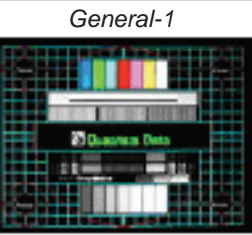

Master

| 2. Bright pixel |                                                      |         |
|-----------------|------------------------------------------------------|---------|
| Procedure       | - Test equipment: video generator.                   |         |
|                 | - Test signal: analog 1920 x 1080@60Hz               |         |
|                 | - Test Pattern: Gray 10                              |         |
| Inspection item | - Bright pixel check.                                |         |
| Criteria        | - Bright pixel is unacceptable in the active zone; 1 |         |
|                 | - Adjacent pixels are unacceptable.                  | Gray 10 |

- Ref. Defect specification table

#### 3. Dark Pixel

| Procedure       | - Test equipment: video generator.                                                                                             |            |
|-----------------|----------------------------------------------------------------------------------------------------|------------|
|                 | - Test signal: analog1920 x 1080@ 60HZ<br>- Test Pattern: full white                                                           |            |
| Inspection item | - Dead pixels check.                                                                                                    |            |
| Criteria        | - The dark pixel is unacceptable in zone A and                                                                                 |            |
|                 | no more than 2 in zone B under full white pattern.<br>- Adjacent pixels are unacceptable.<br>- Ref. Defect specification table | Full white |

### 4. Bright Blemish

| Procedure       | - Test equipment: video generator.                 |         |
|-----------------|----------------------------------------------------|---------|
|                 | - Test signal: analog 1920 x 1080@60Hz.            |         |
|                 | - Test Pattern: Gray 10                            |         |
| Inspection item | - Bright blemish check.                            |         |
| Criteria        | - The bright blemish is unacceptable in zone A and | Gray 10 |
|                 | no more than 4 in zone B under gray 10 pattern.    |         |
|                 | - Ref. Defect specification table                  |         |

#### 5. Dark Blemish

| Procedure       | - Test equipment: video generator.               |
|-----------------|--------------------------------------------------|
|                 | - Test signal: analog 1920 x 1080@60Hz.          |
|                 | - Test Pattern: blue 60                          |
| Inspection item | - Dark blemish check.                            |
| Criteria        | - The dark blemish is unacceptable in zone A and |
|                 | no more than 4 in zone B under blue 60 pattern.  |
|                 | - Ref. Defect specification table                |

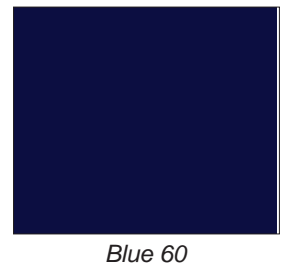

#### 6. Focus test

#### Procedure

- Test equipment: video generator.
- Test signal:analog 1920 x 1080@60Hz
- Test Pattern: full screen

Inspection item Criteria

- Focus check
  - From screen 2.39 M via visual to check the focus, look at the entire screen, focus shall be clear, crisp, and sharp over the entire surface of the display pattern. (Blur word on one of the corner after adjustment is acceptable. However, the word should at least be recognizable.)

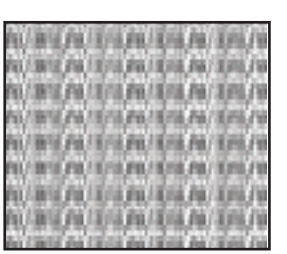

Full screen

#### 7. Color performance

| Procedure       | <ul> <li>Test equipment: video generator.</li> </ul>                                                                                                    | Ē |
|-----------------|----------------------------------------------------------------------------------------------------|---|
|                 | - Test signal: 720p, 1080p<br>- Test Pattern: Master, 64 gray RGBW or SMPTE<br>RP-133                                                                                                    |   |
|                 | <ul> <li>* Please refer to 4-2 to get into service mode 1. Use</li> <li>720p &amp; 1080p signal, master pattern to do HDTV<br/>test. Color cannot discolor to purple and blue.</li> </ul> |   |
| Inspection item | - Check if each color level is well-functioned.                                                                                                    |   |
|                 | - Color saturation                                                                                                    |   |
| Criteria        | <ul> <li>Screen appears normal. It should not have any<br/>abnormal condition, such as lines appear on the<br/>screen and so on.</li> </ul>                                               |   |
|                 | - Color appears normal.                                                                                                    |   |
|                 | - It is unacceptable to have few lines flashing.                                                                                                    |   |
|                 | <ul> <li>RGBW should all appear normal on the screen and<br/>sort from R -G-B-W.</li> </ul>                                                                                               | 1 |
|                 | <ul> <li>Color levels should be sufficient and normal. (The<br/>unidentified color levels on both left and right sides<br/>should not over 4 color levels.)</li> </ul>                    |   |
|                 | <ul> <li>Gray level should not have abnormal color or<br/>heavy lines.</li> </ul>                                                                                                    |   |
|                 | - If color appears abnormal, please get into service                                                                                                    |   |
|                 | mode 1 to do color wheel index adjustment.                                                                                                    |   |

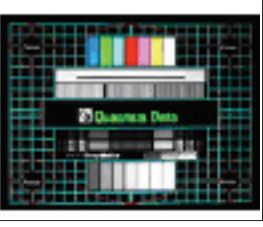

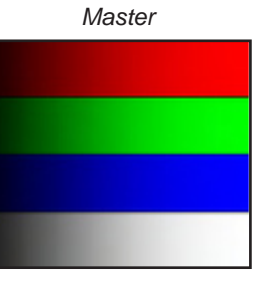

64 gray RGBW

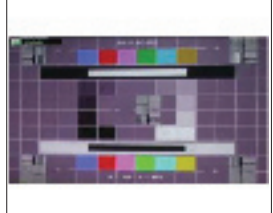

SMPTE RP-133

### 4-7 Video Performance

### 1. CVBS

| Procedure           | - Test equipment: DVD player                                                                  |
|---------------------|-----------------------------------------------------------------------------------------------|
|                     | - Test signal: CVBS                                                                           |
| Inspection item     | - Video performance test                                                                      |
| Inspection Distance | - 1.5M ~2.0M                                                                                  |
| Criteria            | <ul> <li>Check any abnormal color, line distortion or any<br/>noise on the screen.</li> </ul> |

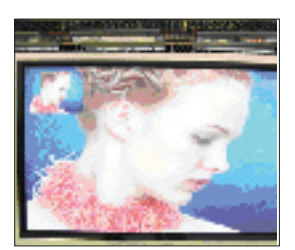

Motion video

#### 2. HDTV/ Component

| Procedure           | - Test equipment: DVD player                                            |
|---------------------|-------------------------------------------------------------------------|
|                     | - Test signal: Ycbcr/YPbPr                                              |
| Inspection item     | - HDTV performance test                                                 |
| Inspection Distance | - 1.5M ~2.0M                                                            |
| Criteria            | - Check any abnormal color, line distortion or any noise on the screen. |

#### 3. HDMI Test

| Procedure           | <ul><li>Test equipment: DVD Player with HDMI output.</li><li>Test signal: 720p,1080p,1080i</li></ul> |
|---------------------|----------------------------------------------------------------------------------------------------|
| Inspection item     | - HDMI performance test.                                                                             |
| Inspection Distance | - 1.5M ~2.0M.                                                                                        |
| Criteria            | - Ensure the image is well performed and the color can not discolor.                                 |

### 4-8 Calibration

### 1. Video calibration

Procedure

- Test equipment: video generator.
- Once main board is changed, Video calibration should be done as well.

- (1) Test signal: 720p @ 60HZ
- (2) Test Pattern: SMPTE BAR
- Note
- (1) Calibration pattern should be in full screen mode.
- (2) Please refer to 4-2 Guide to get into service mode 1 and choose "color setting".
- (3) Choose and get into "Video Calibration", press "Enter" button to adjust the screen to its normal status. Choose "Menu" or "Exit" to leave service mode 1.
- Inspection item
- Criteria
- Color saturation
  - There should not have any lack of SMPTE BAR. The color should appear normal and sort in right order.
  - Color levels should be sufficient and normal.

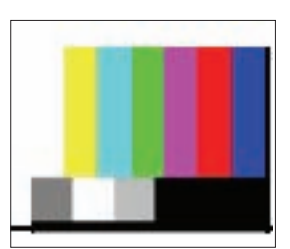

SMPTE BAR

#### 2. PC calibration

Procedure

- Test equipment: video generator - Once main board is changed, PC calibration should be done as well. (1) Test signal analog: 800x600@60Hz (2) Test Pattern: 16 Grays - Note (1) Calibration pattern should be in full screen mode. (2) Please refer to 4-2 Guide to get into service mode 1 and choose "color setting". (3) Choose and get into PC Calibration for correction in service mode. Choose "Menu" or "Exit" to leave the service mode after all. Inspection item - Color saturation Criteria - Color levels should be sufficient and normal. (the unidentified color levels on both left and right sides should not be over 2 color levels.) - Gray level should not have abnormal color or

heavy lines.

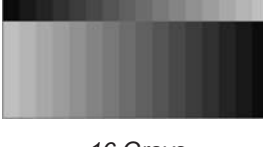

16 Grays

### **4-9 Optical Performance Measure**

### Inspection Condition

- Environment luminance: 10 Lux
- Product must be warmed up for 5 minutes
- Distances from the screen: 2.39 M
- Screen Size: 60 inches diagonal

#### 1. Test equipment

Procedure

 Press "Power→Left→Left→Up" to get into service mode 1.
 Select "Spoke Test"

#### 2. Brightness

| Procedure | - Full white pattern                                                                  |
|-----------|---------------------------------------------------------------------------------------|
|           | <ul> <li>Use CL100 to measure brightness values of<br/>P1~P9.</li> </ul>              |
|           | <ul> <li>Follow the brightness formula to calculate<br/>brightness values.</li> </ul> |
|           | 🜣 Brightness Formula                                                                  |
|           | Avg. (P1~P9)*1.1m <sup>2</sup>                                                        |
| Criteria  | 600 ANSI lumen                                                                        |

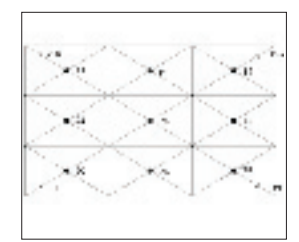

Full white pattern

#### 3. Full On/Full Off Contrast

| Procedure | <ul> <li>Full white pattern &amp; full black pattern</li> </ul>                                                                                  |   |
|-----------|----------------------------------------------------------------------------------------------------|---|
|           | <ul> <li>Use CL100 to measure brightness values of full white<br/>pattern P5 &amp; full black pattern B5 ( see image: full<br/>white)</li> </ul> |   |
|           | - Follow Contrast formula to calculate contrast values.                                                                                          |   |
|           | 🜣 Contrast Formula                                                                                                    | F |
|           | P5/B5                                                                                                    |   |
|           | Note: P5 =Lux of center in full white pattern                                                                                                    |   |
|           | B5 =Lux of center in full black pattern                                                                                                    |   |
| Criteria  | • 1200:1                                                                                                    |   |

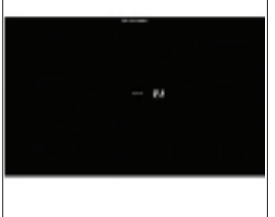

Full black pattern

#### 4. Uniformity

Procedure- Full white pattern<br/>- Use CL100 to measure brightness values of<br/>P1~P9 (see image: full white).<br/>- Follow the Uniformity formula to calculate<br/>average values.<br/> $\Leftrightarrow$  Uniformity Formula<br/>JBMA Uniformity =  $\frac{\text{Avg.}(\text{P1}, \text{P3}, \text{P7}, \text{P9})}{\text{P5}}$ X100%Full white patternCriteria• 70%

### 4-10 Calculate W-factory

After changing main board or blower, please do "Calculate W-factory" by steps below:

- (1) Plug power cord in projector.
- (2) Hold "Left" button, press "Power" button. Continue holding "Left" button until both Temp LED and Lamp LED light on red. Then release "Left" button, the projector will power on.

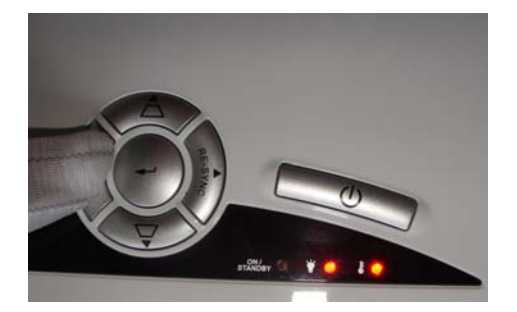

### 4-11 Others

| 1. Functional Inspection   |                                                                                                    |
|----------------------------|----------------------------------------------------------------------------------------------------|
| Keypad button              | - All keypad buttons must operate smoothly.                                                                                                    |
| General                    | - All OSD functions must be checked for functionality. When OSD menu is displayed, there shall be no visible peaking, ringing, streaking, or smearing artifacts on the screen. |
| Factory Default            | - The factory settings (with appropriate centering, size, geometry distortion, etc.) shall be displayed upon "Recall" is selected from OSD.                                    |
| Display Size               | - All preset modes shall expand to full screen size using OSD Horizontal and Vertical Size controls.                                                                           |
| Display Data Channel (DDC) | <ul> <li>The purpose of the DDC test is to verify the DDC1/DDC2B<br/>operation of the projector and to verify Plug &amp; Play function.</li> </ul>                             |
| Acoustic                   | <ul> <li>High pitch sound from cooling fan and color wheel is<br/>unacceptable.</li> </ul>                                                                                     |

#### 2. Check points for exterior and print pattern

| Check item              | Check point                                                              |
|-------------------------|--------------------------------------------------------------------------|
| Text & Pattern          | Missing letters & pattern or blurry prints are unacceptable.             |
| Exterior                | Dirt, scrape, water ripples and uneven color are unacceptable.           |
| Focus ring              | Focus ring is functioning smoothly.                                      |
| Logo                    | Missing logo, missing prints and blurry prints are unacceptable          |
| Screw                   | All screws sure be fixed and in right type.                              |
| Pedestal                | Well-functioned                                                          |
| Lamp Cover              | It should be locked in the correct place.                                |
| Plastic Parts           | All plastic parts can not be broken and damaged.                         |
| Safety or warning label | All safety and warning labels should be visible, including all contents. |
| Connector               | All interface connectors should be complete and workable.                |

# **Firmware Upgrade**

### **Section 1: Firmware Upgrade Procedure**

### **5-1-1 Equipment Needed**

### Software : (PW392)

- HD20\_FW\_xxx

Note: "xxx" represent software version.

#### Hardware :

- projector
- Mini USB cable
- PC or Laptop
- Power Cord (P/N 42.50115G001)

Note: - The FW Upgrade procedure for HD20/HD200X/HD2200/HD20LV/HD21/HD23 is the same as HD20, we take HD20 for example here.

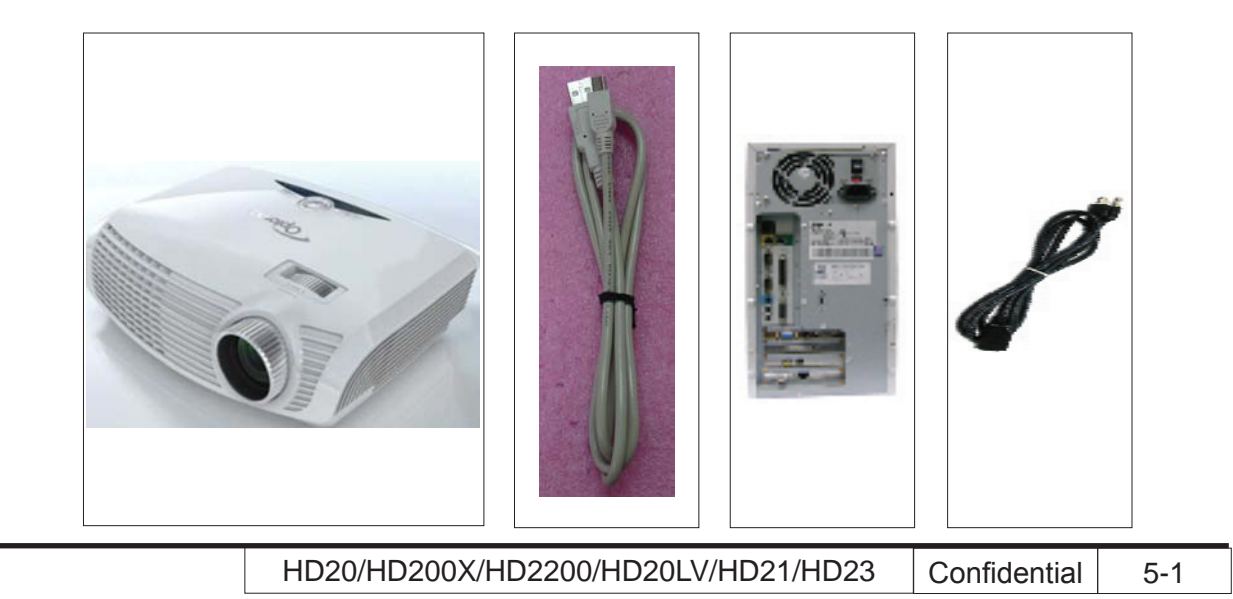

### 5-1-2 Setup Procedure

- 1. Plug Power and mini USB cables in the projector, the ON/Standby LED will display "Amber".
- Hold "Enter" and "Right" buttons, press "Power" button, then release "Power" button and keep holding "Enter" and "Right" buttons, release the "Enter" and "Right" buttons when the power LED flashes in green.
  - The PC will ask to install USB driver (only for the first time). Please refer to 5-1-3 for the installation of USB driver.

Note: The system fan and the light will not operate.

### 5-1-3 Install USB Driver

- 1. Click on the "Found New Hardware Wizard".
  - Select "Install from a list or special location (Advanced)".
  - Click "Next".
- 2. Select "Search for the best driver in these locations."
  - Choose "Include this location in the search".
  - Click "Browse".

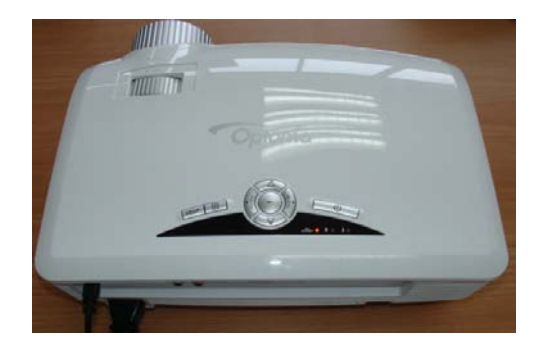

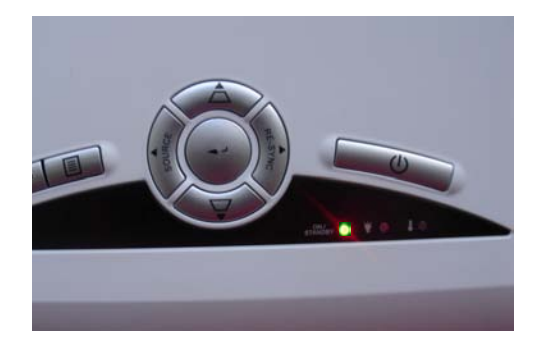

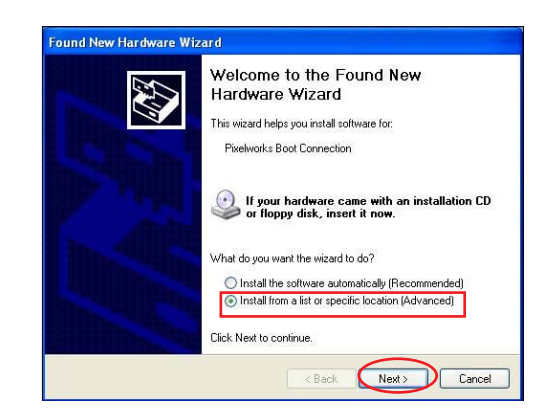

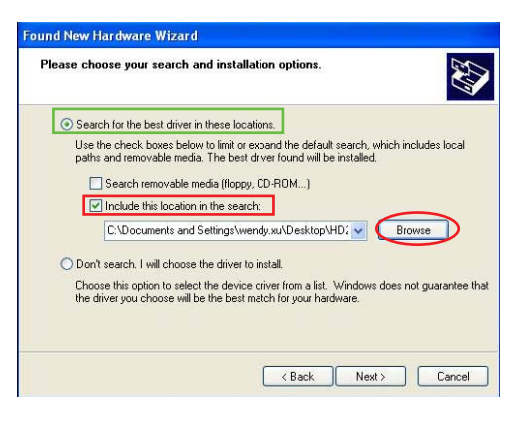

5-2

HD20/HD200X/HD2200/HD20LV/HD21/HD23 Confidential

3. Select the folder that contains the driver for your hardware. Click "OK".

4. Wait for several seconds.

5. Click "Continue Anyway".

6. Click "Browse".

| ound Nev   | v Hardware Wizard                                                                                                    |                                                                                                    |
|------------|----------------------------------------------------------------------------------------------------|----------------------------------------------------------------------------------------------------|
| Please o   | hoose your search and installation options.                                                                                                    |                                                                                                    |
| Browse Fo  | or Folder 🛛 🛛 🔀                                                                                                    |                                                                                                    |
| Select the | folder that contains drivers for your hardware.<br>top<br>My Documents<br>My Computer                                                                                                    | search, which includes local<br>installed.                                                                    |
|            | My Network Places<br>PL20<br>PL20 FW XXX<br>State driver<br>HD20 FW upgrade Picture                                                                                                    | Windows does not guarantee that ware.                                                                         |
| To view a  | ny subfolders, click a plus sign above.                                                                                                    | Next > Cancel                                                                                                 |
|            |                                                                                                    |                                                                                                    |
| ound Nev   | v Hardware Wizard                                                                                                    |                                                                                                    |
| Please     | wait while the wizard searches                                                                                                    |                                                                                                    |
| ÷          | Pixelworks Boot Connection                                                                                                    |                                                                                                    |
|            | 8                                                                                                    |                                                                                                    |
|            |                                                                                                    |                                                                                                    |
|            | Back                                                                                                    | Next> Cancel                                                                                                  |
|            |                                                                                                    |                                                                                                    |
| lar dwa    | re Installation                                                                                                    |                                                                                                    |
| iai dina   | re instantation                                                                                                    |                                                                                                    |
|            | The software you are installing for this h<br>Pixelworks Boot Connection                                                                                                    | ardware:                                                                                                    |
|            | has not passed Windows Logo testing to<br>with Windows XP. ( <u>Tell me why this test</u>                                                                                                    | o verify its compatibility<br>ing is important,)                                                              |
|            | Continuing your installation of thi<br>or destabilize the correct operation<br>either immediately or in the future<br>recommends that you stop this in<br>contact the hardware vendor for<br>passed Windows Logo testing. | s software may impair<br>on of your system<br>. Microsoft strongly<br>stallation now and<br>software that has |
|            | Continue Anywa                                                                                                    | y STOP Installation                                                                                           |
|            |                                                                                                    |                                                                                                    |
| ilan N     | tet.                                                                                                    |                                                                                                    |
| 1195 1119  |                                                                                                    |                                                                                                    |
| ۲          | The file 'pwusbio.sys' on Pixelworks SDK CD<br>needed.                                                                                                    | ROM is OK Cancel                                                                                              |
|            | Type the path where the file is located, and t<br>OK.                                                                                                    | hen click                                                                                                    |
|            | Copy files from:<br>[C:\DOCUMENTS AND SETTINGS\\WEND'                                                                                                    | YXUVI V Browse                                                                                                |
|            |                                                                                                    |                                                                                                    |

7. Choose the file "pwusbio.sys" and open it.

8. Click "Finish".

| Look in: ն | USB driver  | 💌 🧿 😰 🛛 |      |
|------------|-------------|---------|------|
| pwusbio.s  | ys          |         |      |
|            |             |         |      |
|            |             |         |      |
|            |             |         |      |
|            |             |         |      |
|            |             |         |      |
|            |             |         |      |
|            |             |         |      |
|            |             |         |      |
|            |             |         |      |
|            |             |         |      |
|            |             |         |      |
| File name  |             |         | Ocen |
| File name: | pwustio tye | · (     | Open |

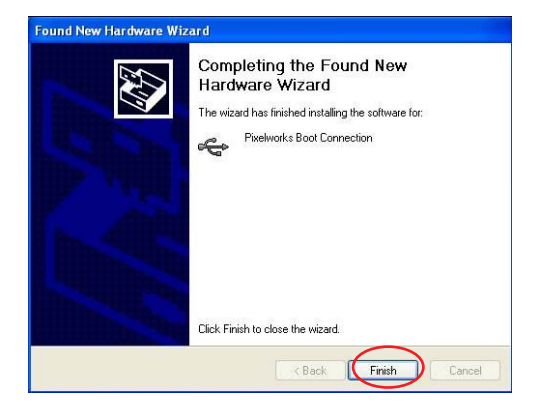

### 5-1-4 Firmware Upgrade Procedure

1. Double click the folder "HD20\_FW\_xxx".

2. Execute "FlashUpgrader.exe"

- 3. Select "appcode.inf" for Flash File.
  - Select "USB" for Connection.
  - Click 'Flash' button.

4. The "Downloading Flasher.HEX" will run.

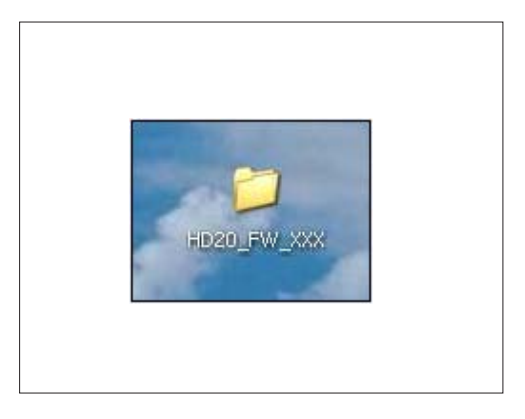

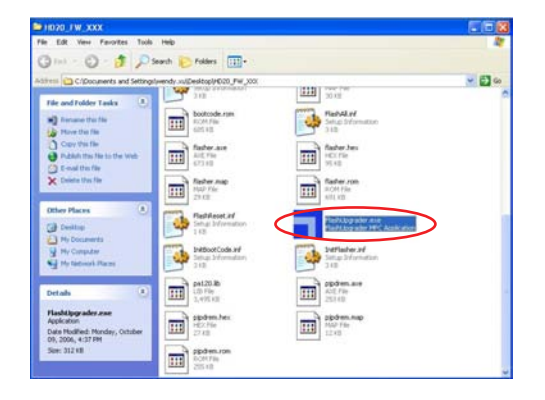

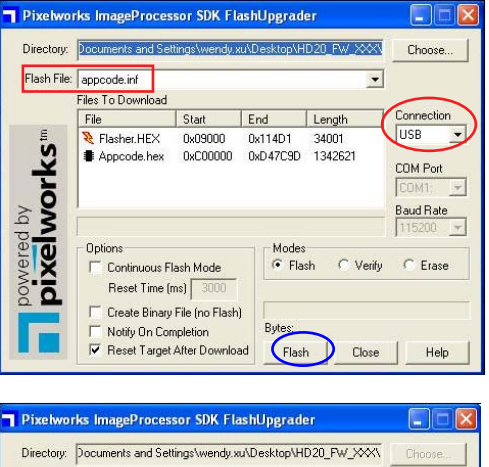

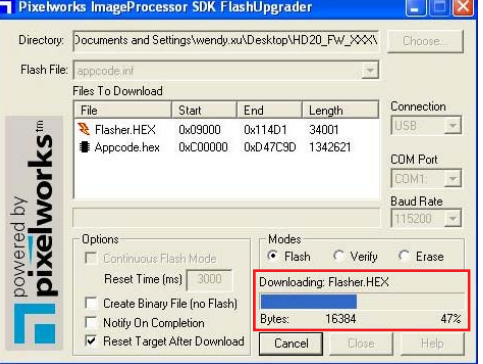

5. When Flasher.HEX downloads compeletly, "Downloading Appcode.hex" will run automatically.

6. When message "Flash Completed" appears, click "OK", then click "Close".

7. Press "Power", "Left", "Left" and "Up" button to get into service mode 1 to check firmware version.

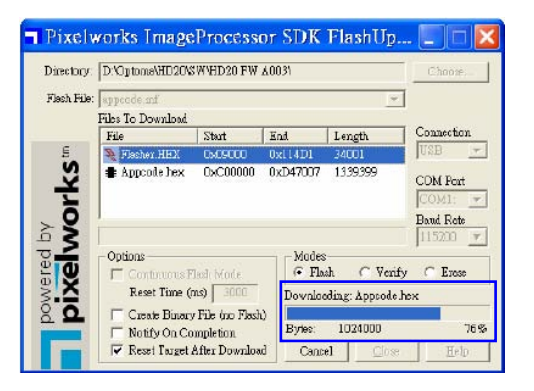

| Directory:   | SCART noise (0611)\HD20 FW B1T                           | 3 for SCART noise           | (0611)\ Choose                         |
|--------------|----------------------------------------------------------|-----------------------------|----------------------------------------|
| Flash File:  | appcode.inf                                              |                             | •                                      |
|              | Files To Download                                        | nd Length                   | Connection                             |
| ov<br>vorks™ | Flasher.HEX FlashUpgrade Appcode.her Flash               | 4001<br>35821<br>Completed! | 00<br>COM Port<br>COM1: Y<br>Baud Rate |
| pixel        | Options<br>Continuous Flash Mode<br>Reset Time (ms) 3000 | © Flash                     | Verify C Erase                         |
| Г            | Notify On Completion     Reset Target After Download     | Bytes:<br>Flash             | Close Help                             |

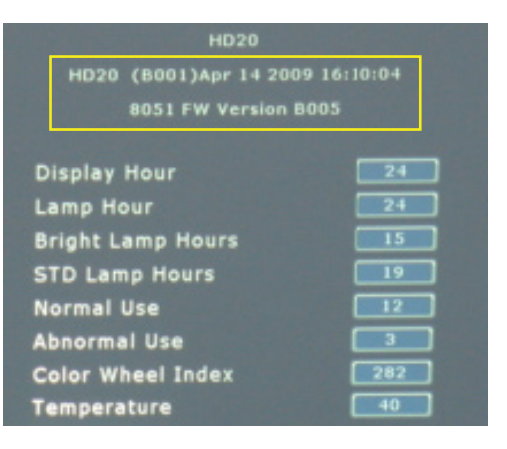

### Section 2: 8051 Firmware Upgrade Procedure

### **5-2-1 Equipment Needed**

### Software: (W79E804 for HD20/HD200X/HD2200/HD20LV

#### N79A901R for HD21/HD23)

- Setup \_NLINK\_en
- Manley USB Driver\_NLINK
- HD20\_8051\_xxx.hex

#### Hardware:

- Projector
- Power cord: 42.50115G001
- Mini USB cable
- NLINK Fixture
- NLINK Cable 2
- PC or Laptop

Note: - The FW Upgrade procedure for HD20/HD200X/HD2200HD20LV/HD21/HD23 is the same as HD20, we take HD20 for example here.

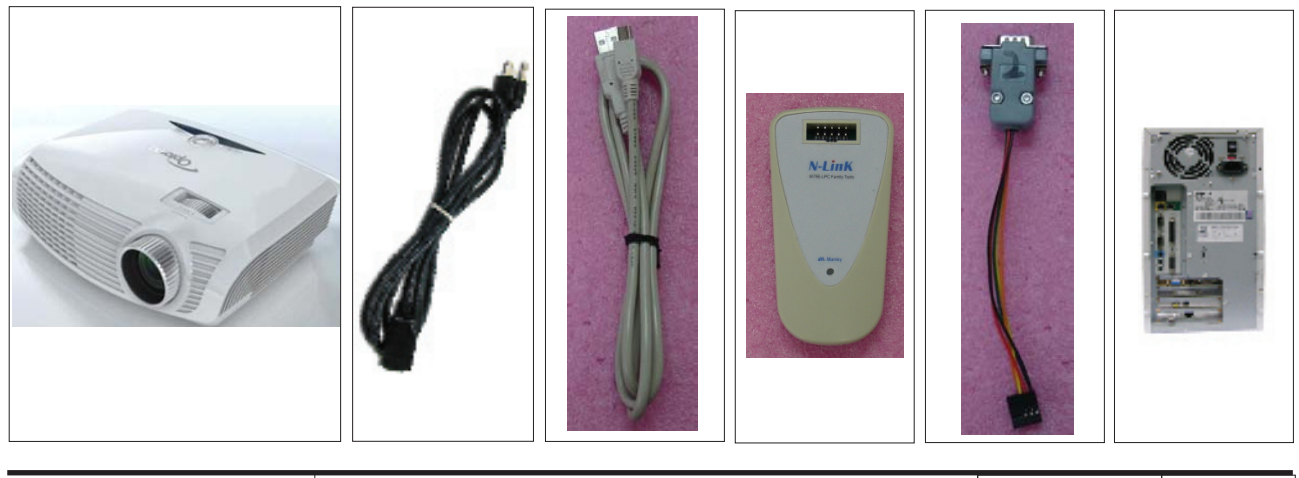

HD20/HD200X/HD2200/HD20LV/HD21/HD23 Confidential 5-7

### **5-2-2 NLINK Setup Procedure**

1. Choose "setup\_NLINK\_en.exe" Program.

2. Click "Next".

3. Click "Next".

4. Click "Next".

| setup_NLINK_e<br>n.exe                                                                                                    |                      |
|----------------------------------------------------------------------------------------------------|----------------------|
|                                                                                                    |                      |
| Setup - NLINK      Welcome to the NLINK Set     Wizard      This will instal NLINK on your computer.     It is recommended that you close all other appli     continuing.     Elick Next to certinue, or Cancel to exit Setup.                                                            | etup                 |
| Next                                                                                                    | Cancel               |
| l new y                                                                                                    | Canoa                |
| Setup - NLINK           Select Destination Location<br>Where should NLINK be installed?           Setup will install NLINK into the following folder.           To continue, click Next. If you would like to select a different folder, click Br           C:\Phogram Files\Manley\NLINK | ovse.                |
| At least 1.8 MB of free disk space is required.                                                                                                    |                      |
| < Back ( Next >                                                                                                    | Cancel               |
| Setup - NLINK  Select Start Menu Folder Where should Setup place the program's shortcuts?      Setup will create the program's shortcuts in the following Start Men To continue, click Next. If you would like to select a different folder, click Br Manton                              | u loider.<br>Browse. |
| <back next=""></back>                                                                                                    | Cancel               |

HD20/HD200X/HD2200/HD20LV/HD21/HD23 Confidential 5-8

- 5. Click "Next".
  - Select the additional task that you may create a desktop icon.

6. Click "Install" to begin installing NLINK Procedure.

- 7. Click "Finish".
  - Complete the NLINK setup.

- 8. "MCU Choose" picture will appear on the screen.
  - Close the picture.

| Select Additional tasks should be performed?<br>Select the additional tasks should be performed?<br>Additional icon:<br>Cleate a desktop icon<br>Cleate a duck Launch icon<br>Setup NLINK<br>Ready to Install<br>Setup is now ready to begin installing NLINK on your computer.<br>Click Install to continue with the installation, or click Back if you want to review or<br>change any settings.<br>Click Install to continue with the installation, or click Back if you want to review or<br>change any settings.<br>Click Install to continue with the installation, or click Back if you want to review or<br>change any settings.<br>Click Install to continue with the installation, or click Back if you want to review or<br>Click Install to continue with the installation, or click Back if you want to review or<br>Click Install to continue with the installation, or click Back if you want to review or<br>Click Install to continue with the installation, or click Back if you want to review or<br>Click Install to continue with the installation, or click Back if you want to review or<br>Click Install to continue with the installation, or click Back if you want to review or<br>Click Install to continue with the installation, or click Back if you want to review or<br>Click Install to continue with the installation, or click Back if you want to review or<br>Click Install to continue with the installation, or click Back if you want to review or<br>Click Install to continue with the installation, or click Back if you want to review or<br>Click Install to continue with the installation, or click Back if you want to review or<br>Click Install to continue with the installation, or click Back if you want to review or<br>Click Install to continue to the installation, or click Back if you want to review or<br>Click Install to continue to the installation, or click Back if you want to review or<br>Click Firish to exit Setup.<br>Element With VI.2                                                                                                    |                                                       |                                                              |
|----------------------------------------------------------------------------------------------------|-------------------------------------------------------|--------------------------------------------------------------|
| Select the additional tasks you would like Setup to perform while installing NLINK, then<br>dick Next.<br>Additional icons:<br>Create a disktop icon<br>Create a disktop icon<br>Create a disktop icon<br>Setup - NLINK<br>Ready to Install<br>Setup is now ready to begin installing NLINK on your computer.<br>Cick Instal to continue with the installation, or click Back if you want to review of<br>change ary settings.<br>Destingtion Installing NLINK on your computer.<br>Cick Instal to continue with the installation, or click Back if you want to review of<br>change ary settings.<br>Additional tasks:<br>Additional tasks:<br>Additional tasks:<br>Additional tasks:<br>Additional tasks:<br>Completing the NLINK Setup<br>Ciceate a Duck Launch icon<br>Ciceate a Duck Launch icon<br>Ciceate a Duck Launch ININK V1.2                                                                                                    | Select Additional Tasks<br>Which additional tasks sho | ould be performed?                                           |
| Additional icons:<br>Create a desktop icon<br>Create a Buick Launch icon<br>Setup - NLINK<br>Ready to Install<br>Setup is now ready to begin installing NLINK on your computer.<br>Cick Install to continue with the installation, or click Back if you want to review or<br>Cinange any settings.<br>Cick Install to continue with the installation, or click Back if you want to review or<br>Cichege any settings.<br>Cick Install to continue with the installation, or click Back if you want to review or<br>Cichege any settings.<br>Cick Install to continue with the installation, or click Back if you want to review or<br>Cichege any settings.<br>Cick Install to continue with the installation, or click Back if you want to review or<br>Cichege any settings.<br>Cick Install to continue with the installation, or click Back if you want to review or<br>Cick Cinate I to continue with the installation, or click Back if you want to review or<br>Cick Cinate I to continue with the installation, or click Back if you want to review or<br>Cick Cinate I to continue with the installation, or click Back if you want to review or<br>Cick Cinate I to continue with the installation or click Back if you want to review or<br>Cick Cinate I to continue with the installation or click Back if you want to review or<br>Cick Finish to cont Scenee.<br>Cick Finish to exit Setup.<br>Cick Finish to exit Setup.<br>Cick Finish to exit Setup.<br>Cick Finish to exit Setup.<br>Cick Finish to exit Setup.<br>Cick Finish to exit Setup.<br>Cick Finish to exit Setup.<br>Cick Finish to exit Setup.<br>Cick Finish to exit Setup.<br>Cick Finish to exit Setup.                                                                                                    | Select the additional tasks<br>click Next.            | you would like Setup to perform while installing NLINK, then |
| Create a desktop ion Create a Quick Launch ion                                                                                                    | Additional icons:                                     |                                                              |
| Create a Quick Launch icon           Create a Quick Launch icon             Extop - NLINK             Chick Install   Setup is now ready to begin installing NLINK on your computer.           Chick Install to continue with the installation, or click Back if you want to review or             Chick Install to continue with the installation, or click Back if you want to review or             Chick Install to continue with the installation, or click Back if you want to review or             Chick Install to continue with the installation, or click Back if you want to review or             Chick Install to continue with the installation, or click Back if you want to review or             Chick Install to continue with the installation, or click Back if you want to review or             Chick Install to continue with the installation, or click Back if you want to review or             Chick Install to continue with the installation, or click Back if you want to review or             Chick Install             Chick Install             Chick Install             Chick Install             Chick Install             Chick Install             Chick Install             Chick Install             Chick Install to exit Setup.             Chick Finish to exit Setup.                                                                                                    | Create a desktop icor                                 |                                                              |
| etup - NLINK       Image: Constant of the set of the set of                                                                                                    | Create a Quick Laund                                  | hicon                                                        |
| Stup - NLINK       Image: Constraints         Stup - NLINK       Image: Constraints         Stup - NLINK       Image: Constraints         Click Install to continue with the installation, or click Back if you want to review or computer.       Image: Constraints         Destination location:       Chrogen Files Manley/NLINK         Additional tasks::       Additional tasks::         Additional tasks::       Additional tasks::         Additional tasks::       Additional tasks::         Additional tasks::       Additional tasks::         Additional tasks::       Additional tasks::         Additional tasks::       Additional tasks::         Additional tasks::       Completing the NLINK Setup         Click Finish to exit Setup.       Image: Constraint Setup         Stup - NLINK       Completing the NLINK on your computer. The appleation may be taunched by selecting the installed iconstraint Setup.         Image: Click Finish to exit Setup.       Image: Click Finish to exit Setup.         Image: Click Finish to exit Setup.       Image: Click Finish to exit Setup.         Image: Click Finish to exit Setup.       Image: Click Finish to exit Setup.         Image: Click Finish to exit Setup.       Image: Click Finish to exit Setup.         Image: Click Finish to exit Setup.       Image: Click Finish to exit Setup.                                                                                                    |                                                       |                                                              |
| etup - NLINK Padg to Install Setup is now ready to begin installing NLINK on your computer. Change any settings. Click Install to continue with the installation, or click Back if you want to review or change any settings. C-Yengram Files/Manley/NLINK Start Monu folder: Marley Additional tacks: Additional tacks: Create a Buck Launch toon Create a Duck Launch toon Create a Duck Launch toon Create a Create a Creat                                                                                                    |                                                       | < Back Next > Canc                                           |
| Setup - NLINK Setup is now ready to begin installing NLINK on your computer. Cick Install to continue with the installation, or click. Back if you want to review or change any settings. Destination location: C-VProgram Files/Manley/NLINK Site Menu folde: Manley Additional task: Additional icon: Create a Quick Launch icon Create a Quick Launch icon Create a Quick Launch icon Create a Quick Launch icon Cick Finish to exit Setup. Cick Finish to exit Setup. Cick Finish to exit Se                                                                                                    |                                                       |                                                              |
| Ready to Install Setup is now ready to begin installing NLINK on your computer.  Cick Install to continue with the installation, or click. Back if you want to review or change any settings.  Detrination location: Curve any files Manley/NLINK Start Menu folde: Curve and the installation or click. Back if you want to review or Curve any files Manley/NLINK Start Menu folde: Curve and the installation or click. Back if you want to review or Curve any files Manley/NLINK Start Menu folde: Curve and the installation or click. Back if you want to review or Curve any files Manley/NLINK Start Menu folde: Curve and the installation or click. Back if you want to review or Curve any files Manley/NLINK Curve and the installation or click. Back if you want to review or Curve any files Manley/NLINK Curve and the installation or click. Back if you want to review or Curve any files Manley/NLINK Curve and the installation or click. Back if you want to review or Curve any files Manley/NLINK Curve and the installation or click. Files to the any files on may be launched by selecting the installed incom Click. Finish to exit Setup. Curve Finish to exit Setup. Curve All the or the installing NLINK v1.2                                                                                                    | etup - NLINK                                          |                                                              |
| Setup is now ready to begin installing NLINK on your computer.                                                                                                    | Ready to Install                                      | 1                                                            |
| Cick Install to continue with the installation, or click Back if you want to review or change any settings. Destination location: C-Nrogen Files Manley/NLINK Start Menu folde: Additional tasks: Additional tasks: Additional tasks: Create a Quick Launch icon Create a Quick Launch icon Create a Quick Launch icon Completing the NLINK Setup Completing the NLINK Setup Click Finish to exit Setup. Click Finish to exit Setup. Click Finish to exit Setup. Click Finish to exit Setup. Click Finish to exit Setup. Finish                                                                                                    | Setup is now ready to beg                             | in installing NLINK on your computer.                        |
| Destination location:<br>C-Vrogram Files Wanley/NLINK.<br>Start Menu folde:<br>Mariley<br>Additional tasks:<br>Additional tasks:<br>Additional tasks:<br>Create a deshtop icon<br>Create a deshtop icon | Click Install to continue wil<br>change any settings. | th the installation, or click Back if you want to review or  |
| Lufrigaan Heles Manley VALINK.<br>Stati Heru folder:<br>Mariey<br>Additional tasks:<br>Create a desktop icon<br>Create a duck Launch icon<br>Create a Quck Launch icon<br>Create a Quck Launch icon<br>Completing the NLINK Setup<br>Wizard<br>Setup As finished installing NLINK on your computer. The<br>application may be launched by selecting the installed icons<br>Click. Finish to eail Setup.<br>I Launch NLINK V1.2<br>Finish                                                                                                    | Destination location:                                 |                                                              |
| stat Heru Iolder:<br>Maniey<br>Additoral taske:<br>Coldonali com:<br>Coldonali com:<br>Ceale a Quack Launch icon<br>Ceale a Quack Launch icon<br>Ceale a Quack Launch IINK V1.2                                                                                                    | C:\Program Files\Mar                                  | iley/NLINK                                                   |
| Additional tasks:<br>Create a Quack Launch icon<br>Create a Quack Launch icon<br>Create a Quack Launch icon<br>Create a Quack Launch icon<br>Create a Quack Launch icon<br>Create a Quack Launch icon<br>Completing the NLINK Setup<br>Completing the NLINK Setup<br>Create a Setup.<br>Clack Finish to exit Setup.<br>Duanch NLINK V1.2<br>Finish                                                                                                    | Start Menu folder:<br>Manley                          |                                                              |
| etup - NLINK<br>Completing the NLINK Setup<br>Completing the NLINK Setup<br>Completing the NLINK Setup<br>Completing the NLINK Setup<br>Completing the NLINK Setup<br>Completing the NLINK Setup<br>Citek Finish to exit Setup.<br>Citek Finish to exit Setup.<br>Citek Fi                                     | Additional tasks:                                     |                                                              |
| Completing the NLINK Setup<br>Completing the NLINK Setup<br>Completing the NLINK Setup<br>Completing the NLINK Setup<br>Cick Finish to exit Setup.<br>Cick Finish to exit Setup.                                                                                                    | Additional icons:<br>Create a desktop ico             | on                                                           |
| COMPLETION<br>COMPLETION<br>COMPLETION<br>Completing the NLINK Setup<br>Completing the NLINK on your computer. The<br>Setup is a finished installing NLINK on your computer. The<br>Setup is a finished installing NLINK on your computer. The<br>Setup is a finishe                                                                                                    | Ureate a Quick Lau                                    | nen icon                                                     |
| Image: Constraint of the series of the series of the s                                                                                                    |                                                       | 2                                                            |
| Initial       Cancel         Initial       Cancel         Initial       Cancel<                                                                                                    |                                                       | 2                                                            |
| Entrup - NLINK Completing the NLINK Setup Distance Click Finish to exit Setup. ☐ Launch NLINK V1.2                                                                                                    |                                                       | < Back Install Canc                                          |
| Example NLINK         Completing the NLINK Setup         Stup has finished installing NLINK on your computer. The splication may be launched by selecting the installed icons         Click Finish to exit Setup.         ✓ Launch NLINK V1.2                                                                                                    |                                                       |                                                              |
| Completing the NLINK Setup<br>Wizard<br>Setup has firsthed installing NUNK on your computer. The<br>application may be launched by selecting the installed icons<br>Cick Finish to exit Setup.<br>I Launch NLINK V1.2                                                                                                    | ALL NU INIZ                                           |                                                              |
| Concepting the NLTINK Setup<br>Wizard<br>Setup has finished installing NLINK on your computer. The<br>application may be launched by selecting the installed icons<br>Click. Finish to exit. Setup.<br>☑ Launch NLINK V1.2                                                                                                    | etup - NEINK                                          |                                                              |
| Setup has finished installing NLINK on your computer. The application may be found in the probability of the installed icons<br>Click. Finish to exit Setup.<br>I Launch NLINK V1.2                                                                                                    |                                                       | Wizard                                                       |
| Click Finish to exit Setup.<br>✓ Launch NLINK V1.2<br>Finish to exit Setup.                                                                                                    |                                                       | Catur bas finished installing MUNIX as were same to Th       |
| Click Finish to exit Setup.<br>Launch NLINK V1.2<br>Finish                                                                                                    |                                                       | application may be launched by selecting the installed icons |
| E Launch NLINK V1.2                                                                                                    |                                                       | Click Finish to exit Setup.                                  |
| Finish                                                                                                    |                                                       | Launch NLINK V1.2                                            |
| Finish                                                                                                    |                                                       |                                                              |
| Finish                                                                                                    |                                                       |                                                              |
| Finish                                                                                                    |                                                       |                                                              |
| Finish                                                                                                    |                                                       |                                                              |
| Finish                                                                                                    |                                                       |                                                              |
| Finish                                                                                                    |                                                       | $\sim$                                                       |
|                                                                                                    |                                                       |                                                              |
|                                                                                                    |                                                       | Finish                                                       |
|                                                                                                    |                                                       | Finish                                                       |

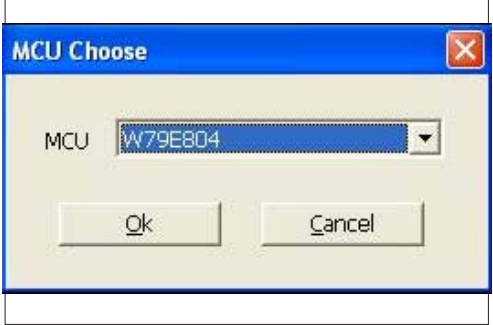

### 5-2-3 Install Manley USB Driver

- 1. Set up
  - Plug power cable in projector.
  - Plug NLINK Fixture into the VGA port of projector.
- 2. Installation procedure
  - (1) "Found New Hardware Wiszard" picture will appear on the screen.
  - (2) Select "Install from a list or specific location (Advanced)".
  - (3) Click "Next".
  - (4) Select "Include this location in the search", then click "Browse".
  - (5) "Browse For Folder" picture will appear on the screen.
  - (6) Select "TPRP1" folder in the "Manley USB Driver\_N-Link" folder, then click "OK".

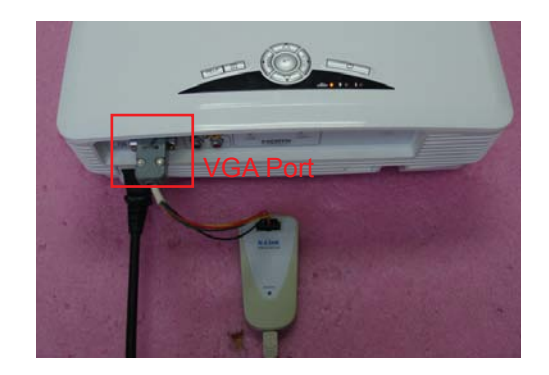

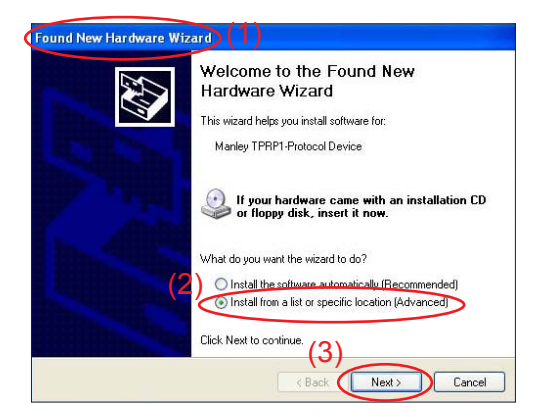

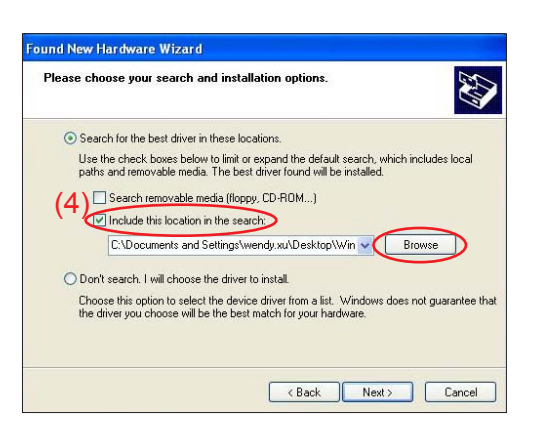

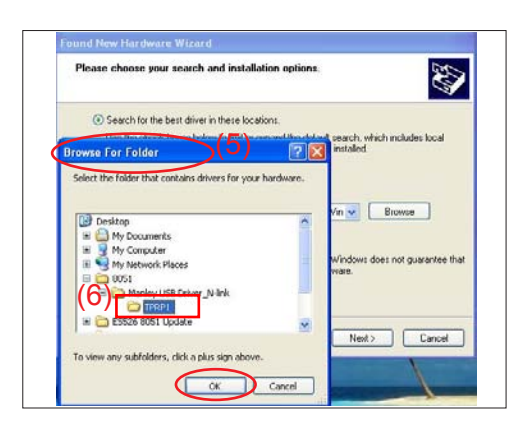

(7) Click "Next".

- (8) Click "Continue Anyway".
- (9) Click "Finish".
  - "Manley TPRP1-Protocol Emulator" will appear on the picture.
  - Finish the manley USB Driver Upgrade Procedure.
- Note: If "Found New Hardware Wiszard" appears again, repeat step 2 to install manley USB Drivier once more.

| <ul> <li>Search for the best driver in the<br/>Use the check boxes below to<br/>paths and removable media. Th</li> </ul> | installation options.                                                                                                    |
|----------------------------------------------------------------------------------------------------|----------------------------------------------------------------------------------------------------|
| Search for the best driver in the<br>Use the check boxes below to<br>paths and removable media. TI                       |                                                                                                    |
| Use the check boxes below to<br>paths and removable media. Th                                                            | ese locations.                                                                                                    |
|                                                                                                    | limit or expand the default search, which includes loca<br>ne best driver found will be installed.                                                                                                    |
| Search removable media                                                                                                   | a (floppy, CD-ROM)                                                                                                    |
| Include this location in the                                                                                             | e search:                                                                                                    |
| C:\Documents and Sett                                                                                                    | ings\wendy.xu\Desktop\805 🔽 🛛 Browse                                                                                                    |
| O Don't search. I will choose the                                                                                        | driver to install.                                                                                                    |
| Choose this option to select the                                                                                         | e device driver from a list. Windows does not guarante                                                                                                    |
| ale diveryoù choose vill be a                                                                                            | e beschlador foi your hardware.                                                                                                    |
|                                                                                                    | (7)                                                                                                    |
|                                                                                                    | (Back Next) Cano                                                                                                    |
|                                                                                                    |                                                                                                    |
|                                                                                                    |                                                                                                    |
|                                                                                                    |                                                                                                    |
| Manley TPRP1-Protocol Emula                                                                                              | tor                                                                                                    |
|                                                                                                    |                                                                                                    |
| <u> </u>                                                                                                    | The software you are installing for this hardware:                                                                                                    |
| $\sim$                                                                                                    | manuff () () () () () and () () ()                                                                                                    |
|                                                                                                    | has not passed Windows Logo testing to verify it compatit<br>with Windows XP. [Tell me why this testing is important,]                                                                                                    |
|                                                                                                    | Continuing your installation of this software may in<br>or destabilize the correct operation of your system                                                                                                    |
|                                                                                                    | contact the bardware vendor for software that bardware vendor for software that bardware vendor for software that bardware vendor for software that bardware vendor for software that bardware vendor for software that bardware vendor for software that bardware vendor for software that bardware vendor for software that bardware vendor for software that bardware vendor for software that bardware vendor for software that bardware vendor for software that bardware vendor for software that bardware vendor for software vendor for software that bardware vendor for software vendor for soft |
|                                                                                                    | passed Windows Logo testing.                                                                                                    |
|                                                                                                    |                                                                                                    |
|                                                                                                    | (8)                                                                                                    |
|                                                                                                    | (8)<br>Continue Anyway STOP Insta                                                                                                    |
|                                                                                                    | (8)<br>Continue Anywey STOP Insta                                                                                                    |
|                                                                                                    | (8)<br>Continue Anyway STOP Insta                                                                                                    |
| New Hardware Wizard                                                                                                    | (8)<br>Continue Anyway STOP Insta                                                                                                    |
| New Hardware Wizard                                                                                                    | (8)<br>Continue Anyway: STOP Initial                                                                                                    |
| New Hardware Wizard                                                                                                    | (8)<br>Continue Anyway: STOP Initial<br>spleting the Found New<br>Jware Wizard                                                                                                    |
|                                                                                                    | contact the hardware vendor for software that<br>passed Windows Logo testing.                                                                                                    |

Click Finish to close the

 $\frac{1}{9}$ 

Finish

### 5-2-4 8051 Firmware Upgrade Procedure

- 1. Execute 8051 FW Program
  - Double click "NLINK V1.2" to execute NLINK program.
- Note: When we execute NLINK program, the power LED and Fixture LED flash red.
- 2. Choose the right type of MCU
  - "MCU Choose" picture will appear on the screen, select "W79E804".
  - Click "OK". "Manley Nlink" picture will appear on the screen.

Note:HD20/HD200X/HD2200/HD20LV use "W79E804" type of MCU.

HD21/HD23 use "N79A901R" type of MCU.

- 3. Choose 8051 file (\*.hex)
  - Ensure "MCU" is the one you chose in the last step (as red square).
  - Click "Open".
  - Select the 8051 file, then click "Open".

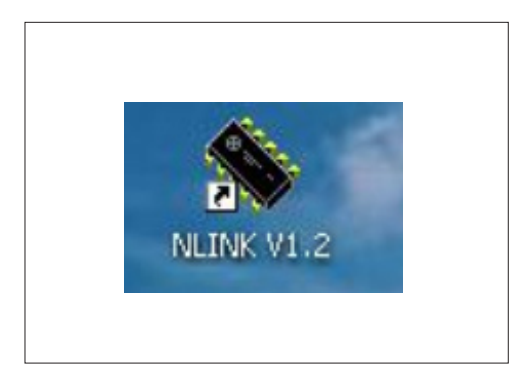

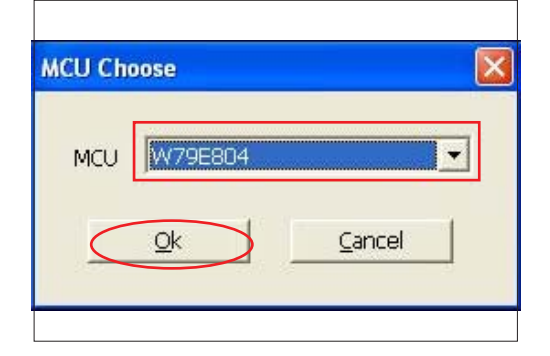

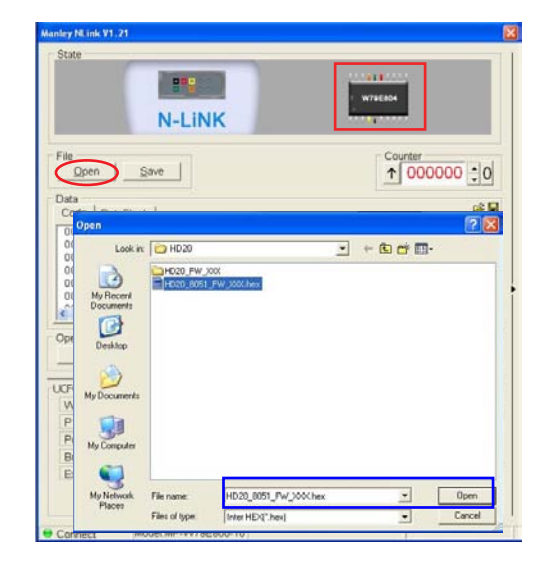

#### 4. Program settings

4-1. For HD20/HD200X/HD2200/HD20LV

- Ensure NLINK Fixture and PC are securely connected: the indicator lights on green, and the state is "Connect"(as green square).
- Select "4MHz-20Mhz Crystal" (as blue square).
- Click "Erase/Write(W)" to execute 8051 FW upgrade.

| State                          |                             |                |            |                   |
|--------------------------------|-----------------------------|----------------|------------|-------------------|
|                                |                             |                |            |                   |
|                                |                             | -              |            |                   |
|                                |                             | W79E           | 104        |                   |
| N-LINK                         |                             | 20.000         | 4444       |                   |
|                                |                             |                | _          |                   |
| File                           |                             |                | Counter    |                   |
| Open Save                      |                             |                | ↑ 000      | 000 : 0           |
| Data                           |                             |                |            | hadrad            |
| Code DataFlash                 |                             |                |            | 6 E               |
| 0000 02 05 78 E5 23 13 B       | 3 22-AF 3A 22 0             | 2 1A 90 AE     | 29         | z.#".:*           |
| 0010 AF 2A 22 02 19 21 3       | 1 CE-32 CO 00 0             | 0 31 3F FF     | 7F .*      | *11.2.            |
| 0020 25 22 FF 02 18 A3 1       | 2 19-01 BB 48 8             | A 49 89 4A     | 75 %"      |                   |
| 0030 47 0E 22 02 17 C2 E       | 7 09-F6 08 DF F             | A 80 46 E7     | 09 G.      | *******           |
| 0040 F2 08 DF FA 80 3E 8       | 8 82-8C 83 E7 0             | 9 FO A3 DF     | FA         |                   |
| 0050 80 32 E3 09 F6 08 D       | F FA-80 78 E3 0             | 9 F2 08 DF     | FA .2      | · · · · · · · X 🗸 |
|                                |                             | 4. nn. c.4. nr |            | 2                 |
| Operate                        | <u> </u>                    |                |            |                   |
| Bead Erase/Write(              | W) Veri                     | y B            | lank       | Manual            |
|                                | <u> </u>                    |                |            |                   |
| ICFG0(FD00.FC)                 | Security                    | SN Area        | <i>C</i> 1 | and the second    |
| Watchdog Clock: MCU            | None     C Code             | CNL CODE       |            | Jacamash          |
| P1.5 Input single              | ▼ C All                     | bloop          |            | 1000001           |
| Port reset to high state       | • Fada                      | Interior       |            |                   |
| Brownout detect voltage is 2.5 | - Code                      | Addr -         | Len        | Step   =          |
| 4MHz-20MHz Crystal             | <ul> <li>Keep D;</li> </ul> | Date/Time      |            |                   |
|                                | CheckSum                    | None           | 2          | Addr -            |
|                                | 9814                        | None           | 2          | Addr -            |
|                                |                             |                |            |                   |

### 4-2. For HD21/HD23

- Ensure NLINK Fixture and PC are securely connected: the indicator lights on green, and the state is "Connect" (as blue square).
- Select "Brownout Level 3.8V" (as green square).
- Select "Internel RC (11.0592MHZ)" (as green square).
- Click "Erase/Write(W)" to execute 8051 FW upgrade (as red circle).

| State                                                                                                    | N-L                                                                                                    | ink                                                                                    |                                                                     | - N7                                                                      | ANDIR                                                          |                                       |
|----------------------------------------------------------------------------------------------------|----------------------------------------------------------------------------------------------------|----------------------------------------------------------------------------------------|---------------------------------------------------------------------|---------------------------------------------------------------------------|----------------------------------------------------------------|---------------------------------------|
| File<br>Open                                                                                                    | Save                                                                                                    |                                                                                        |                                                                     |                                                                           | Counter                                                        | 0001 :0                               |
| Data<br>Code   Dat                                                                                                    | taFlash                                                                                                    |                                                                                        |                                                                     |                                                                           |                                                                | <b>e</b> 2                            |
| 0000 02<br>0010 92<br>0020 27<br>0030 07<br>0040 06<br>0050 89                                                         | 02 28 78 9F<br>05 22 02 10<br>FF FF 02 13<br>22 FF 02 11<br>89 82 8A 83<br>82 8A 83 E4                                 | 21 CA A2-06<br>60 11 03-E4<br>4E AF 50-EF<br>FD 78 6B-A6<br>E0 22 50-02<br>93 22 BB-01 | 22 FF 0<br>78 10 7<br>C3 13 1<br>07 22 0<br>E7 22 B<br>0C E5 6      | 2 OF E2<br>A 27 F9<br>3 22 78<br>2 12 A6<br>8 FE 02<br>2 29 F5<br>0 F7 22 | A2 0D .<br>F8 21 .<br>6E A6 .<br>BB 01 .<br>E3 22 .<br>02 E5 . | . (x. ! * * * * * * * * * * * * * * * |
| Operate<br><u>R</u> ead                                                                                                | Erase                                                                                                    | /Write( <u>W</u> )                                                                     | Verif                                                               | y                                                                         | Blank:                                                         | 🗑 Manual                              |
| CFG0(FB00-F<br>The uC clor<br>Port 1-3 an<br>Port reset ti<br>Brownout Li<br>Enable Clor<br>Internel RC<br>MovC Inhibi | D)<br>ck is for Watchdo<br>id 5 reset to quas<br>o high state<br>evel 3.8V.<br>ck Filter<br>(11.0592MHz)<br>t Disabled |                                                                                        | ecurity<br>None<br>Code<br>All<br>ode<br>Keep Di<br>heckSum<br>39AB | SN Area<br>(* Code<br>SN<br>None<br>Addr<br>Date/Time<br>None             | - Len 3                                                        | DataFlash                             |

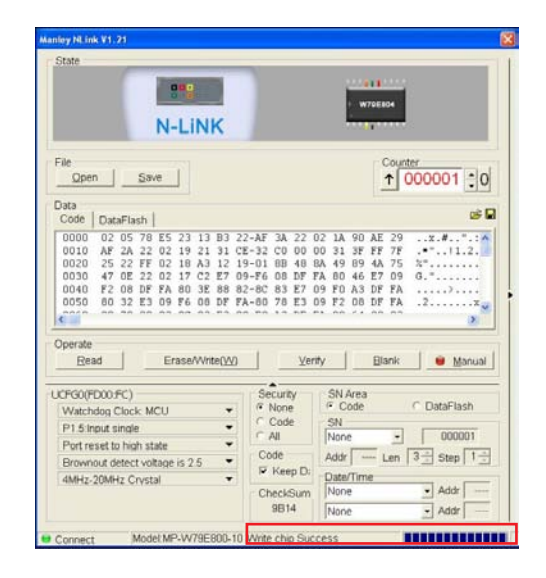

6. Check 8051 FW version

5. Finish

shown.

- Press "Power", "Left", "Left" and "Up" button to get into service mode 1 to check firmware version.

- When 8051 FW upgrade process is

finished, "Write Chip success" will be

| HD20                      |        |
|---------------------------|--------|
| HD20 (B001)Apr 14 2009 16 | :10:04 |
| 8051 FW Version B005      |        |
| Disalay Haur              | 24     |
|                           | 24     |
| Lamp Hour                 | 24     |
| Bright Lamp Hours         | 15     |
| STD Lamp Hours            | 19     |
| Normal Use                | 12     |
| Abnormal Use              | 3      |
| Color Wheel Index         | 282    |
| Temperature               | 40     |
| ern In Test               |        |
| Spoke Test                |        |

HD20/HD200X/HD2200/HD20LV/HD21/HD23 Confidential 5-14

# **EDID Upgrade**

## 6-1 EDID Introduction

Extended Display Identification Data is a VESA standard data format that contains basic information about a display device and its capabilities, including vendor information, maximum image size, color characteristics, factory pre-set timings, frequency range limits, and character strings for the monitor name and serial number.

The information is stored in the display and is used to communicate with the system through a Display Data Channel (DDC), which sites between the display device and the PC graphics adapter. The system uses this information for configuration purposes, so the monitor and system can work together.

Note: If a display device has digital input ports, like HDMI, but without EDID in its main board, the display device will show no image while the input source is digital signal.

### 6-2 Equipment Needed

#### Software

- EDID .exe
- EDID file(\*.ini)

#### Hardware

- HD20 unit
- HDMI(M) to DVI(F) Adapter P/N:42.82B13G001
- DVI to DVI cable P/N:42.83N06G001
- RS-232 9 pin cable ( Male to Female) P/N:42.83C07G001
- EDID Fixture (JP3 must be closed) P/N:80.00001.001
- PC
- VGA to VGA cable P/N:42.87305G102
- Power adapter for fixture P/N:47.57803G001
- Power cord P/N:42.53506G002
- Note: The EDID Upgrade procedure for HD20/HD200X/HD2200/HD20LV/HD21/HD23 is the same, we take HD20 for example here.

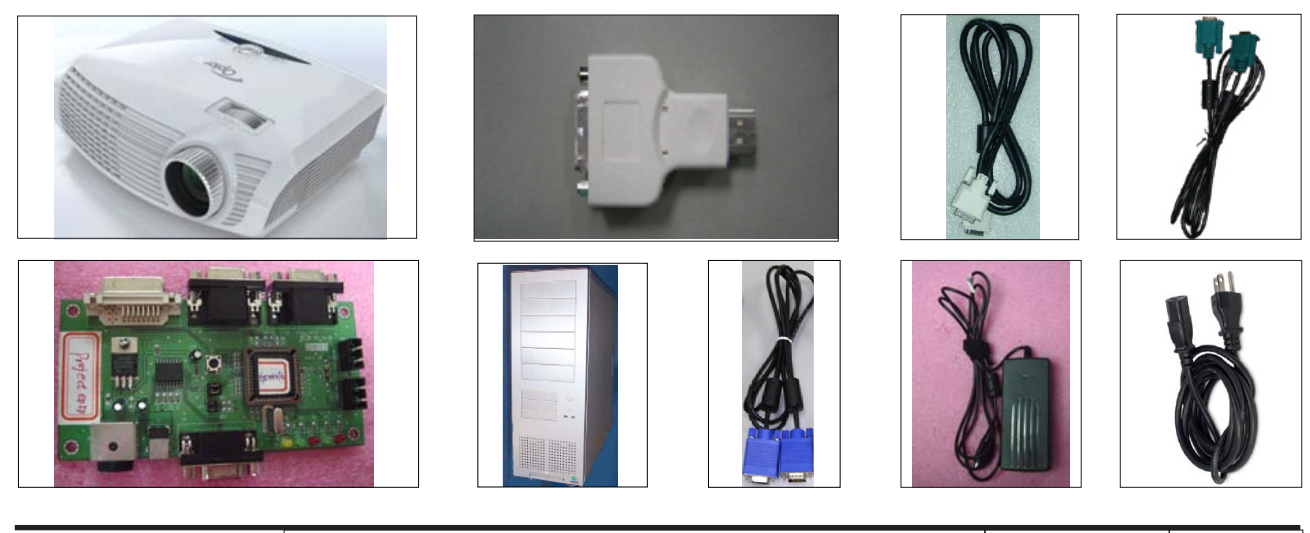

HD20/HD200X/HD2200/HD20LV/HD21/HD23 Confidential 6-2

### 6-3 Setup Procedure

- 1. Connect all ports
  - Power adapter to fixture JP2
  - Fixture P1 to PC COM Port
  - Fixture P2 to Projector VGA
  - Fixture P3 to Projector HDMI
  - Power on fixture
  - Plug in power cord to unit

Note: Confirm JP3 is in "Close" status.

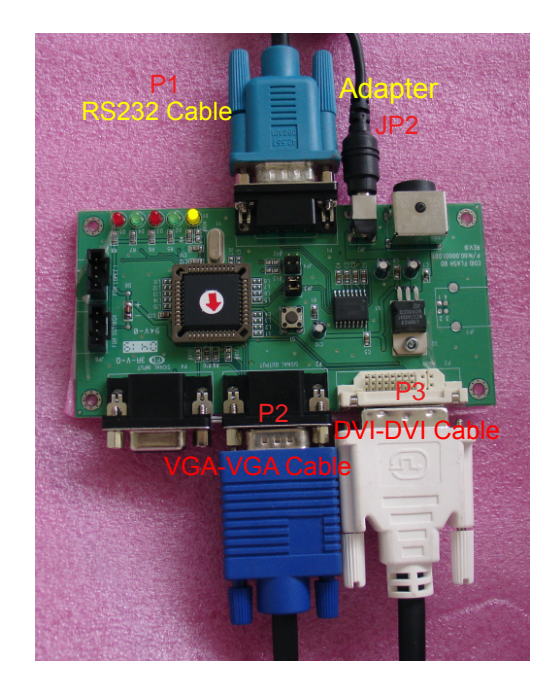

### 6-4 DDC Key-In Procedure (VGA, HDMI 1, HDMI 2 Interface)

- 1. Plug VGA cable in VGA port and DVI-HDMI in HDMI1 port.
- 2. Click on "EDID.exe" to execute EDID program.

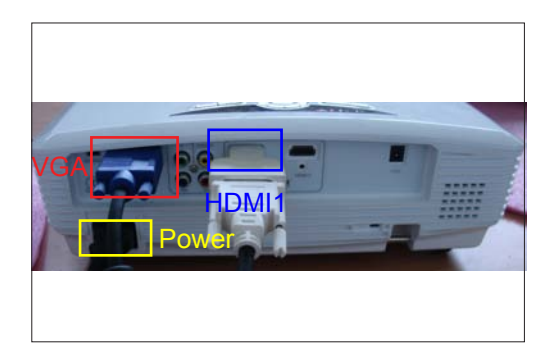

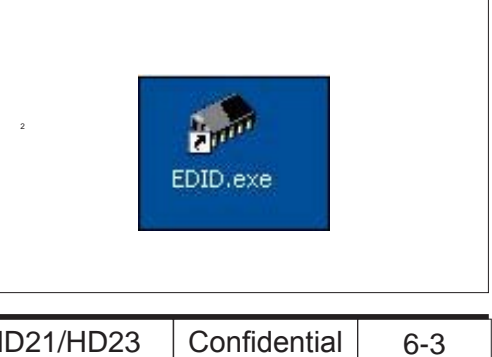

HD20/HD200X/HD2200/HD20LV/HD21/HD23 Confidential

- 3. Choose model
  - In the port selection bar, please choose the port you're using. For example: if you use "COM1," choose COM1 in the port selection.
  - Click "Model" to choose the EDID file(\*.ini) and open it.
- 4. Programming
  - (1) Key in the serial number into the barcode blank space.
  - (2) In"Write Source Select"item, select "VGA, "HDMI 1" and "HDMI 2".
  - (3) Check whether the port is the one you're using.
  - (4) Click "Program" button.
- 5. When the message "Please change the cable to VGA" is shown on the screen, click "OK" button.
- 6. When the message "Please change the cable to HDMI1" is shown on the screen, click "OK" button.

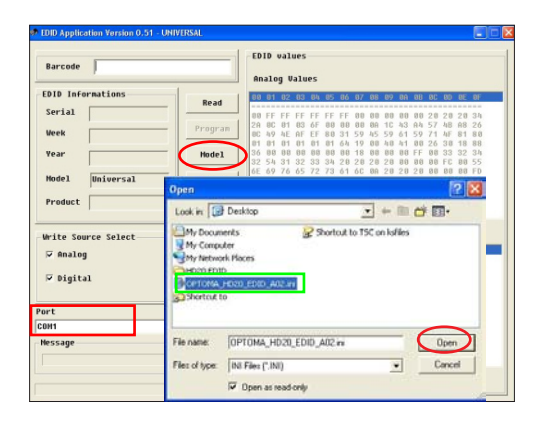

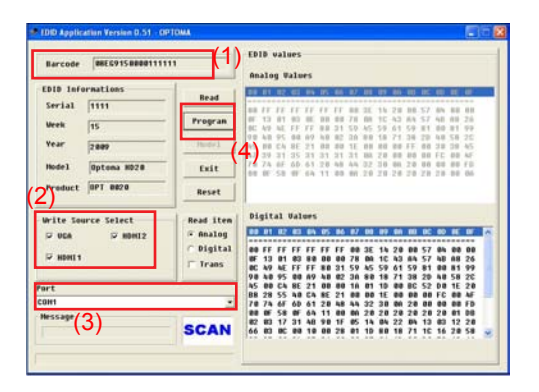

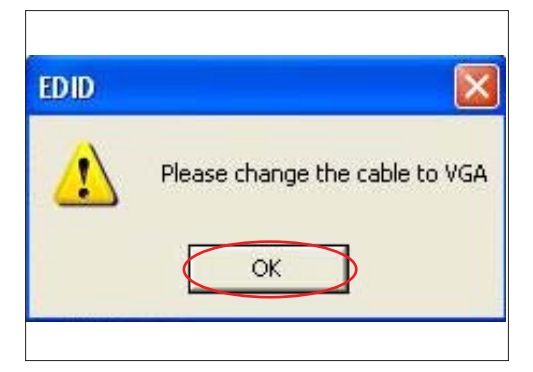

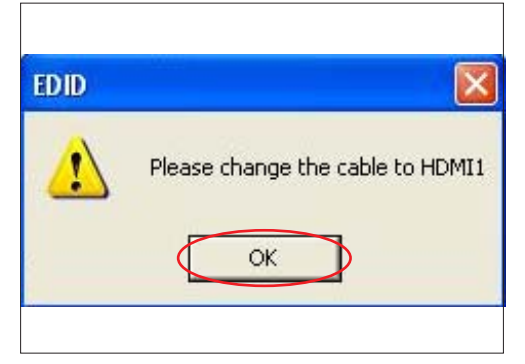

- 7. When the message "Please change the cable to HDMI2" is shown on the screen,
  - (1) Unplug DVI-HDMI from HDMI1 port, then plug it in HDMI2 port.
  - (2) Click "OK" button.
- 8. When the EDID program is completed, a message "OK" will appear on the screen.
- 9. Read EDID information for VGA
  - In the Read item, select "Analog" and "Trans".
  - Click "Read" button.
  - EDID Informations will be shown(as yellow square).

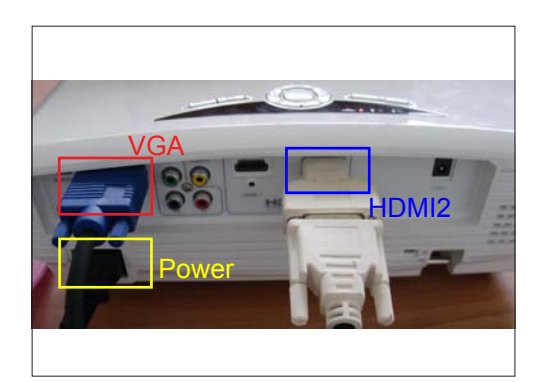

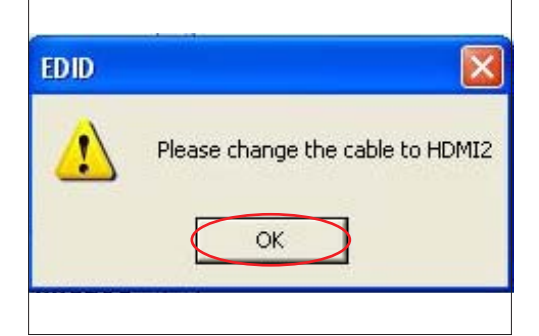

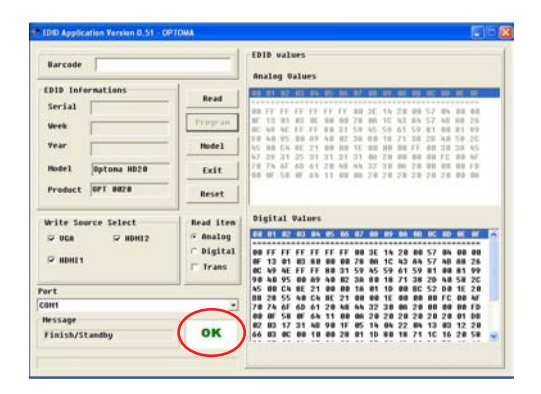

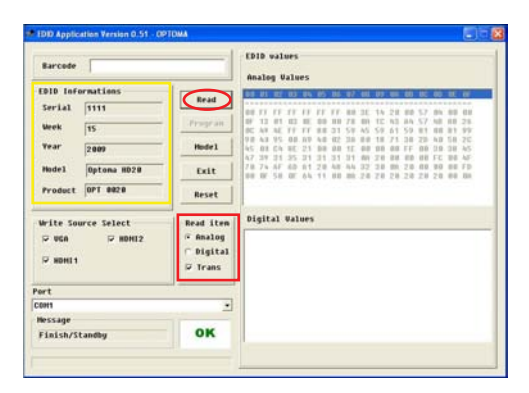

- 10. Read EDID information for HDMI
  - In the Read item, select "Digital" and "Trans".
  - Click "Read" button.
  - EDID Informations will be shown(as blue square).

Note: Both HDMI1 and HDMI2 need to read.

| Barcode                                                                       |                                               | EDI | log            | lues<br>Valu                 | es             |                      |                      |                      |                |                      |      |                |                      |                |                |                |   |
|-------------------------------------------------------------------------------|-----------------------------------------------|-----|----------------|------------------------------|----------------|----------------------|----------------------|----------------------|----------------|----------------------|------|----------------|----------------------|----------------|----------------|----------------|---|
| EDID Informations<br>Serial 1111<br>Week 15<br>Year 2009<br>Model Optoma HD20 | Read<br>Program<br>Hodel                      |     |                |                              |                |                      |                      |                      |                |                      |      |                |                      |                |                |                |   |
| Product OPT 8828                                                              | Reset                                         |     |                |                              |                |                      |                      |                      |                |                      |      |                |                      |                |                |                |   |
| Write Source Select<br>© UGA © HOHI2<br>© HOHI1                               | Read iten<br>← Analog<br>← Digital<br>☞ Trans |     | F FI           | 9.31<br>F FF<br>1 80<br>C FF | FF<br>80<br>FF | 05<br>FF<br>80<br>80 | 05<br>FF<br>00<br>31 | 87<br>88<br>78<br>59 | 3E<br>80<br>45 | 14 1<br>10 1<br>59 1 | 20   | 28<br>A4<br>59 | 0C<br>57<br>57<br>81 | 80<br>84<br>88 | 00<br>A8<br>81 | 88<br>26<br>99 | 1 |
| ort                                                                           |                                               | 45  |                | 4 8E                         | 21             | 00<br>81             | 00<br>21             | 10                   | 81<br>88       | 10 I                 |      | 8C             | 52                   | 00             | 1E<br>00       | 20<br>20<br>40 |   |
| COM1                                                                          | 1                                             | 78  | 14 61<br>IF 51 | 60<br>8 8F                   | 61<br>64       | 28                   | 48                   | 84                   | 32 28          | 38 28 2              | 0A : | 28             | 88<br>28             | 20             | 88             | 10             |   |
| nessage                                                                       | OK                                            | 66  | 13 1           | 7 31                         | 48             | 98                   | 1F<br>28             | 85<br>81             | 14             | 80                   | 22   | 84<br>71       | 13<br>10             | 83             | 12             | 28             | 1 |

# **Appendix A**

### D.C.HD20/HD200X/HD2200/HD20LV/HD21/HD21/HD23

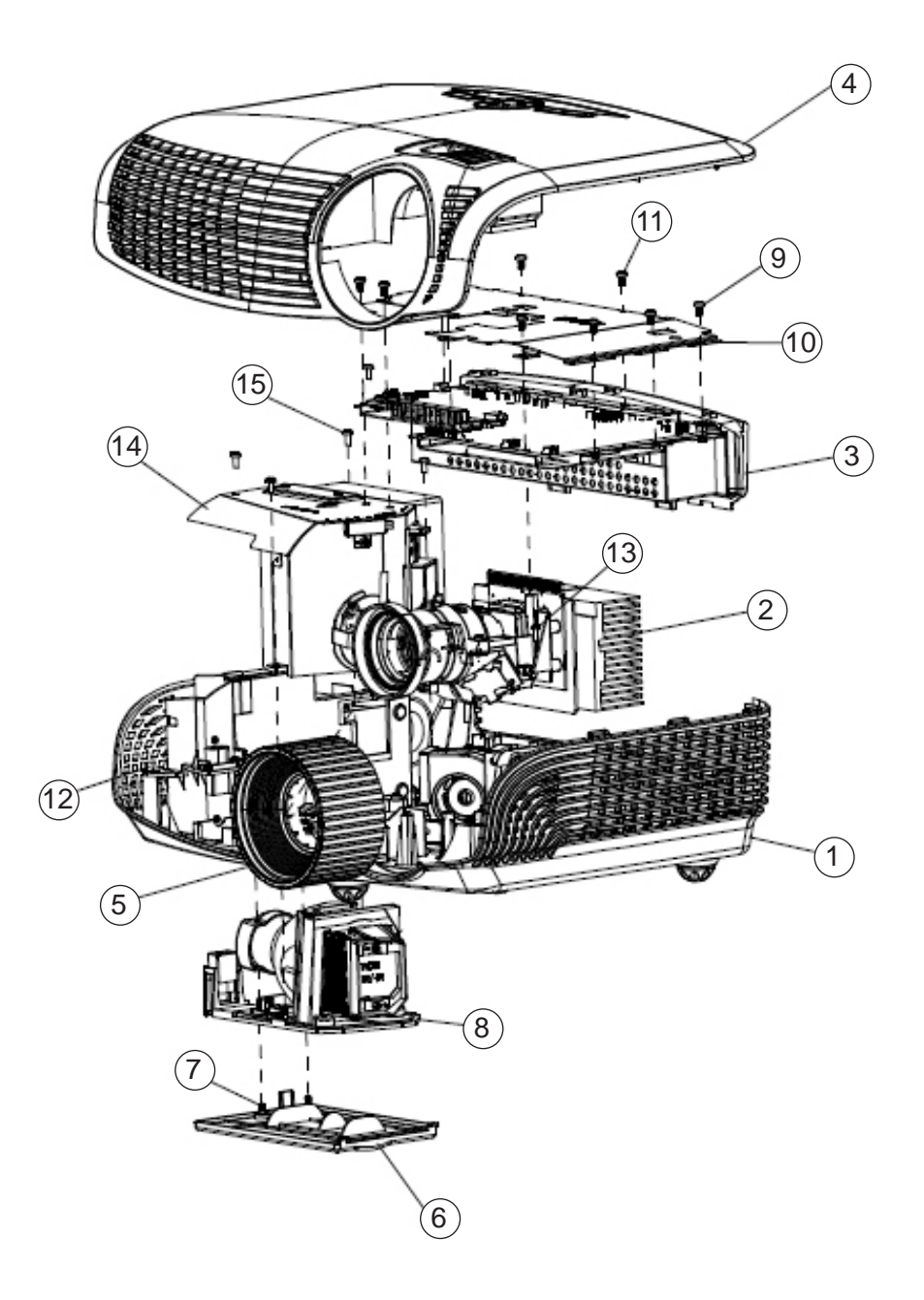

HD20/HD200X/HD2200/HD20LV/HD21/HD23 Confidential 1

| Item | P/N          | Description                                                  | Parts<br>Supply |
|------|--------------|--------------------------------------------------------------|-----------------|
| 1    | 70.8EF15G001 | ASSY 7020 FAN SHIELDING MODULE EX542                         |                 |
| 2    | 70.8EF10G001 | EX612 2W SPEAKER HOLDER ASSY                                 |                 |
| 3    | 70.8EF08G001 | MAIN BOARD ASSEMBLY EX612                                    |                 |
| 4    | 70.8EF09G001 | IO BOARD ASSEMBLE EX612                                      |                 |
| 5    | 51.8EG16G001 | FOCUS RING HD20 (FOR YM40)                                   |                 |
|      | 70.8EG40GR01 | ASSY LAMP COVER MODULE FOR<br>HD20(SERVICE)                  | V               |
| 6    | 51.8EG03G001 | HD20 LAMP COVER                                              |                 |
| 7    | 61.00018G003 | LOCK SCREW PAN MECH M3*8.5-3.5<br>BLACK(1018+HEAT TREATMENT) |                 |
|      | SP.8EG01GC01 | LAMP MODULE FOR PROJECTOR HD20/EX615/<br>EX612               | V               |
|      | SP.8MQ01GC01 | LAMP MODULE FOR PROJECTOR HD23                               | V               |
| 8    | 70.8EG13G001 | ASSY ORSAM E20.8 230W LAMP MODULE HD20                       |                 |
| 9    | 85.1A123G050 | SCREW PAN MECH M3*5 Ni                                       |                 |
| 10   | 61.8EG03G001 | TOP SHIELDING HD20                                           |                 |
| 11   | 85.0A122G030 | SCREW DOUBLE FLAT MECH M2*3Ni                                |                 |
| 12   | 85.1A123G080 | PAN SCREW M3*8 FOR YM-64 FRONT CELL & SP                     |                 |
| 13   | 85.1A526G060 | SCREW PAN MECH M2.6*6 Ni NYLOK                               |                 |
| 14   | 70.8EG17G001 | ASSY 8525 FAN SHIELDING MODULE HD20                          |                 |
| 15   | 85.1A123G060 | SCREW PAN MECH M3*6 NI                                       |                 |

# Assy Optical Engine Module

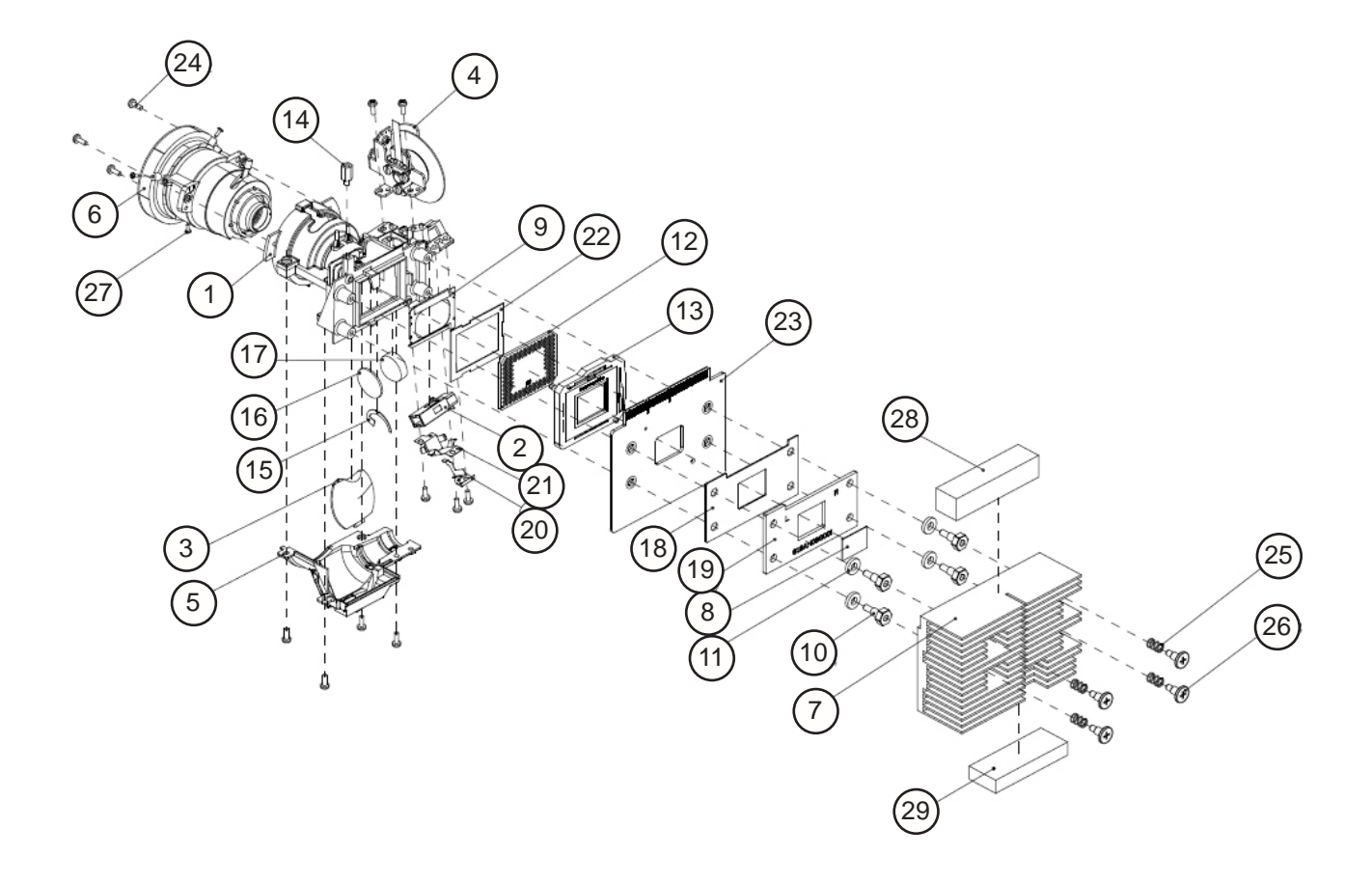

| HD20/HD200X/HD2200/HD20LV/HD21/HD23 | Confidential | 3 |
|-------------------------------------|--------------|---|
|-------------------------------------|--------------|---|

| Item | P/N          | Description                                                           | Parts Supply |
|------|--------------|-----------------------------------------------------------------------|--------------|
|      | 70.8EG36GR01 | ASSY ENGINE MODULE FOR HD20 (SERVICE)                                 | V            |
|      | 70.8HW03GR01 | ASSY ENGINE MODULE FOR HD20LV (SERVICE)                               | V            |
|      | 70.8NJ10GR01 | ASSY ENGINE MODULE FOR 8NJ (SERVICE)                                  | V            |
| 1    | 70.8EG16G001 | ASSY ENGINE BASE HD20                                                 |              |
|      | 70.8EG32GR01 | ASSY ROD MODULE FOR HD20 (SERVICE)                                    | V            |
| 2    | 70.8EG11G001 | ASSY ROD MODULE HD20                                                  |              |
| 3    | 70.8CP15G001 | ASSY RELAY MODULE Z15                                                 |              |
|      | 70.8EG37GR01 | ASSY COLOR WHEEL MODULE FOR<br>HD20(SERVICE)                          | V            |
|      | 70.8HW04GR01 | ASSY COLOR WHEEL MODULE FOR<br>HD20LV(SERVICE)                        | V            |
|      | 70.8NJ11GR01 | ASSY COLOR WHEEL MODULE<br>R62G64B54R62G64B54 8NJ(SERVICE)            | V            |
| 4    | 70.8EG12G001 | ASSY COLOR WHEEL MODULE HD20                                          |              |
| 5    | 70.8AH02G001 | ASSY ENGINE BOTTOM COVER M409WX                                       |              |
| 6    | 23.8CV01G001 | PROJECTION LENS YM40                                                  |              |
| 7    | 61.8EG10G001 | DMD HEATSINK AL6063 HD20                                              |              |
| 8    | 52.87319G001 | DMD THERMAL PAD 18*13*0.5t                                            |              |
| 9    | 61.80J10G001 | DMD LIGHT MASK 739 SUS301                                             |              |
| 10   | 61.88611G001 | DMD SCREW Ivy10X                                                      |              |
| 11   | 51.00210G001 | DMD SCREW WASHER A39                                                  |              |
| 12   | 48.8EG01G001 | DMD 0.65" 1080P 2xLVDS DC2 TYPE A 1910-6127<br>WITH SINGLE DDP3021 TI | V            |
| 13   | 11.009F0G007 | CNNT F 203P FOR 720P LGA DMD SOCKET<br>PE020323-03040-10;FOXCO        |              |
| 14   | 85.00826G080 | HEX SCREW M2.6*H8*L4,BRASS                                            |              |
| 15   | 61.8AS03G001 | CONDENSER LIGHT STOP SUS304 0.3t 1609WX                               |              |
| 16   | 23.8AH20G001 | CONDENSER1 FOR A15W                                                   |              |
| 17   | 23.8AH20G002 | CONDENSER 2 FOR A15W                                                  |              |
| 18   | 51.89F02G001 | DMD INSULATION PC A15                                                 |              |
| 19   | 61.8AH08G001 | DMD PLATE AL A6061 M409WX                                             |              |
| 20   | 61.8AH05G001 | ROD COVER SUS301 0.25t 3/4H M409WX                                    |              |
| 21   | 61.88N12G001 | ROD SPRING SUS301,X15                                                 |              |
| 22   | 52.80J01G001 | DMD ANTIDUST RUBBER 739 SILICONE RUBBER                               |              |
| 23   | 80.8EG02G001 | PCBA DMD BOARD FOR HD20                                               | V            |
| 24   | 85.1A526G060 | SCREW PAN MECH M2.6*6 Ni NYLOK                                        |              |
| 25   | 61.8AH13G001 | DMD HEATSINK SPRING SUS304 M409WX                                     |              |
| 26   | 61.85927G001 | DMD SHOULDER SCREW SB21                                               |              |
| 27   | 85.WA321G040 | SCREW PAN TAP M1.7*4 BLACK                                            |              |
| 28   | 41.83F16G001 | GASKET W*10 H*10 L*40                                                 |              |

## Assy Color Wheel Module

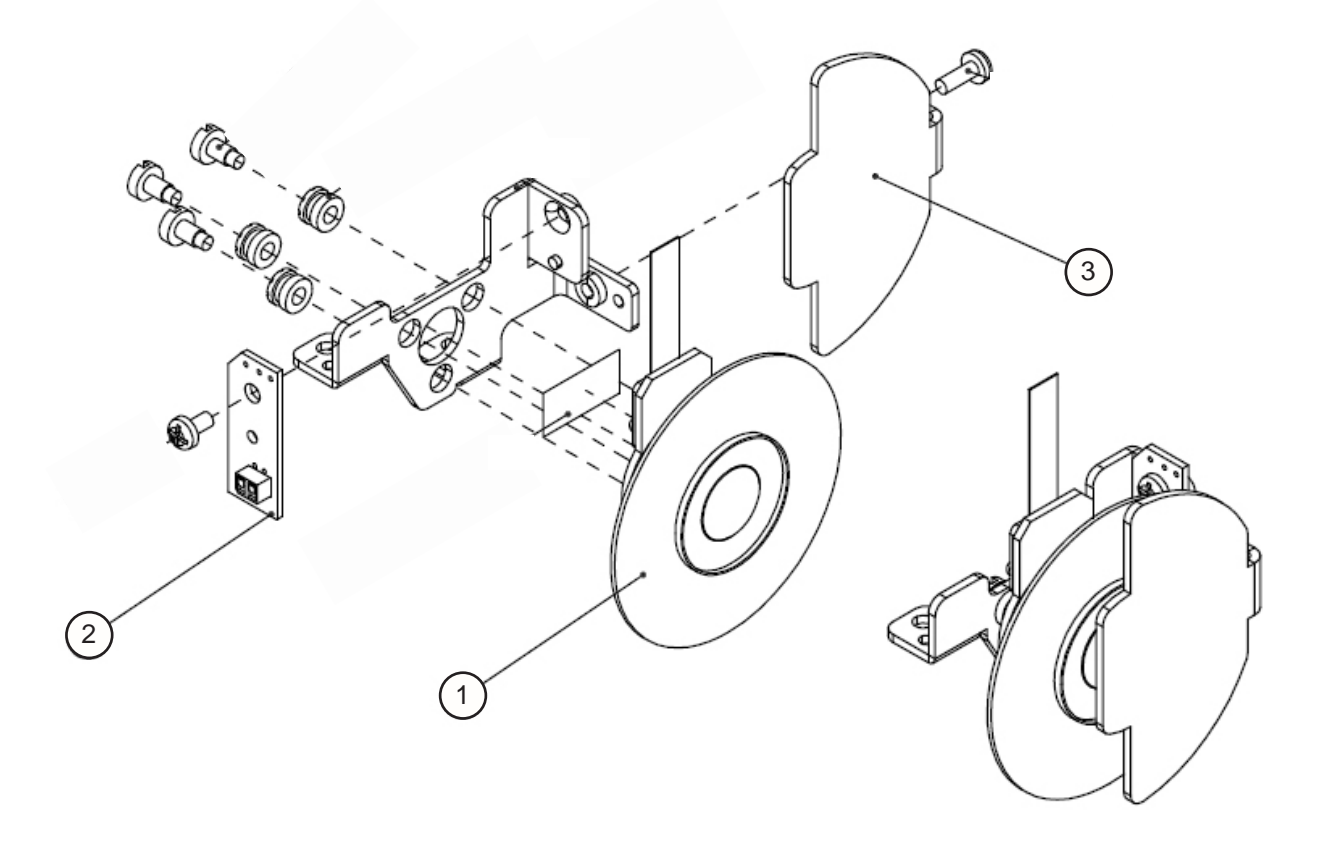

| Item | P/N          | Description                                    | Parts Supply |
|------|--------------|------------------------------------------------|--------------|
| 1    | 23.8EG19G013 | СW Ф42 R62G64B54R62G64B54 URD20<br>OERLIKON    |              |
| 2    | 80.8LP04G001 | PCBA PHOTO SENSOR BOARD FOR ES526X<br>PROJECOR | V            |
| 3    | 61.8EG07G001 | D42 CW HOLDER COVER HD20                       |              |

| HD20/HD200X/HD2200/HD20LV/HD21/HD23 | Confidential | 5 |
|-------------------------------------|--------------|---|
|-------------------------------------|--------------|---|

Top Cover Assembly

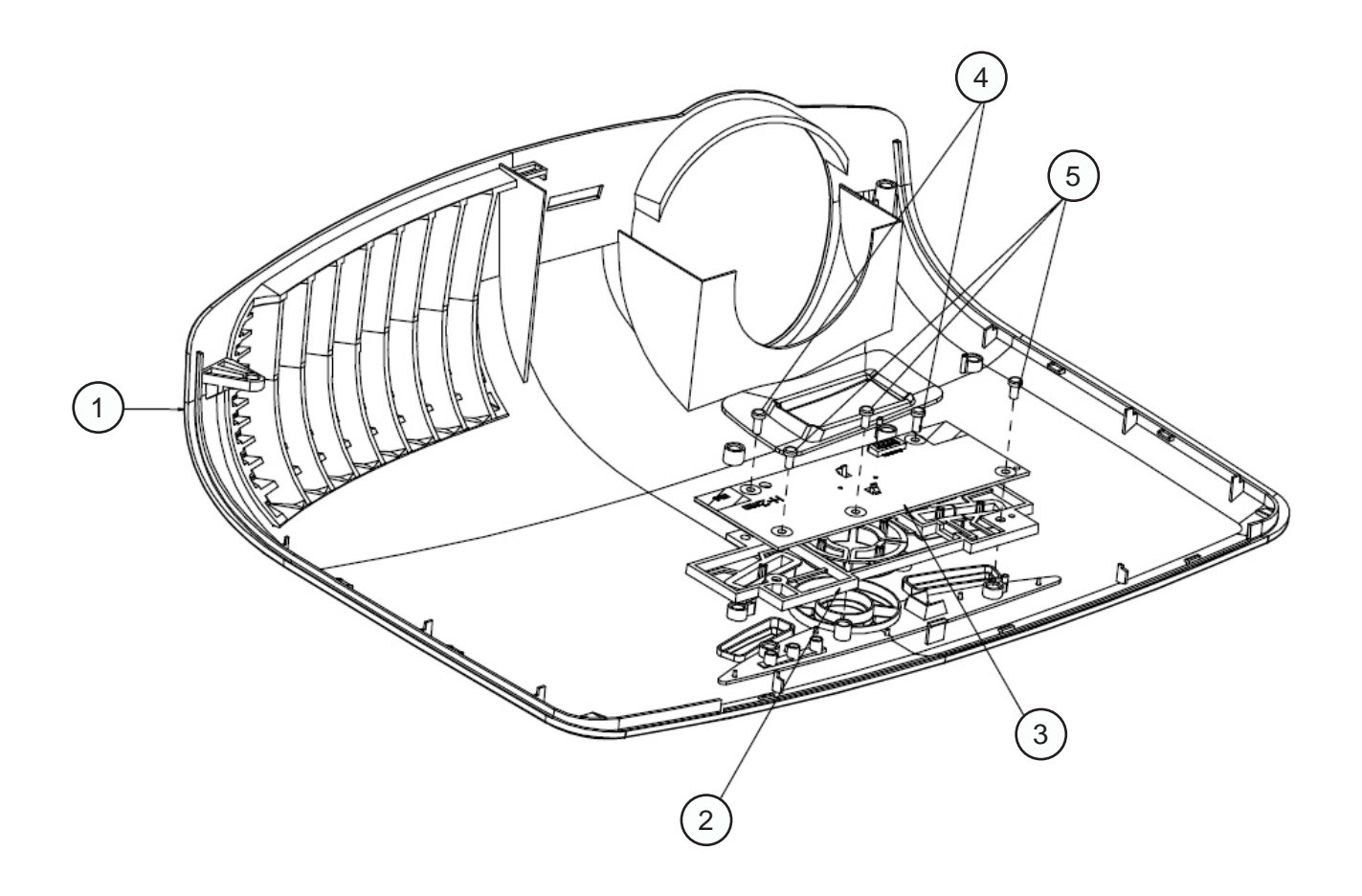

| Item | P/N          | Description                        | Parts Supply |
|------|--------------|------------------------------------|--------------|
| 1    | 75.8EG01G003 | TOP COVER ASSEMBLY HD20 WHITE      | V            |
| 2    | 51.8EG13G001 | KEYPAD PLATE HD20                  |              |
| 3    | 70.8EG05G001 | KEYPAD ASSEMBLY HD20               |              |
| 4    | 85.1A126G060 | SCREW PAN MECH M2.6*6 Ni           |              |
| 5    | 85.1A926G050 | SCREW PAN MECH PLASTIC M2.6*5 LT20 |              |

| HD20/HD200X/HD2200/HD20LV/HD21/HD23 | Confidential | 6 |
|-------------------------------------|--------------|---|
|                                     |              |   |

# Keypad Assembly

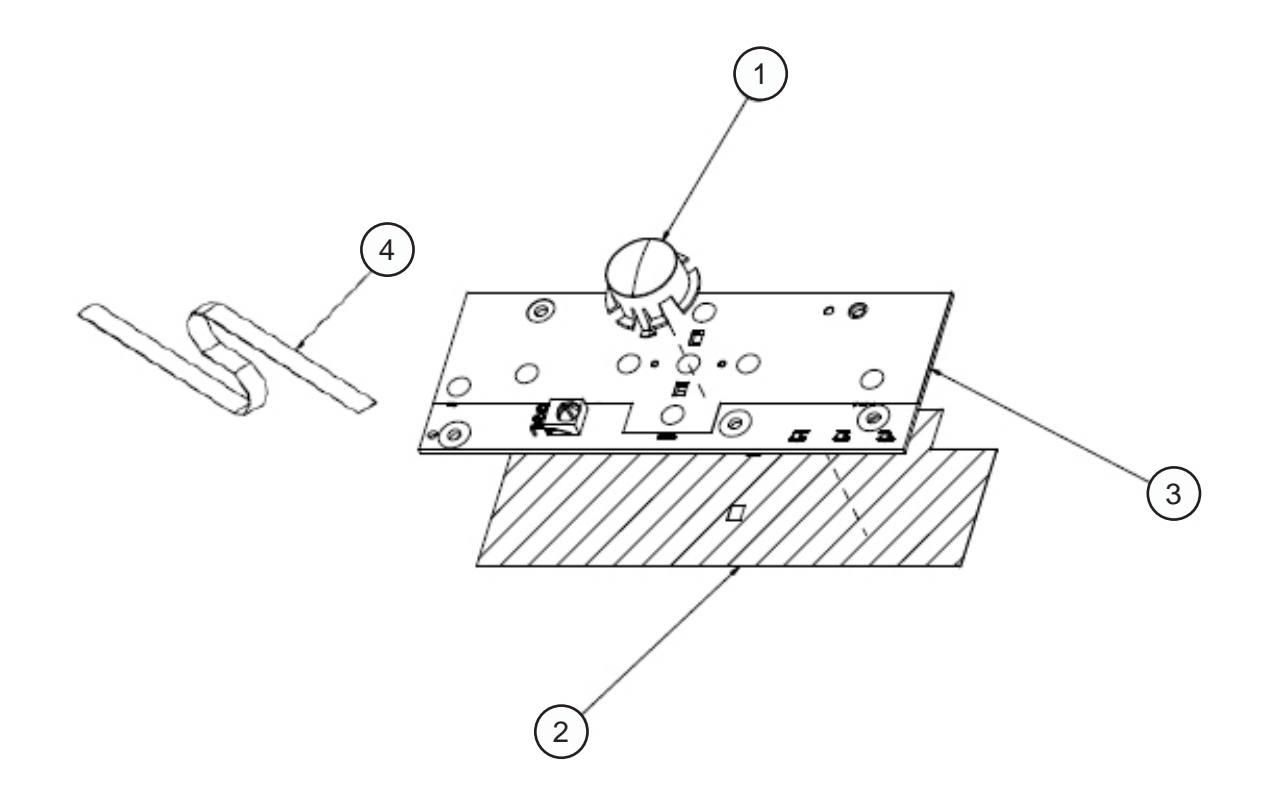

| Item | P/N          | Description                                        | Parts Supply |
|------|--------------|----------------------------------------------------|--------------|
| 1    | 51.8EG14G001 | KEYPAD PLATE ENTER HD20                            |              |
|      | 70.8EG34GR01 | ASSY PCBA KEYPAD BD MODULE FOR HD20<br>(SERVICE)   | V            |
|      | 70.8HW01GR01 | ASSY PCBA MAIN BD MODULE FOR HD20LV<br>(SERVICE)   | V            |
| 2    | 51.8EG23G001 | KEYPAD 3M TAPE HD20                                |              |
| 3    | 80.8EG03G001 | PCBA KEYPAD BD FOR SC 1080P                        |              |
| 4    | 42.00304G001 | FFC KEYPAD TO FORMATTER BD 16P P=0.5<br>122mm HD80 |              |

HD20/HD200X/HD2200/HD20LV/HD21/HD23 Confidential 7

## Assy Bottom Cover Module

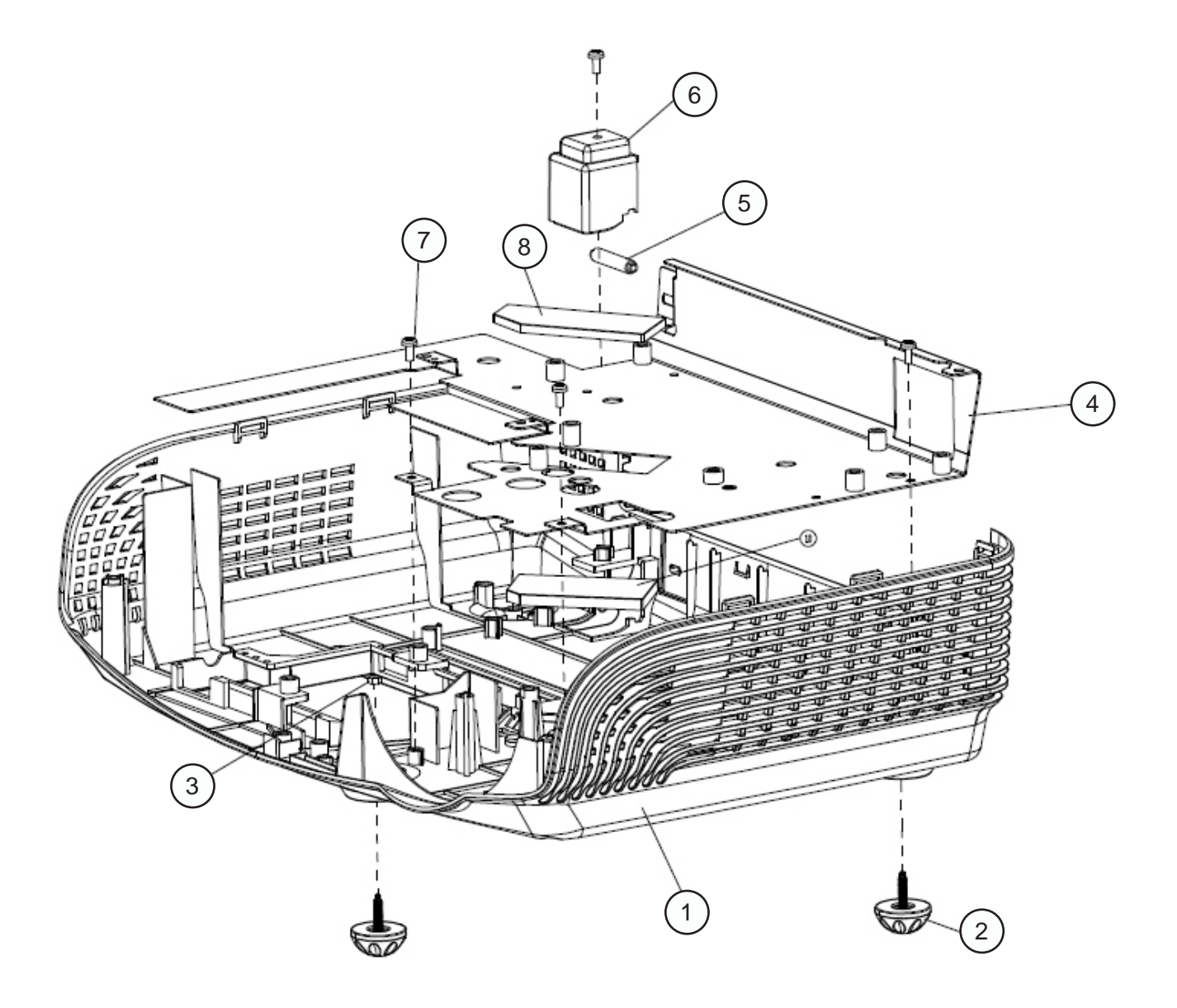
| Item | P/N          | Description                                           | Parts Supply |
|------|--------------|-------------------------------------------------------|--------------|
|      | 70.8EG35GR01 | ASSY BOTTOM COVER MODULE FOR<br>HD20(SERVICE)         | V            |
|      | 70.8HW02GR01 | ASSY BOTTOM COVER MODULE FOR HD20LV<br>WHITE(SERVICE) | V            |
| 1    | 51.8EG01G001 | HD20 BOTTOM COVER MN3600H                             | V            |
| 2    | 52.8BA02G001 | ADJUST FOOT P1266                                     |              |
| 3    | 86.00122G015 | NUT HEX M2.0*0.4P L15 Ni                              |              |
| 4    | 61.8EG01G001 | 8EG BOTTOM SHIELDING T=0.6MM                          |              |
| 5    | 61.8BB09G001 | SECURITY BAR EX525ST                                  |              |
| 6    | 51.8BB15G001 | SECURITY BAR CAP PC MN3600H BLACK EX525ST             |              |
| 7    | 85.WA123G050 | SCREW PAN TAP M3*5 Ni                                 |              |
| 8    | 41.89K04G001 | EMI GASKET W8*H6*L150                                 |              |

| HD20/HD200X/HD2200/HD20LV/HD21/HD23 Confidential 9 | ) |
|----------------------------------------------------|---|
|----------------------------------------------------|---|

# Assy LVPS Module

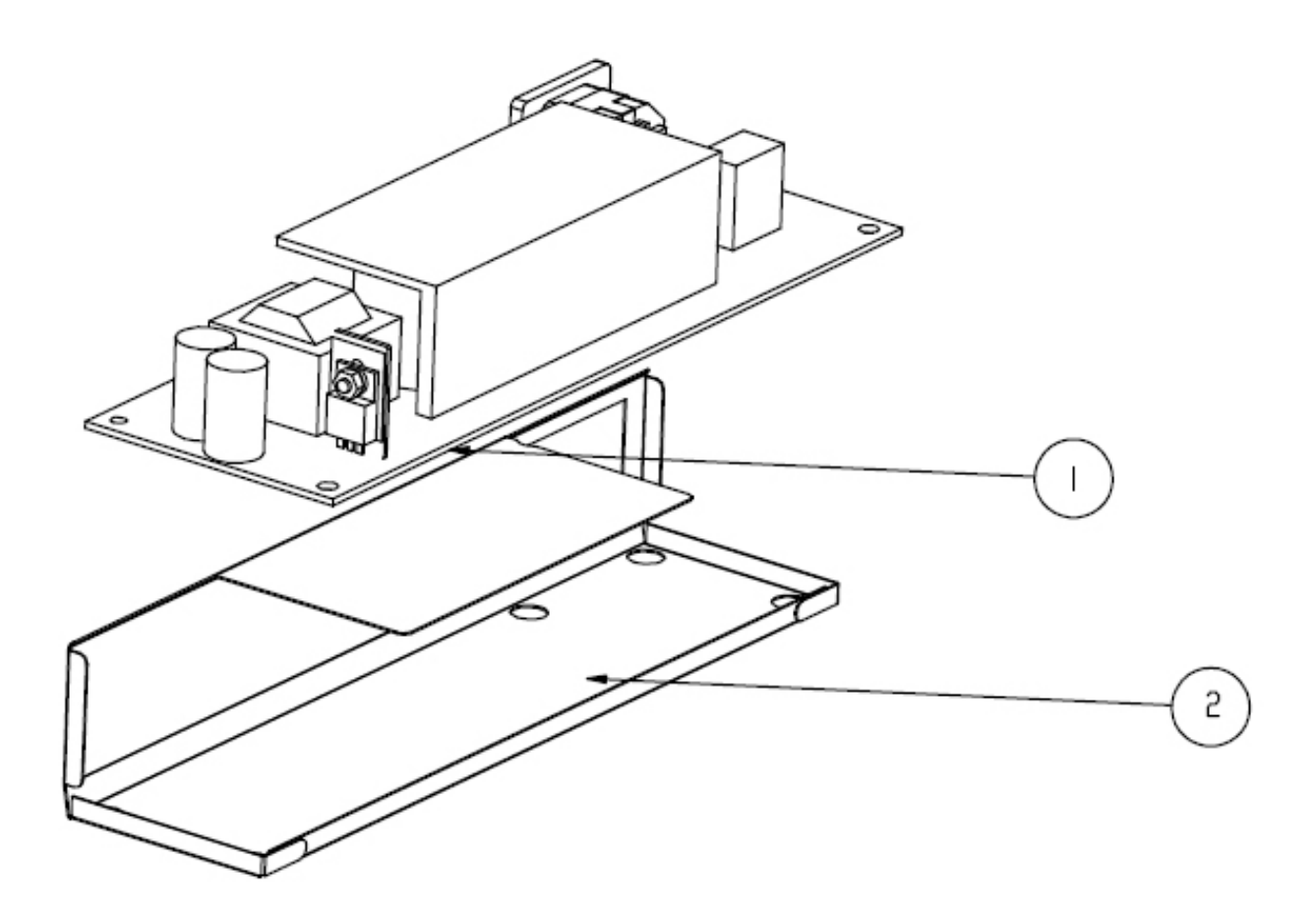

| Item | P/N          | Description                               | Parts Supply |
|------|--------------|-------------------------------------------|--------------|
|      | 75.8MQ01GP01 | ASSY YGE 230W LVPS FOR HD20_S600 WITH EUP | V            |
| 1    | 75.8CT01G001 | ASSY MATRITEK 230W LVPS FOR HORUS         | V            |
| 2    | 51.8EG20G001 | 230W LVPS MYLAR PC T=0.43 HD20            |              |

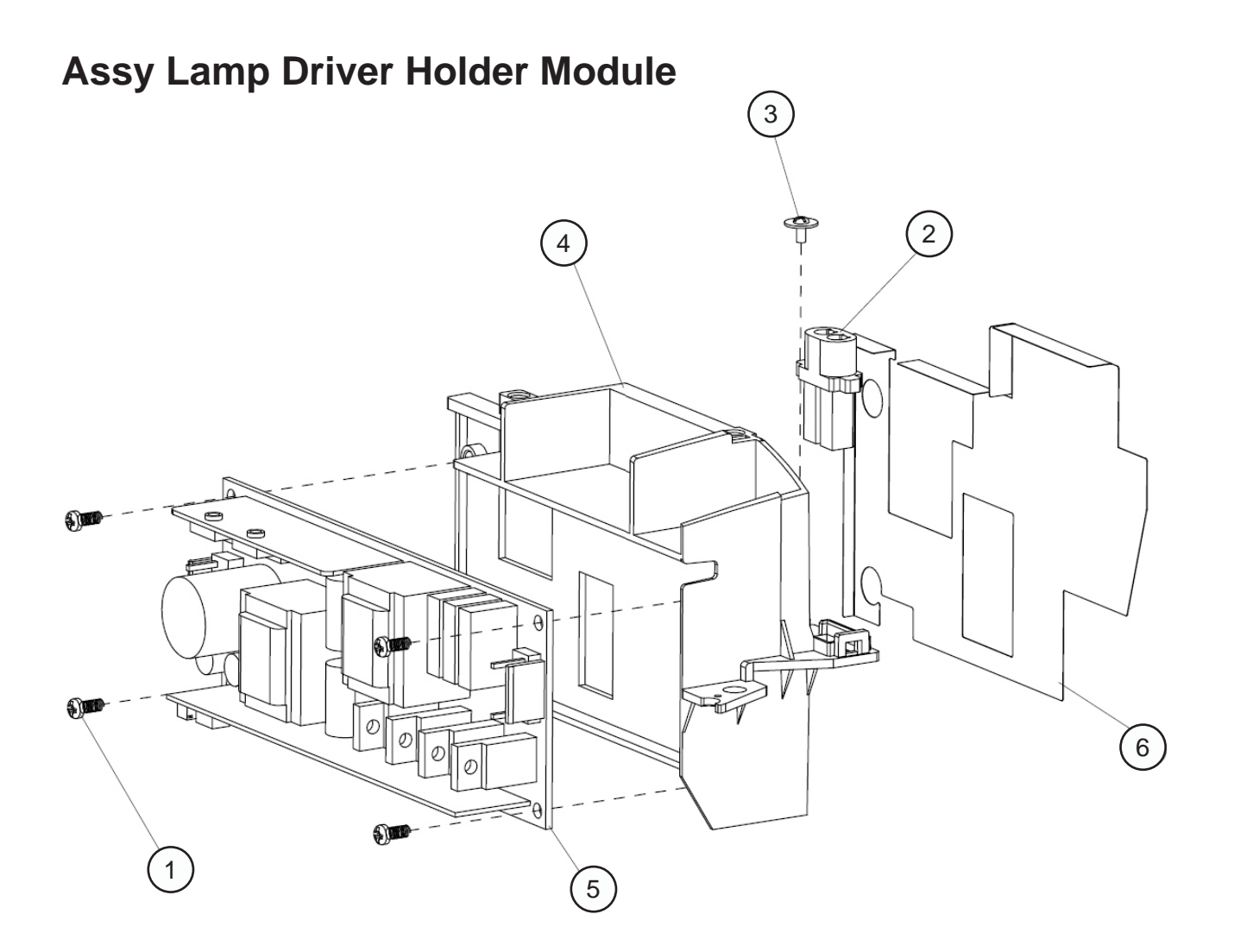

| item | P/N          | Description                                                   | Parts Supply |
|------|--------------|---------------------------------------------------------------|--------------|
| 1    | 85.1A123G050 | SCREW PAN MECH M3*5 Ni                                        |              |
| 2    | 42.0043RG001 | W.A. 2P #22 FEMALE 6KV 150C 95mm FOR LAMP<br>DRIVER PDG-DSU30 |              |
| 3    | 85.3A122G040 | SCREW CAP MECH M2*4 Ni                                        |              |
| 4    | 51.8EG04G001 | HD20 LAMP DRIVER HOLDER PPS+40%GF                             |              |
|      | 70.8EG38GR01 | ASSY OSRAM LAMP DRIVER MODULE 230W FOR HD20 (SERVICE)         | V            |
|      | 70.8MQ20GR01 | ASSY OSRAM LAMP DRIVER MODULE 230W 8MQ(SERVICE)               | V            |
|      | 70.8NJ12GR01 | ASSY OSRAM LAMP DRIVER MODULE 230W 8NJ<br>(SERVICE)           | V            |
| 5    | 61.8EG09G001 | LAMP DRIVER ALUMINUM HD20                                     |              |

HD20/HD200X/HD2200/HD20LV/HD21/HD23 Confidential 11

# Assy Main Board Module

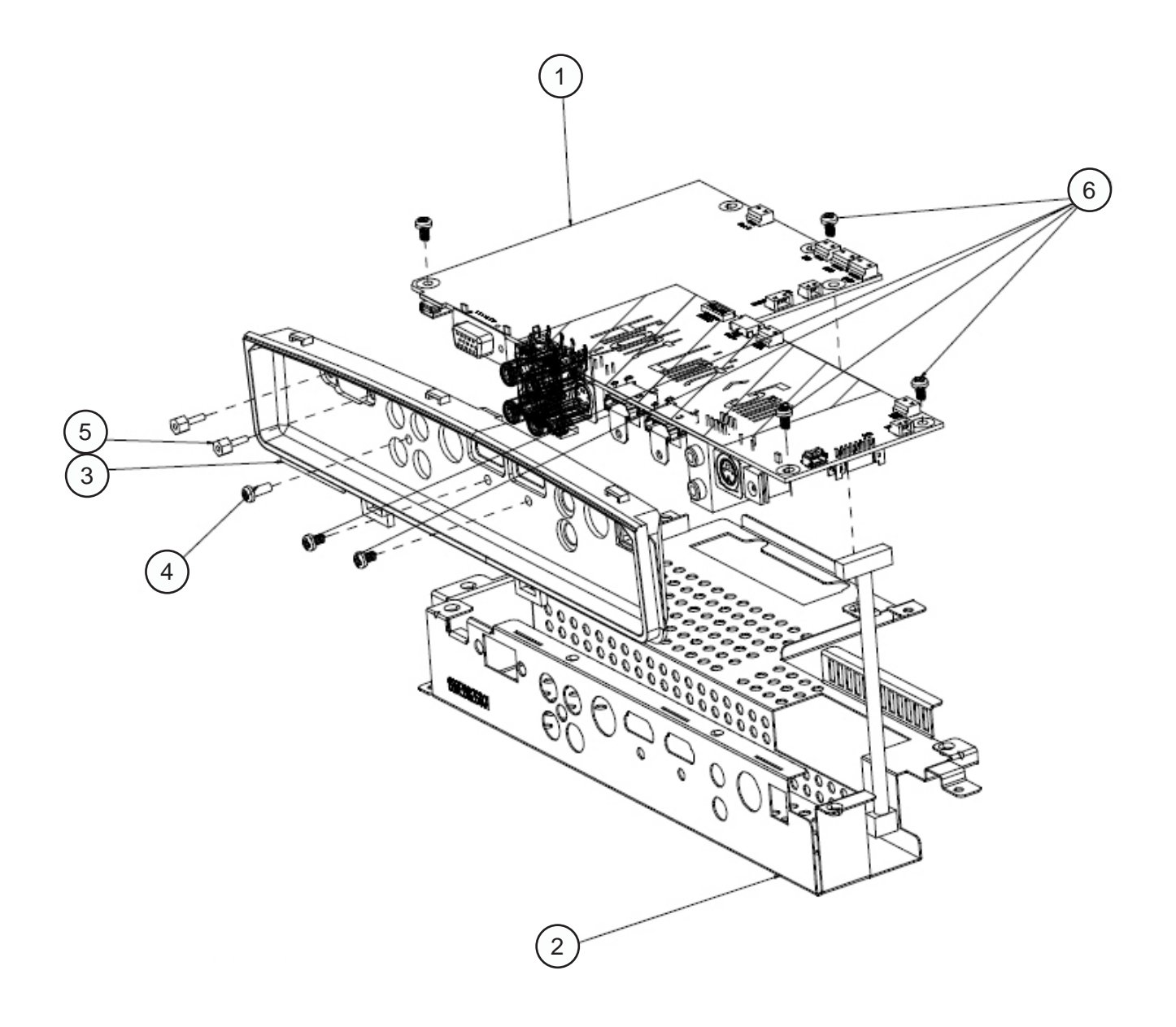

| Item | P/N          | Description                                      | Parts Supply |
|------|--------------|--------------------------------------------------|--------------|
|      | 70.8EG33GR01 | ASSY PCBA MAIN BD MODULE FOR HD20<br>(SERVICE)   | V            |
|      | 70.8HW01GR01 | ASSY PCBA MAIN BD MODULE FOR HD20LV<br>(SERVICE) | V            |
|      | 80.8MQ01G001 | PCBA MAIN BOARD FOR HD21 PROJECTOR               | V            |
|      | 80.8NJ01G001 | PCBA MAIN BOARD FOR HD23 PROJECTOR               | V            |
| 1    | 80.8EG01G003 | PCBA MAIN BD HD20                                |              |
| 2    | 61.8EG02G001 | MAIN BOARD SHIELDING HD20                        |              |
|      | 70.8EG39GR01 | ASSY IO COVER MODULE FOR HD20(SERVICE)           | V            |
| 3    | 51.8EG10G001 | IO COVER HD20                                    |              |
| 4    | 85.WA123G060 | SCREW PAN TAP M3*6 Ni                            |              |
| 5    | 85.005AGG408 | SCREW HEX I/O #4-40 H4*L8 NI NYLOK               |              |
| 6    | 85.1A123G050 | SCREW PAN MECH M3*5 Ni                           |              |

| HD20/HD200X/HD2200/HD20LV/HD21/HD23 Confidential 13 |
|-----------------------------------------------------|
|-----------------------------------------------------|

## Assy 4520 Blower Module

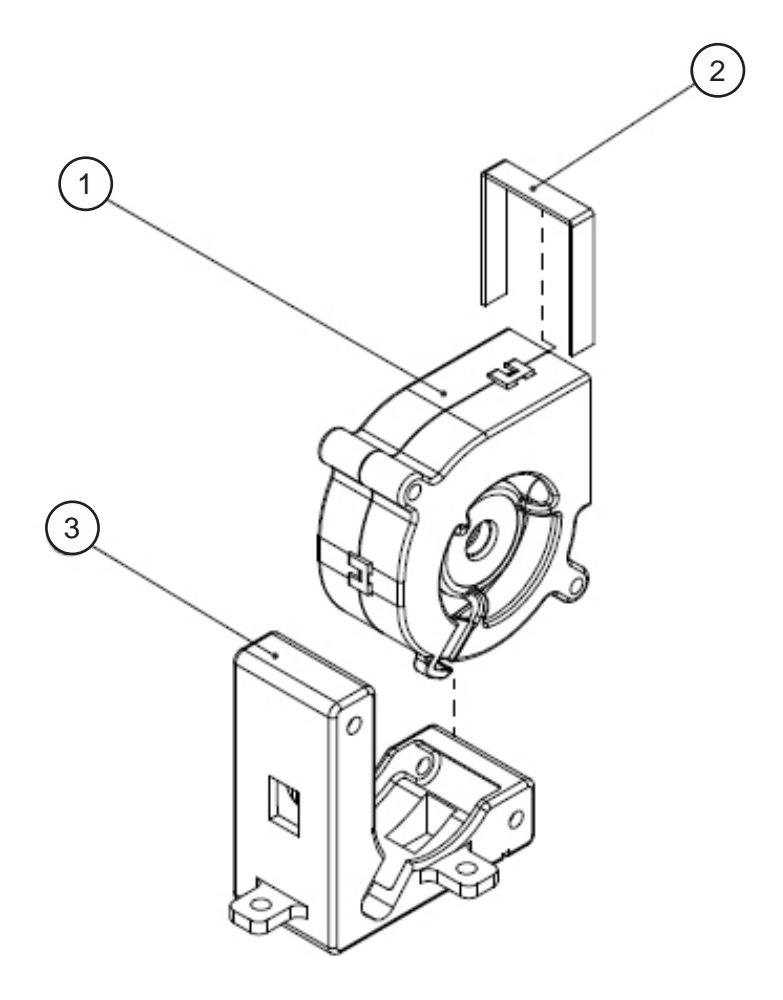

| Item | P/N          | Description                              | Parts Supply |
|------|--------------|------------------------------------------|--------------|
| 1    | 49.8EF04G001 | SUNON 45*20mm GB1245PKVX-8 F-TYPE BLOWER | V            |
| 2    | 52.89T01G001 | BLOWER AIR TIGHT F12 H5350               |              |
| 3    | 52.82G08G001 | BLOWER 4520 RUBBER EP7190                |              |

| HD20/HD200X/HD2200/HD20LV/HD21/HD23 C | Confidential | 14 |
|---------------------------------------|--------------|----|
|---------------------------------------|--------------|----|

## Assy 8525 Fan Shoelding Module

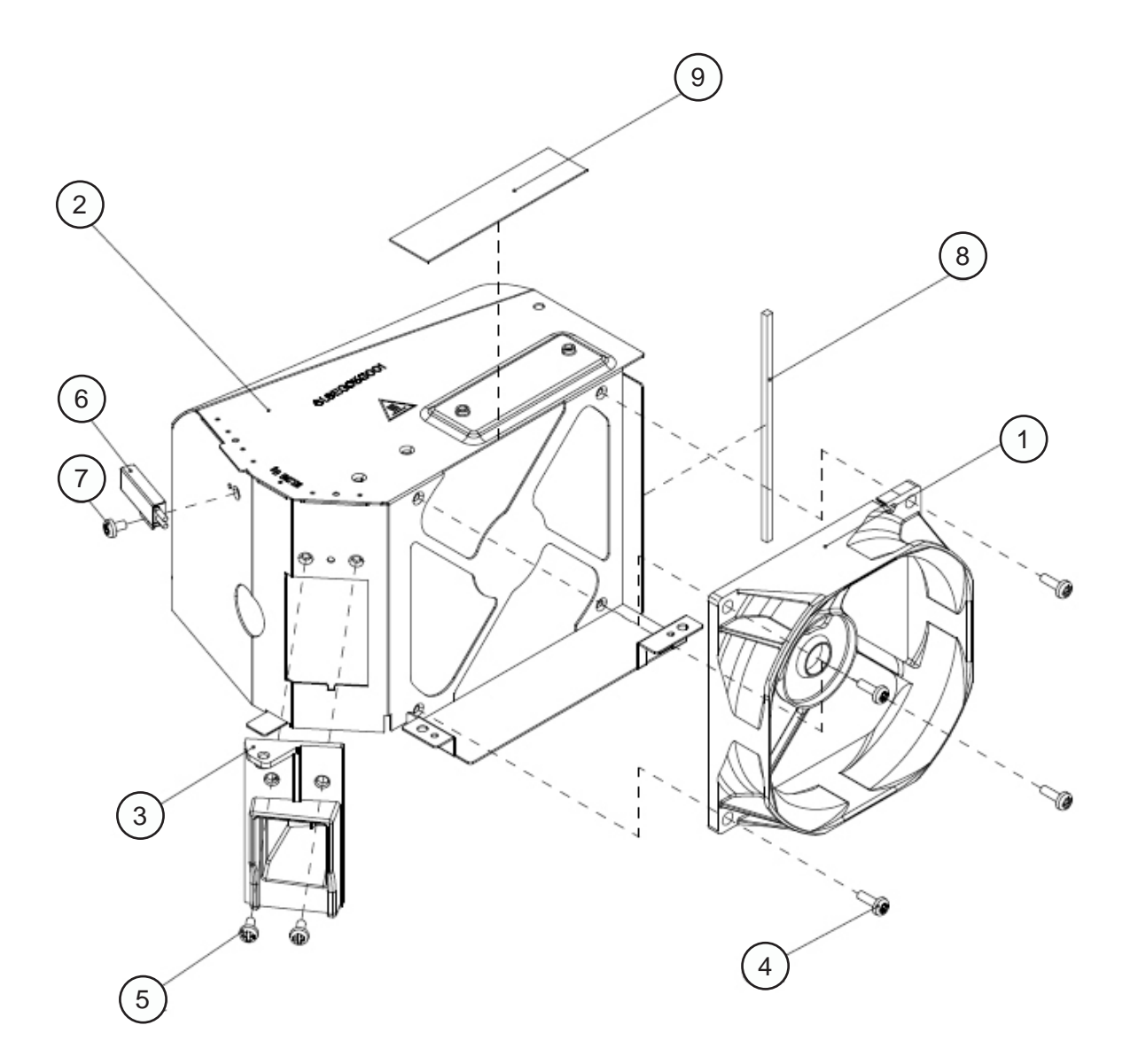

| Item | P/N          | Description                                            | Parts Supply |
|------|--------------|--------------------------------------------------------|--------------|
| 1    | 49.8EF03G001 | SUNON KDE1285PTV1 AXIAL FAN-LOW COST                   | V            |
| 2    | 61.8EG05G001 | 8525 FAN SHIELDING HD20                                |              |
| 3    | 61.8EG11G001 | LAMP BLOWER DUCT HD20                                  |              |
| 4    | 85.1A123G080 | PAN SCREW M3*8 FOR YM-64 FRONT CELL & SP               |              |
| 5    | 85.1A123G060 | SCREW PAN MECH M3*6 NI                                 |              |
| 6    | 43.8EG17G001 | THERMAL SWITCH WITH BRACKET (KLIXON YS11)<br>HD20 100C | V            |
| 7    | 85.1A123G040 | SCREW PAN MECH M3*4 Ni                                 |              |
| 8    | 51.81540G001 | TAPE 3M J350 17*60mm                                   |              |
| 9    | 41.8EF01G001 | EMI GASKET W5*H4*L80m                                  |              |

| HD20/HD200X/HD2200/HD20LV/HD21/HD23 | Confidential | 16 |
|-------------------------------------|--------------|----|
|-------------------------------------|--------------|----|

# **Assy Packing Drawing**

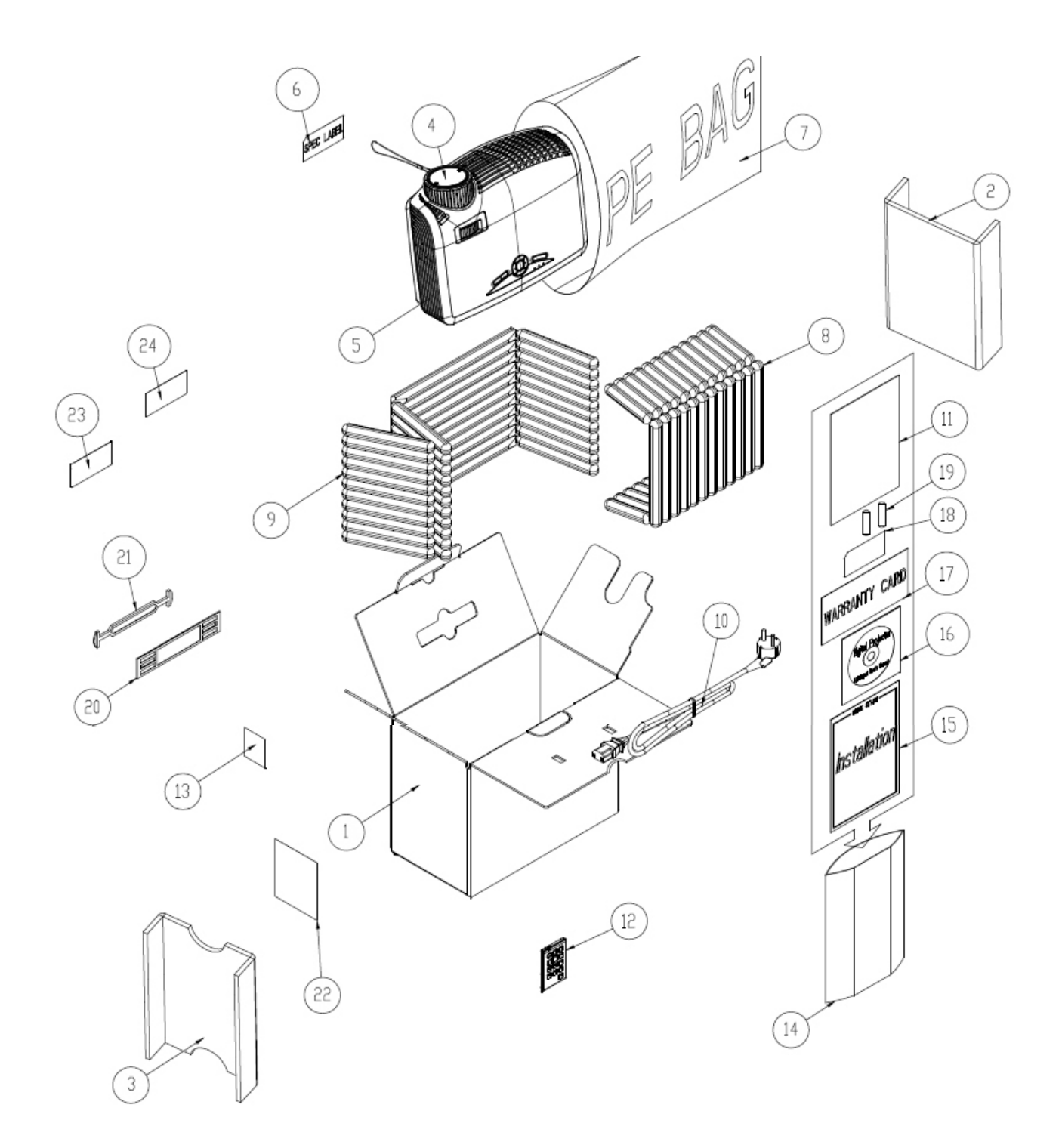

| Item | P/N          | Description                                                 | Parts Supply |
|------|--------------|-------------------------------------------------------------|--------------|
| 1    | 55.8EG01G001 | CARTON OUTSIDE BOX AB FLUTE HD20                            | V            |
| 2    | 55.8EG02G001 | PARTITION PAPER RIGHT HD20                                  |              |
| 3    | 55.8EG03G001 | PARTITION PAPER LEFT HD20                                   |              |
| 4    | 75.8EG02G001 | LENS CAP ASSEMBLY                                           |              |
| 5    | DC.8EG01G001 | D.C. HD20                                                   |              |
| 6    | 35.86301G001 | SPEC LABEL BLANK PD120                                      |              |
| 7    | 51.8EG37G001 | PE BAG HD20                                                 |              |
| 8    | 56.8EG01G001 | AIR BAG BOTTOM HD20                                         |              |
| 9    | 56.8EG02G001 | AIR BAG TOP HD20                                            |              |
| 10   | 42.50115G001 | CABLE POWER CORD 1.8M SP30+IS14 US                          |              |
| 11   | 36.8EG03G001 | USER'S MANUAL FOR EMEA/USA OPTOMA HD20                      |              |
| 12   | 45.8EG01G001 | INFRARED REMOTE CONTROL HD20                                | V            |
| 13   | 57.00001G001 | PACK SIO2 DRIER 20g                                         |              |
| 14   | 51.00027G003 | PE BAG ZIPPER 33cm*25cm SIZE GREEN FOR<br>OPTOMA            |              |
| 15   | 36.8EG02G001 | QUICK START CARD MULTILINGUAL OPTOMA<br>HD20                |              |
| 16   | 36.8EG01G001 | USER'S GUIDE MULTILINGUAL (CD) OPTOMA<br>HD20               | V            |
| 17   | 36.00024G001 | WARRANTY CARD US FOR LPP SERIES, 1 YEAR                     |              |
| 18   | 36.00018G001 | EXTENDED WARRANTY ; REGISTRATION<br>FORM,USA FOR LPP SERIES |              |
| 19   | 46.80S01G101 | BATTERY #7 1.5V NOVACELL                                    |              |
| 20   | 51.00200G001 | HANDLE BAR 2. PE HD70                                       |              |
| 21   | 51.00201G001 | HANDLE BAR 1.PE HD70                                        |              |
| 22   | 35.82001G111 | AK LABEL 3"*3" BLANK                                        |              |
| 23   | 35.00040G001 | LABEL 30mm, GREEN                                           |              |
| 24   | 35.52302G091 | LABEL CARTON 108*92 BLANK                                   |              |

# Appendix B

### I. Serial Number System Definition

Serial Number Format for Projector

| <u>Q</u> | <u>8EG</u> | <u>9</u> | <u>22</u>  | <u>AAAAA</u>     | <u>C</u>           | <u>0001</u> |              |            |
|----------|------------|----------|------------|------------------|--------------------|-------------|--------------|------------|
| 1        | 2          | 3        | 4          | 5                | 6                  | 7           |              |            |
|          | 1 :        | Q =      | Optoma     |                  |                    |             |              |            |
|          | 2 :        | 8E0      | 6 = Projec | ct code          |                    |             |              |            |
|          | 3 :        | 9 =      | Last num   | ber of the year  | (ex:200 <u>9</u> : | = 9)        |              |            |
|          | 4 :        | 22 =     | week of    | the year ( ex:th | e twenty-          | second we   | eek of the y | vear = 22) |
|          | 5 :        | AA       | AAA = no   | t-defined        |                    |             |              |            |
|          | 6 :        | C =      | Manufac    | ture factory (CP | PC)                |             |              |            |
|          | 7 :        | 000      | 1 = Serial | code             |                    |             |              |            |

### EX: Q8EG922AAAAAC0001

This label represents the serial number for HD20. It is produced at CPC on the twenty- second week of 2009. Its serial code is 0001.

### II. PCBA Code Definition

#### PCBA Code for Projector <u>B</u> XXXXXXXXXX <u>C XXX</u> EEEE <u>A</u> **4** 3) (5) (1)(2)6 1 ID 2 2 **Vendor Code** 2 3 P/N 2 4 2 Revision 5 **Date Code** 1 6 2 S/N

HD20/HD200X/HD2200/HD20LV/HD21/HD23 Confidential 20